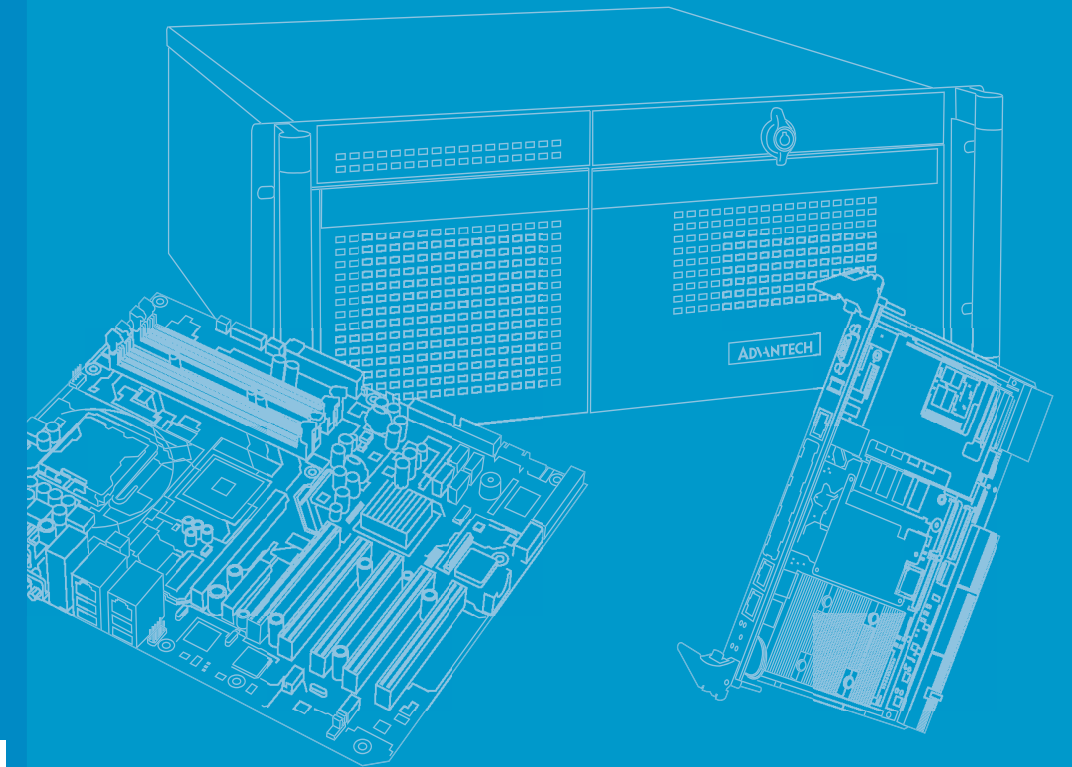

## **User Manual**

## MIC-6314

OpenVPX 6U CPU Blade with 4th/5th Gen Intel<sup>®</sup> Xeon<sup>®</sup> E3v4/ Core<sup>™</sup> Processor

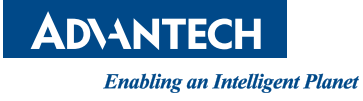

### Copyright

The documentation and the software included with this product are copyrighted 2019 by Advantech Co., Ltd. All rights are reserved. Advantech Co., Ltd. reserves the right to make improvements in the products described in this manual at any time without notice. No part of this manual may be reproduced, copied, translated, or transmitted in any form or by any means without the prior written permission of Advantech Co., Ltd. The information provided in this manual is intended to be accurate and reliable. However, Advantech Co., Ltd. assumes no responsibility for its use, nor for any infringements of the rights of third parties that may result from its use.

### **Acknowledgements**

Intel<sup>®</sup> and Pentium<sup>®</sup> are trademarks of Intel<sup>®</sup> Corporation.

Microsoft Windows and MS-DOS are registered trademarks of Microsoft Corp.

All other product names or trademarks are properties of their respective owners.

### **Product Warranty (2 years)**

Advantech warrants to you, the original purchaser, that each of its products will be free from defects in materials and workmanship for two years from the date of purchase.

This warranty does not apply to any products that have been repaired or altered by persons other than repair personnel authorized by Advantech, or products that have been subject to misuse, abuse, accident, or improper installation. Advantech assumes no liability under the terms of this warranty as a consequence of such events.

Because of Advantech's high quality-control standards and rigorous testing, most customers never need to use our repair service. If an Advantech product is defective, it will be repaired or replaced at no charge during the warranty period. For out-of-warranty repairs, you will be billed according to the cost of replacement materials, service time and freight. Please consult your dealer for more details.

If you think your product is defective, follow the steps below.

- 1. Collect all the information about the problem encountered. (For example, CPU speed, Advantech products used, other hardware and software used, etc.) Note anything abnormal and list any messages displayed onscreen when the problem occurs.
- 2. Call your dealer and describe the problem. Please have your manual, product, and any relevant information readily available.
- 3. If your product is diagnosed as defective, obtain a return merchandize authorization (RMA) number from your dealer. This allows us to process your return more quickly.
- 4. Carefully pack the defective product, a completed Repair and Replacement Order card and a proof of purchase date (such as a photocopy of your sales receipt) into a shippable container. Products returned without a proof of purchase date are not eligible for warranty service.
- 5. Write the RMA number clearly on the outside of the package and ship the product prepaid to your dealer.

Part No. 2002631401 Printed in Taiwan Edition 2 December 2019

### **Declaration of Conformity**

#### CE

This product has passed the CE test for environmental specifications when shielded cables are used for external wiring. We recommend the use of shielded cables. This type of cable is available from Advantech. Please contact your local supplier for ordering information.

#### **FCC Class A**

This equipment has been tested and found to comply with the limits for a Class A digital device, pursuant to part 15 of the FCC rules. These limits are designed to provide reasonable protection against harmful interference when the equipment is operated in a commercial environment. This equipment generates, uses, and can radiate radio frequency energy and, if not installed and used in accordance with the instruction manual, may cause harmful interference to radio communications. Operation of this equipment in a residential area is likely to cause harmful interference. In such cases, users are required to correct the interference at their own expense.

#### FM

This equipment has passed the FM certification. According to the National Fire Protection Association, work sites are classified into different classes, divisions, and groups based on hazard considerations. This equipment is compliant with the specifications for Class I, Division 2, Groups A, B, C, and D indoor hazards.

### **Technical Support and Assistance**

- 1. Visit the Advantech website at http://support.advantech.com to obtain the latest product information.
- Contact your distributor, sales representative, or Advantech's customer service center for technical support if you need additional assistance. Please have the following information ready before calling:
  - Product name and serial number
  - Description of your peripheral attachments
  - Description of your software (operating system, version, application software, etc.)
  - A complete description of the problem
  - The exact wording of any error messages

### Warnings, Cautions, and Notes

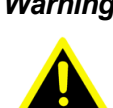

Warning! Warnings indicate conditions that if not observed can cause personal injury!

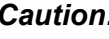

Caution! Cautions are included to help prevent hardware damage or data losses. For example,

> "Batteries are at risk of exploding if incorrectly installed. Do not attempt to recharge, force open, or heat the battery. Replace the battery only with the same or equivalent type recommended by the manufacturer. Discard used batteries according to the manufacturer's instructions."

Note!

Notes provide additional optional information.

### **Document Feedback**

To assist us in making improvements to this manual, we welcome any comments and constructive criticism. Please send all comments in writing to support@advantech.com

### **Packing List**

Before setting up the system, check that the items listed below are included in the shipment and in good condition. If any item is missing or damaged, please contact your dealer immediately.

- 1 x MIC-6314 all-in-one single board computer (CPU heatsink and PCH heatsink included)
- 1 x storage carrier (2.5" hard drive/ SSD, or M.2) (assembled)
- 1 x Solder side cover (assembled)
- 1 x RJ45 to DB9 cable
- 1 x Warranty certificate
- Safety Warnings: CE, FCC class A

### **Safety Instructions**

- 1. Read these safety instructions carefully.
- 2. Retain this user manual for future reference.
- 3. Disconnect this equipment from all AC outlets before cleaning. Use only a damp cloth for cleaning. Do not use liquid or spray detergents.
- 4. For plugable equipment, the power outlet socket must be located near the equipment and easily accessible.
- 5. Protect this equipment from humidity.
- 6. Place the equipment on a reliable surface during installation. Dropping or letting the equipment fall may cause damage.
- 7. The openings on the enclosure are for air convection. Protect the equipment from overheating. Do not cover the openings.
- 8. Ensure that the voltage of the power source is correct before connecting the equipment to the power outlet.
- 9. Position the power cord away from high-traffic areas. Do not place anything over the power cord.
- 10. All cautions and warnings on the equipment should be noted.
- 11. If the equipment is not used for a long time, disconnect it from the power source to avoid damage from transient overvoltage.
- 12. Never pour liquid into an opening. This may cause fire or electrical shock.
- 13. Never open the equipment. For safety reasons, the equipment should be opened only by qualified service personnel.
- 14. If one of the following occurs, have the equipment checked by service personnel:
  - The power cord or plug is damaged.
  - Liquid has penetrated into the equipment.
  - The equipment has been exposed to moisture.
  - The equipment does not work well, or you cannot get it to work according to the user's manual.
  - The equipment has been dropped and damaged.
  - The equipment has obvious signs of breakage.
- 15. Do not leave this equipment in an environment where the storage temperature fluctuates below -55 °C (-67 °F) or above 105 °C (221 °F) as this may cause damage. The equipment should be stored in a controlled environment.
- 16. Batteries are at risk of exploding if incorrectly replaced. Replace only with the same or equivalent type as recommended by the manufacturer. Discard used batteries according to the manufacturer's instructions.

The sound pressure level at the operator's position does not exceed 70 dB (A) in accordance with the IEC 704-1:1982 specifications.

DISCLAIMER: These instructions are provided according to the IEC 704-1. Advantech disclaims all responsibility for the accuracy of any statements contained herein.

### **Safety Precaution - Static Electricity**

Follow these simple precautions to protect yourself from harm and the products from damage.

- To avoid electrical shock, always disconnect the power from the PC chassis before manual handling. Do not touch any components on the CPU card or other cards while the PC is powered on.
- Disconnect the power before making any configuration changes. The sudden rush of power as a jumper is connected or a card installed may damage sensitive electronic components.

### We Appreciate Your Input

Please let us know if any aspect of this product, including the manual, could benefit from improvements or corrections. We appreciate your valuable input in helping make our products better.

# Contents

| Chapter | 1   | Hardware Configuration1                                            |
|---------|-----|--------------------------------------------------------------------|
|         | 1.1 | Introduction                                                       |
|         |     | 1.1.1 MIC-6314 SKU introduction                                    |
|         |     | Table 1.1: Processor Type                                          |
|         | 1.2 | Specifications                                                     |
|         |     | 1.2.1 OpenVPX Interface                                            |
|         |     | 1.2.2 CPU                                                          |
|         |     | 1.2.3 Processor                                                    |
|         |     | Table 1.2: Processor Type    3                                     |
|         |     | 1.2.4 BIOS                                                         |
|         |     | 1.2.5 Chipset                                                      |
|         |     | 1.2.6 Memory                                                       |
|         |     | 1.2.7 Ethernet                                                     |
|         |     | 1.2.8 Storage Interface                                            |
|         |     | 1.2.9 Serial Ports                                                 |
|         |     | 1.2.10 USB PORS                                                    |
|         |     | 1.2.11 LEDS                                                        |
|         |     | 1.2.12 Watchuog Timer                                              |
|         |     | 1.2.13 Optional Neal NO Modules                                    |
|         |     | 1.2.14 Mechanical and Environmental Specifications                 |
|         |     | 1.2.16 PCIE Bridge                                                 |
|         |     | 1 2 17 I/O Connectivity 6                                          |
|         |     | 1.2.18 XMC (Switched Mezzanine Card) VITA 42 Compliant             |
|         |     | 1.2.19 Hardware Monitor                                            |
|         |     | 1.2.20 Super I/O7                                                  |
|         |     | 1.2.21 RTC and Battery                                             |
|         |     | 1.2.22 IPMI                                                        |
|         |     | 1.2.23 BMC                                                         |
|         | 1.3 | Functional Block Diagram8                                          |
|         |     | Figure 1.1 MIC-6314 functional block diagram8                      |
|         | 1.4 | Board Map9                                                         |
|         |     | Figure 1.2 Board map9                                              |
|         | 1.5 | Jumpers and Switches                                               |
|         |     | Table 1.3: MIC-6314 Jumper Description                             |
|         |     | Table 1.4:         MIC-6314 Switch Description                     |
|         |     | 1.5.1 Clear CMOS (CN2)                                             |
|         |     | 1011 1012 1012 Clear RTC                                           |
|         |     | 1.5.2 XING VIO Setting (JPT)                                       |
|         |     | Figure 1.5 JF 11 for XMC VIO ( $\pm 5V$ or $\pm 12V$ )             |
|         |     | $153  \text{Switch Settings} \qquad 10$                            |
|         |     | Table 1.7: Backplane I AN Configuration 10                         |
|         |     | Table 1.8: PCIe configuration of the Expansion Plane (P2) 11       |
|         |     | Table 1.9: PCle configuration of the Data Plane (P1) 11            |
|         |     | Table 1.10: RIO COM RS232/RS485/RS422 Mode Selection 11            |
|         |     | Table 1.11: SW3 Front COM and RTM COM1/COM2 Port Selec-            |
|         |     | tion for BMC/SIO UART                                              |
|         | 1.6 | Connector Definitions                                              |
|         |     | Table 1.12: MIC-6314 Connector Description                         |
|         |     | Figure 1.4 MIC-6314 front panel ports, indicators, and buttons. 13 |
|         |     | Table 1.13: Front Panel LEDs                                       |
|         |     | 1.6.1 USB Connectors                                               |
|         |     | 1.6.2 Serial Ports                                                 |

|         |      | 1.6.3<br>1.6.4<br>1.6.5 | Ethernet Configuration<br>SATA Daughter Board Connector (HDD/Extension Module)<br>System Reset and BMC Reset Button | 14<br>14<br>14 |
|---------|------|-------------------------|----------------------------------------------------------------------------------------------------|----------------|
|         | 1.7  | Safety                  | Precautions                                                                                                    | 14             |
|         | 1.8  | Installa                | Figure 1.5 Complete assembly of MIC-6314 convection with                                                            | 15<br>the      |
|         |      |                         | Figure 1.6 Complete assembly of MIC-6314 convection with                                                            | 15<br>the      |
|         |      |                         | M.2 daughter board                                                                                                  | 16             |
|         |      |                         | Figure 1.7 Complete assembly of MIC-6314 ruggedized conv                                                            | /ec-           |
|         | 1.0  | Pattor                  | tion with the M.2 daughter board                                                                                    | 16             |
|         | 1.9  | Softwa                  | are Support                                                                                                    | 17             |
|         | 1.10 | Power                   | consumption                                                                                                    | 17             |
|         |      |                         | Table 1.14: MIC-6314 power consumption                                                                              | 17             |
|         |      |                         | Table 1.15: MIC-6314 XMC site power budget                                                                          | 17             |
| Chapter | 2    | AM                      | I APTIO BIOS Setup                                                                                                  | 19             |
|         | 2.1  | Introdu                 | uction                                                                                                    | 20             |
|         | 2.2  | Enterii                 | ng Setup                                                                                                    | 20             |
|         |      |                         | Figure 2.1 Press <del> or <esc> to enter setup</esc></del>                                                          | 20             |
|         |      | 2.2.1                   | Main Setup                                                                                                    | 21             |
|         |      |                         | Figure 2.2 Main setup screen                                                                                        | 21             |
|         |      | 222                     | Platform Setun                                                                                                    | Z I<br>22      |
|         |      | 2.2.2                   | Figure 2.3 Platform setup screen                                                                                    | 22             |
|         |      |                         | Table 2.2: Platform configuration                                                                                   | 22             |
|         |      |                         | Figure 2.4 Serial console settings screen                                                                           | 23             |
|         |      |                         | Table 2.3: Serial Console Settings                                                                                  | 23             |
|         |      |                         | Figure 2.5 USB configuration screen                                                                                 | 26             |
|         |      |                         | Table 2.4: USB Configuration                                                                                        | 26             |
|         |      |                         | Figure 2.6 Trusted Computing screen                                                                                 | 21<br>27       |
|         |      |                         | Figure 2.7 Virtualization settings screen                                                                           | 27<br>28       |
|         |      |                         | Table 2.6: Virtualization                                                                                           | 28             |
|         |      |                         | Figure 2.8 Platform management screen                                                                               | 29             |
|         |      |                         | Table 2.7: Platform Management                                                                                      | 29             |
|         |      |                         | Figure 2.9 BMC self-test log screen                                                                                 | 30             |
|         |      |                         | Table 2.8: BMC Self-Test Log                                                                                        | 30             |
|         |      |                         | Figure 2.10 System event log screen                                                                                 | 31             |
|         |      | 223                     | Hardware Setup                                                                                                    | 31             |
|         |      | 2.2.0                   | Figure 2.11Hardware settings screen                                                                                 | 32             |
|         |      |                         | Figure 2.12CPU configuration screen                                                                                 | 32             |
|         |      |                         | Figure 2.13Northbridge configuration screen                                                                         | 33             |
|         |      |                         | Figure 2.14Memory configuration screen                                                                              | 33             |
|         |      |                         | Figure 2.15PCI Express port configuration screen                                                                    | 34             |
|         |      |                         | Table 2.10: PCI Express Port Configuration                                                                          | 34             |
|         |      |                         | Table 2.10FCI Subsystem Settings                                                                                    | 35             |
|         |      |                         | Figure 2.17Southbridge configuration screen                                                                         | 37             |
|         |      |                         | Figure 2.18SATA configuration screen                                                                                | 37             |
|         |      |                         | Table 2.12: SATA Configuration                                                                                      | 38             |
|         |      |                         | Figure 2.19ACPI settings screen                                                                                     | 38             |
|         |      |                         | Table 2.13: ACPI Settings                                                                                           | 38             |
|         |      |                         | Figure 2.20NC16106D Super IO configuration screen                                                                   | 39             |
|         |      |                         | Table 2.14: Serial Port 1/2/3/4 Configuration                                                                       | 39<br>⊿∧       |
|         |      |                         | asie 2.11. Conart of 1/2/0/4 Connigulation                                                                          | 40             |

|       | Table 2.15: SATA Configuration                     |    |
|-------|----------------------------------------------------|----|
|       | Figure 2.22NCT6106D HW monitor screen              |    |
| 2.2.4 | Server Management Setup                            | 41 |
|       | Figure 2.23Server management configuration screen  | 41 |
| 2.2.5 | Boot Setup                                         |    |
|       | Figure 2.24Boot configuration screen               |    |
|       | Table 2.16: Boot Configuration                     |    |
|       | Figure 2.25Hard disk driver BBS priorities screen  |    |
|       | Table 2.17: Hard Disk Driver BBS Priority Settings |    |
|       | Figure 2.26CSM16 parameters screen                 |    |
|       | Table 2.18:CSM16 Parameters                        | 44 |
|       | Figure 2.27CSM parameters screen                   | 45 |
|       | Table 2.19: CSM Parameters                         |    |
| 2.2.6 | Security Setup                                     |    |
|       | Figure 2.28Security configuration screen           |    |
| 2.2.7 | Save & Exit Options                                |    |
|       | Figure 2.29Save & Exit configuration screen        |    |
|       | Table 2.20: Save & Exit Configuration              |    |
|       |                                                    |    |

### Chapter 3 BMC Firmware Operation ......49

| 3.1 | Module  | Management                                            | . 50 |
|-----|---------|-------------------------------------------------------|------|
| 3.2 | IPMI In | terfaces                                              | . 50 |
|     |         | Figure 3.1 IPMI interfaces                            | . 50 |
|     | 3.2.1   | IPMB                                                  | . 50 |
|     | 3.2.2   | KCS                                                   | . 50 |
|     | 3.2.3   | LAN                                                   | . 51 |
| 3.3 | Sensor  | ۶                                                     | . 51 |
|     | 3.3.1   | Sensor List                                           | . 52 |
|     |         | Table 3.1:   Sensor List                              | . 52 |
|     | 3.3.2   | Threshold-Based Sensors                               | . 53 |
|     |         | Table 3.2: Threshold Descriptions                     | . 53 |
|     |         | Table 3.3: Voltage Sensor List                        | . 53 |
|     |         | Table 3.4:    Temperature Sensor List                 | . 54 |
|     | 3.3.3   | Discrete Sensors                                      | . 54 |
|     |         | Table 3.5:         Voltage Regulator Hot Sensor Bits  | . 54 |
|     |         | Table 3.6: Processor Hot Sensor Bits                  | . 54 |
|     |         | Table 3.7: Thermal Trip Sensor Bits                   | . 55 |
|     | 3.3.4   | Example Sensor Data                                   | . 55 |
|     | 3.3.5   | Integrity Sensor                                      | . 56 |
|     |         | Table 3.8:         Integrity Sensor Event Definitions | . 57 |
|     |         | Table 3.9: Integrity Sensor Event Data                | . 58 |
| 3.4 | FRU In  | formation                                             | . 60 |
|     | 3.4.1   | FRU Information Access Commands                       | . 60 |
|     | 3.4.2   | Example FRU Data                                      | . 60 |
| 3.5 | OEM C   | Commands                                              | . 60 |
|     |         | Table 3.10: OEM Command Overview                      | . 60 |
|     | 3.5.1   | IPMItool Raw Command                                  | . 61 |
|     | 3.5.2   | Configuration OEM Commands                            | . 61 |
|     | 3.5.3   | LAN Controller Interface Selection                    | . 61 |
|     | 3.5.4   | FPGA COM Port UART MUX                                | . 62 |
|     |         | Table 3.11: OEM Interfaces                            | . 62 |
|     |         | Table 3.12: COM1 UART MUX Settings                    | . 63 |
|     |         | Table 3.13: COM2 UART MUX Settings                    | . 63 |
|     | 3.5.5   | BMC UART (CLI) Baud Rate OEM Command                  | . 64 |
|     | 3.5.6   | BMC UART (CLI) Enable/Disable OEM Command             | . 64 |
|     | 3.5.7   | Read Port 80 (BIOS POST Code) OEM Command             | . 65 |
|     | 3.5.8   | MAC Address Mirroring OEM Command                     | . 65 |
|     |         | Table 3.14: MAC Address Mapping                       | . 65 |

|                    |            | 3.5.9 Load Default Configuration OEM Command  | . 65         |
|--------------------|------------|-----------------------------------------------|--------------|
|                    |            | 3.5.10 Swap BIOS Banks OEM Command            | . 66         |
|                    | 26         | 3.5.11 Graceful Shutdown Timeout OEM Command  | . 60         |
|                    | 3.0        | 3.6.1 LIART Block Diagram                     | . 07         |
|                    |            | Figure 3.2 UART functional block overview     | 67           |
|                    | 3.7        | ACPI.                                         | . 67         |
|                    | •          | 3.7.1 ACPI-Featured Graceful Shutdown         | . 67         |
|                    |            | 3.7.2 Graceful Shutdown Timeout               | . 67         |
|                    | 3.8        | BIOS Failover/Redundancy                      | . 68         |
|                    |            | 3.8.1 Overview                                | . 68         |
|                    |            | 3.8.2 BIOS Boot Watchdog                      | . 68         |
|                    | 3.9        | Supported Watchdogs                           | . 68         |
|                    |            | 3.9.1 Firmware Watchdog                       | . 68         |
|                    | 2 10       | 3.9.2 BMC Watchdog                            | 60 .         |
|                    | 3.10       | Resels                                        | . 09         |
|                    |            | 3.10.1 Daseboard Management Controller Resets | . 09<br>60   |
|                    | 3 11       | Serial Over I AN Setun                        | 70           |
|                    | 0.11       | 3 11 1 Preconditions for SQL                  | 70           |
|                    |            | 3.11.2 LAN Configuration with IPMItool        | . 70         |
|                    |            | 3.11.3 SOL Session with IPMItool              | . 72         |
|                    |            |                                               |              |
| Chapter            | 4          | HPM.1 Update7                                 | 75           |
|                    |            | •                                             |              |
|                    | 4.1        | HPM.1 Preconditions                           | . 76         |
|                    |            | 4.1.1 IPMItool                                | . 76         |
|                    | 4.0        | 4.1.2 Interfaces                              | . 76         |
|                    | 4.Z        | A 2.1 Lood New PMC Postlooder Image           | . //         |
|                    |            | 4.2.1 Load New DMC Bootloader                 | . / /        |
|                    | 13         | 8MC Firmware Ungrade                          | . / /<br>78  |
|                    | 4.5        | 4 3 1 Load New BMC Firmware Image             | 78           |
|                    |            | 4.3.2 Activate BMC Firmware                   | 78           |
|                    | 4.4        | FPGA configuration upgrade                    | . 79         |
|                    |            | 4.4.1 Load new FPGA image                     | . 79         |
|                    |            | 4.4.2 Activate FPGA configuration             | . 79         |
|                    | 4.5        | BIOS Upgrade                                  | . 80         |
|                    |            | 4.5.1 Load New BIOS Image                     | . 80         |
|                    |            | 4.5.2 Activate BIOS Image                     | . 81         |
|                    | 4.6        | Verify Successful Upgrades                    | . 82         |
| A serve e se el la |            |                                               | 20           |
| Appendi            | ХА         | Pin Assignments                               | 55           |
|                    | A.1        | P0 Connector                                  | . 84         |
|                    |            | Table A.1: P0 VPX I/O                         | . 84         |
|                    | A.2        | P1 Connector                                  | . 85         |
|                    |            | Table A.2: P1 VPX I/O                         | . 85         |
|                    | A.3        | P2 Connector                                  | . 86         |
|                    |            | Table A.3: P2: I/O                            | . 86         |
|                    | A.4        | P3 Connector (Reserved)                       | . 87         |
|                    | <u>م ر</u> | I able A.4: P3 VPX I/O                        | . 87         |
|                    | A.5        |                                               | . 88         |
|                    | ٨          | TADIE A.D. F4 VFX I/U                         | 00.<br>00    |
|                    | A.0        |                                               | . 09<br>. 20 |
|                    | Δ7         | P6 Connector                                  | 90 .<br>90   |
|                    | 73.1       | Table A.7: P6 VPX I/O                         | . 90         |
|                    | A.8        | Additional Connectors                         | . 91         |
|                    |            | -                                             |              |

|            | Table A.8: CNSATA1 Daughter Board ConnectorTable A.9: J15 (P15) ConnectorTable A.10:VCN1 VGA ConnectorTable A.11:CNCOM1 (RJ45) ConnectorTable A.12:CN and CN5 USB Ports 1 and 2Table A.13:BT1 CMOS BatteryTable A.14:RJ1 LAN1 ConnectorFigure A.1 RJ11 LAN indicatorA.8.1M/D, PWR, BMC HB, and IDE/Hot-Swap LEDs                                        | 91<br>92<br>92<br>92<br>92<br>92<br>92<br>92<br>92<br>92<br>92<br>93                    |
|------------|----------------------------------------------------------------------------------------------------|-----------------------------------------------------------------------------------------|
| Appendix B | Programming the Watchdog Time                                                                                                    | er95                                                                                    |
| B.1        | Watchdog Timer Programming Procedure                                                                                                    |                                                                                         |
| Appendix C | I/O Controller List                                                                                                    | 97                                                                                      |
| C.1        | I/O Controller List                                                                                                    |                                                                                         |
| Appendix D | Glossary                                                                                                    | 99                                                                                      |
| D.1        | Glossary                                                                                                    | 100                                                                                     |
| Appendix E | BIOS Checkpoint                                                                                                    | 103                                                                                     |
| E.1<br>E.2 | Checkpoint Ranges/Descriptions<br>Standard Checkpoints<br>E.2.1 SEC Phase<br>E.2.2 PEI Phase                                                                                                    |                                                                                         |
| E.3<br>E.4 | E.2.3 DXE Phase<br>ACPI/ASL Checkpoints<br>OEM-Reserved Checkpoint Ranges                                                                                                    | 107<br>109<br>109                                                                       |
| Appendix F | <b>IPMI/PICMG</b> Command Subset                                                                                                    |                                                                                         |
|            | Supported by BMC111                                                                                                    |                                                                                         |
| F.1        | Standard IPMI Commands (v2.0)F.1.1 IPM Device Global CommandsF.1.2 BMC Watchdog Timer CommandsF.1.3 BMC Device and Messaging CommandsF.1.4 Chassis Device CommandsF.1.5 Event CommandsF.1.6 PEF and Alerting CommandsF.1.7 Sensor Device CommandsF.1.8 FRU Device CommandsF.1.9 SDR Device CommandsF.1.10 SEL Device CommandsF.1.11 LAN Device Commands | 112<br>112<br>112<br>112<br>112<br>114<br>114<br>114<br>115<br>115<br>115<br>116<br>116 |

F.2

F.1.12Serial/Modem Device Commands116F.1.13Bridge Management Commands (ICMB)117F.1.14Discovery Commands (ICMB)118F.1.15Bridging Commands (ICMB)118F.1.16Event Commands (ICMB)118F.1.17OEM Commands for Bridge NetFn118F.1.18Other Bridge Commands119

PICMG IPMI Commands......119

| F.3        | <ul> <li>F.2.1 AdvancedTCA (PICMG 3.0 R3.0 Base Specification)</li> <li>F.2.2 HPM.1 (R1.0)</li> <li>OEM/Group IPMI Commands</li> <li>F.3.1 Advantech OEM Commands</li> </ul> |            |
|------------|----------------------------------------------------------------------------------------------------|------------|
| Appendix G | Drivers and Tools                                                                                                    | 121        |
| G.1<br>G.2 | OpenIPMI<br>IPMItool                                                                                                    | 122<br>122 |

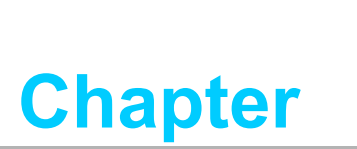

Hardware Configuration

This chapter explains how to configure the MIC-6314 hardware.

### 1.1 Introduction

The MIC-6314 is Advantech's next generation single processor 6U VPX blade, based on the 4th/ 5th Generation Intel® Core™ embedded platform with increased cache size and efficiency, as well as instruction set improvements. The MIC-6314 provides two configurable PCIE x 8 ports in the VPX data plane and two PCI Express ports x8 lanes in the VPX expansion plane to enable the highest performance available in the 6U VPX form factor compute intense applications. These PCIE interfaces offer high speed up to PCIE gen. 2 (5Gb/s) throughput, low latency, scalable, error recoverable deterministic inter connectivity to the mainstream peripherals and I/O cards such as DSP and FPGA cards. The PCIE widths and ports on the data plane and the extension plane of MIC-6314 is user configurable, which make MIC-6314 capable to replace the PCIE switch blade in a small system.

With a SO-DIMM socket and additional soldered, onboard DRAM with ECC in a dual channel design running up to 1600MT/s, the MIC-6314 can be integrated into various harsh environments while maintaining maximum memory throughput, and supports memory expansion by using the latest SO-DIMM technology simultaneously.

Tailored for harsh environments, the MIC-6314 has a native ruggedized convection cooled heat sink adaptable to various chassis environments; with the alternated optional air cooled heat sink, additional I/O is provided on the front panel. An onboard soldered, industrial SSD is included for maximum reliability, and a SSD socket is also available for a cost-efficient, modular storage. By using Intel®'s powerful PCH (Lynx Point) with its advanced SATA controller, the MIC-6314 offers high storage capacity at up to 6Gbps transfer speed. An onboard XMC site with PCIe x8 gen.3 connectivity can host high speed offload or I/O mezzanines. Two USB 3.0 ports on the front panel can connect to external devices with up to 5Gbps data rate. Network and remote connectivity can be achieved via a RS-232 console (RJ-45) and two GbE RJ-45 ports, powered by Intel®'s latest Gigabit Ethernet controller.

The Intel® next generation graphics engine Iris Pro offers up to 2x the graphic performance compared to previous generation solutions. Triple independent display support can be implemented by using VGA and 2 DVI ports on MIC6314. Audio is powered by a ALC892 controller via the backplane interface, and provides media support. A PCIE interface is reserved for the optional M.2 high speed storage.Besides the modern M.2 storage, three SATA III one SATA II and seven USB ports (2x USB 3.0, 5x USB 2.0) are also connected to the backplane to fulfill the demand for extra IO ports or storage. Four GbE ports (two SERDES selectable) support system level IP connectivity, and four UART interfaces (RS232/422/485 selectable) can be leveraged to interface to legacy devices and consoles.

#### 1.1.1 MIC-6314 SKU introduction

| Table 1.1: Processor Type |           |                    |                               |                                 |     |  |  |  |
|---------------------------|-----------|--------------------|-------------------------------|---------------------------------|-----|--|--|--|
| MIC-6314<br>Model Number  | CPU       | Number of<br>Cores | Cooling<br>Method             | External Storage (not included) | XMC |  |  |  |
| MIC-6314-A1A4E            | 17-5850EQ | 4                  | Convection cooling            | SSD                             |     |  |  |  |
| MIC-6314-A2A4E            | 17-5850EQ | 4                  | Convection cooling            | PCIE M.2                        | Yes |  |  |  |
| MIC-6314-B1C4E            | i5-4402E  | 2                  | Ruggedized convection cooling | SSD                             |     |  |  |  |

### 1.2 Specifications

#### **1.2.1 OpenVPX Interface**

MIC-6314 is compliant with the OpenVPX MOD6-PAY-4F1Q2U2T-12.2.1-2 profile. Two lanes of PCEI x 8 are provided in the P1 dataplane. Another two lanes of PCIe x8 are routed to the P2 expansion plane. All of these PCIE lanes come from a gen. 3 PCIE switch respectively. Please contact the Advantech representatives for the different configuration availability. Two lanes of 1GBase-T (can be configured to SerDes upon request) are employed for the P4 control plane. Another two lanes of 1GBase-T are routed to the P6 user define plane.

#### 1.2.2 CPU

MIC-6314 supports Intel<sup>®</sup> Xeon<sup>®</sup> E3Lv4 and Core<sup>™</sup> i5-4402E processors, with clock frequencies of up to 3.4 GHz. The Intel<sup>®</sup> Xeon<sup>®</sup> E3Lv4 processor is integrated with the Intel<sup>®</sup> Iris<sup>™</sup> Pro Graphics P6300 embedded graphics controller that supports OpenGL 4.3, DirectX 11.2, and OpenCL 2.0 for enhanced 3D graphics processing. Moreover, the Intel<sup>®</sup> Xeon<sup>®</sup> E3Lv4 processor is equipped with Intel<sup>®</sup> Turbo Boost Technology 2.0, which activates automatically when the OS requests the highest processor performance state.

Meanwhile, the 4th Gen Intel<sup>®</sup> Core<sup>™</sup> i5-4402E processor offers a two-fold improvement in performance compared to that of the previous generation. Finally, the inclusion of Intel<sup>®</sup> HT Technology enables MIC-6314 to execute multiple demanding applications simultaneously, while maintaining system responsiveness.

#### 1.2.3 Processor

The Intel® i7-5850EQ processor is the default for the air-cooled MIC-6314 SKU (MIC-6314-A series with i7-5850EQ), whereas the Intel® Core™ i5-4402E processor is the default for the conduction-cooled MIC-6314 SKU (MIC-6314-B series).

Please contact your distributor or local Advantech representative for information regarding the availability of other Xeon® E3Lv4 or 4th/5th Gen Core™ SKUs.

| Table 1.2: Processor Type |                     |         |                                    |                 |       |        |            |  |  |  |
|---------------------------|---------------------|---------|------------------------------------|-----------------|-------|--------|------------|--|--|--|
| Intel CPU<br>Model Number | CPU<br>architecture | # cores | Graphic Engine                     | Freq.           | Cache | DMI    | CPU<br>TDP |  |  |  |
| i7-5850EQ                 | Broadwell<br>(14nm) | 4       | Intel® Iris™ Pro<br>Graphics P6200 | 3.4GHz<br>(max) | 6MB   | 5 GT/s | 47W        |  |  |  |
| i5-4402E                  | Haswell<br>(22nm)   | 2       | Intel® HD Graph-<br>ics 4600       | 2.7 GHz         | 3 MB  | 5 GT/s | 25W        |  |  |  |

#### Note!

Because power consumption and thermal restrictions vary between different VPX systems, please double check these items before installing a higher speed CPU not specified in the table above.

#### 1.2.4 **BIOS**

MIC-6314 features an 8 Mbyte SPI flash containing a board-specific BIOS (from AMI) designed to meet industrial and embedded system requirements.

#### 1.2.5 Chipset

The Intel<sup>®</sup> Mobile QM87 (Lynx Point) chipset integrates several capabilities to provide flexibility for connecting I/O devices. The Intel<sup>®</sup> QM87 chipset offers fast access to peripheral devices and delivers outstanding performance through high bandwidth interfaces, such as PCI Express, Serial ATA, and integrated USB 3.0. The chipset also reduces power consumption through the enhanced link power management of the Advanced Host Controller Interface (AHCI), enables easy expansion with native hot plug support, and enhances boot and multi-tasking performance with native command queuing (NCQ).

#### 1.2.6 Memory

MIC-6314 is equipped with 8 GB of onboard DDR3L memory with ECC support. The SKU with convection heatsink also has one 204-pin SODIMM socket that can accommodate an additional 8GB of 1.35V memory.

The following SODIMMs have been verified with this product:

| Brand     | Size | Speed         | Vendor PN        | ECC | Pin<br>Count | Memory<br>Chip |
|-----------|------|---------------|------------------|-----|--------------|----------------|
| ATP       | 8 GB | DDR3L<br>1600 | AW24P7228BLK0M   | Yes | 204 pins     | Micron         |
| Advantech | 8 GB | DDR3L<br>1600 | AQD-SD3L8GE16-SG | Yes | 204 pins     | Samsung        |
|           | 8 GB | DDR3L<br>1600 | AQD-SD3L8GE16-MG | Yes | 204 pins     | Micron         |

#### 1.2.7 Ethernet

MIC-6314 features two Intel<sup>®</sup> I210 LAN controllers to provide two lanes of 10/100/ 1000Base-T Ethernet connectivity (on LAN 1 and 2) to the front panel, while four 10/ 100/1000Base-T Ethernet lanes are provided to P4 and P6 with I350AM4.

- Front I/O (RJ45)
- Backplane

To configure the two P4 lanes of Ethernet to SerDes, contact your local Advantech representative for assistance.

#### 1.2.8 Storage Interface

The MIC-6314 supports four ports of SATA III and two SATA II interfaces. A SATA III interface is routed to the SATA connector on the daughter board. The rest of three SATAIII are routed to P5. Two SATA II interfaces are connected to an onboard soldered, industrial SSD for maximum reliability and the backplane via P5 respectively. The default onboard flash capacity is 64GB. For different onboard flash capacity, please contact your local Advantech branch or distributor to offer the customized option.

MIC-6314 also provides a M.2 daughter board in the MIC-6314-A2A4E SKU. This M.2 has a PCIe gen. 2 x 2 interface, and it supports PCIe M-key type M.2 therefore.

#### 1.2.9 Serial Ports

MIC-6314 supports 4 COM ports. COM1 and COM2 are switchable to the onboard RJ45 COM port or RTM. All COM ports can be configured to RS232/RS422/RS485 mode via the onboard switch.

#### 1.2.10 USB Ports

Two USB 3.0 compliant ports with fuse protection are provided. Both ports are routed to the front panel connectors on MIC-6314. Two additional USB 3.0 ports are routed to the rear I/O module via the P5 connector. Besides USB 3.0 ports, one USB 2.0 port is provided to the front panel (the air cooled SKU), and another five ports to the backplane P6.

#### 1.2.11 LEDs

Four LEDs are provided on the front panel as follows:

- One blue LED indicates hot-swap capability. The blue color indicates that the board can be safely removed from the system.
- One yellow LED indicates HDD status. A blinking light indicates HDD activity.
- One LED indicates power status. When the LED light is green, power is being provided to the board.
- One LED indicates BMC status. The light is green when the BMC is present.

#### 1.2.12 Watchdog Timer

An onboard watchdog timer provides system reset capabilities via software control.

The programmable time intervals range from 1 to 255 seconds. This function is enabled by default in the SKU with IPMI management. Should you require this function in the SKU without IPMI management, please contact your local field service engineer or salesperson.

#### **1.2.13 Optional Rear I/O Modules**

Please contact your local Advantech representative or distributor for custom RI/O inquires.

#### **1.2.14 Mechanical and Environmental Specifications**

#### • Operating Temperature: -40 ~ 70 °C (32 ~ 131 °F)

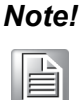

The MIC-6314's operating temperature range depends on the processor installed and the airflow through the chassis.

- **Storage Temperature:** -40 ~ 85 °C (-40 ~ 185 °F)
- Humidity: 95% @ 40 °C (non-condensing)
- Humidity (Non-Operating): 95% @ 60 °C (non-condensing)
- Vibration: VITA47, V2 (conduction cooled SKU with onboard flash only) 0.008 g²/Hz, 2 Grms, 5-500Hz (convection cooled)
- Shock: 40G (with onboard flash only)
- Altitude: 50,000 m above sea level
- Board Size: 233.35 x 160 mm (6U size), 1-slot (4 TE) wide
- Weight: 0.95 kg

#### **1.2.15 Compact Mechanical Design**

The MIC-6314's mechanical design is compliant with VITA 48.2, REDI specifications. The MIC-6314-B1C4E model is Advantech's standard conduction-cooled SKU. For custom conduction-cooled heatsink designs, please check with your distributor or local Advantech representative for feasibility.

#### 1.2.16 PCIE Bridge

MIC-6314 uses a PLX PEX8733 component, a 32-lane, 8-port, Gen 3 PCIe switch device as a gateway for intelligent subsystems. When configured as a system controller, the bridge acts as a standard transparent PCI Express bridge. MIC-6314 receives power from the backplane and supports rear I/O. The PLX PEX8733 component offers the following features:

- PCIe interface:
  - PCI Express Base Specification, r3.0
- Supports transparent and non-transparent operation modes
- Supports forward and reverse bridging
- End-to-end CRC (ECRC) and Poison bit support

■ Failover support, can be configured for 1+1 redundancy or N+1 redundancy Please consult the PLX PEX8733 data book for details.

#### 1.2.17 I/O Connectivity

The MIC-6314's front panel I/O is provided by two RJ45 Gigabit Ethernet ports, one RJ45 COM port, two USB 3.0 ports, one USB 2.0, one DVI connector, and one XMC/ PMC knockout.

|                | Front Panel |                 |                    |                   | Main On-board Features |                  |  |
|----------------|-------------|-----------------|--------------------|-------------------|------------------------|------------------|--|
| Part Number    | Display     | USB             | Ethernet<br>(RJ45) | Console<br>(RJ45) | CPU                    | SODIMM<br>Socket |  |
| MIC-6314-A1A4E | DVI x1      | 2.0x1;<br>3.0x2 | 2                  | 1                 | 17-5850EQ              | Yes              |  |
| MIC-6314-A2A4E | DVI x1      | 2.0x1;<br>3.0x2 | 2                  | 1                 | 17-5850EQ              | Yes              |  |
| MIC-6314-B1C4E | VGA x1      | 3.0x2           | 0                  | 0                 | i5-4402E               | No               |  |

The onboard I/O consists of one SATA channel that can be connected to a daughter board or a CFast slot. Rear I/O connectivity is available via the following VPX connectors:

- P1: Two PCIe x8
- P2: Two PCIe x8
- P4: XMC I/O, GPIO, two lanes of GbE or SerDes
- P5: Four SATA ports (3 SATA III ports and one SATA II port), two COM ports, two DVI ports, two USB 2.0, and two USB 3.0
- P6: Two GbE, five USB 2.0, keyboard/mouse, two COM ports, Line-In, Line-Out, and Mic

Please refer to the appendix for detailed pin definitions.

#### 1.2.18 XMC (Switched Mezzanine Card) VITA 42 Compliant

Additional I/O or co-processing functionality is supported by add-on PMC modules. MIC-6314 supports one XMC site that is fully compliant with the VITA 46.9 PMC/XMC Rear I/O Fabric Signal Mapping on 3U and 6U VPX Modules Standard specification.

The two-layer front panel design complies with IEEE 1101.10. All connectors are firmly screwed to the front panel, and a shielding gasket is attached to the panel edge, reducing emissions and increasing protection from external interference.

#### 1.2.19 Hardware Monitor

A hardware monitor (NCT7904D) is available for monitoring critical hardware parameters. The monitor is attached to the BMC for monitoring the CPU temperature and core voltage.

#### 1.2.20 Super I/O

The MIC-6314 Super I/O device supports the following legacy PC devices:

- Four serial ports connected to the rear I/O module (COM1 to COM4) or front panel via a multiplexer in the FPGA (COM1 or COM2).
- The PS2 (keyboard/mouse) is routed to the rear I/O module.

#### 1.2.21 RTC and Battery

The RTC module maintains the date and time. On the MIC-6314 model, the RTC circuitry is connected to battery sources (CR2032M1S8-LF, 3V, 210mAH).

#### 1.2.22 IPMI

MIC-6314 uses the Intelligent Platform Management Interface (IPMI) to monitor the system health. A NXP LPC1768 microcontroller provides BMC functionality to interface between the system management software and platform hardware. Full IPMI details are provided in Chapter 3.

#### 1.2.23 BMC

The management firmware of MIC-6314 is implemented on a 32-bit ARM Cortex-M3 core. An external SPI EEPROM is used for storing field-replaceable unit (FRU) inventory data and non-volatile configurations.

#### 1.2.23.1 Key Features

- Advantech integrity sensor
- Based on Advantech's IPMI core and designed for xTCA, CPCI, and VPX
- Compliant with IPMI 1.5 and IPMI 2.0 specifications
- IPMI-over-LAN
- Serial-over-LAN
- KCS interface for direct IPMI communication between the operating system and BMC
- BIOS fail over, including BIOS watchdog
- Full BMC Watchdog support as defined in the IPMI specification
- Full BMC firmware redundancy
  - Manual roll back
  - Automatic roll back for update failure
- HPM.1 for in field updates, supporting
  - BMC firmware
  - FPGA
  - BIOS
- UART muxing between all serial interfaces for easy console access (UART1, UART2 only)
- Additional sensors for hardware monitoring

### **1.3 Functional Block Diagram**

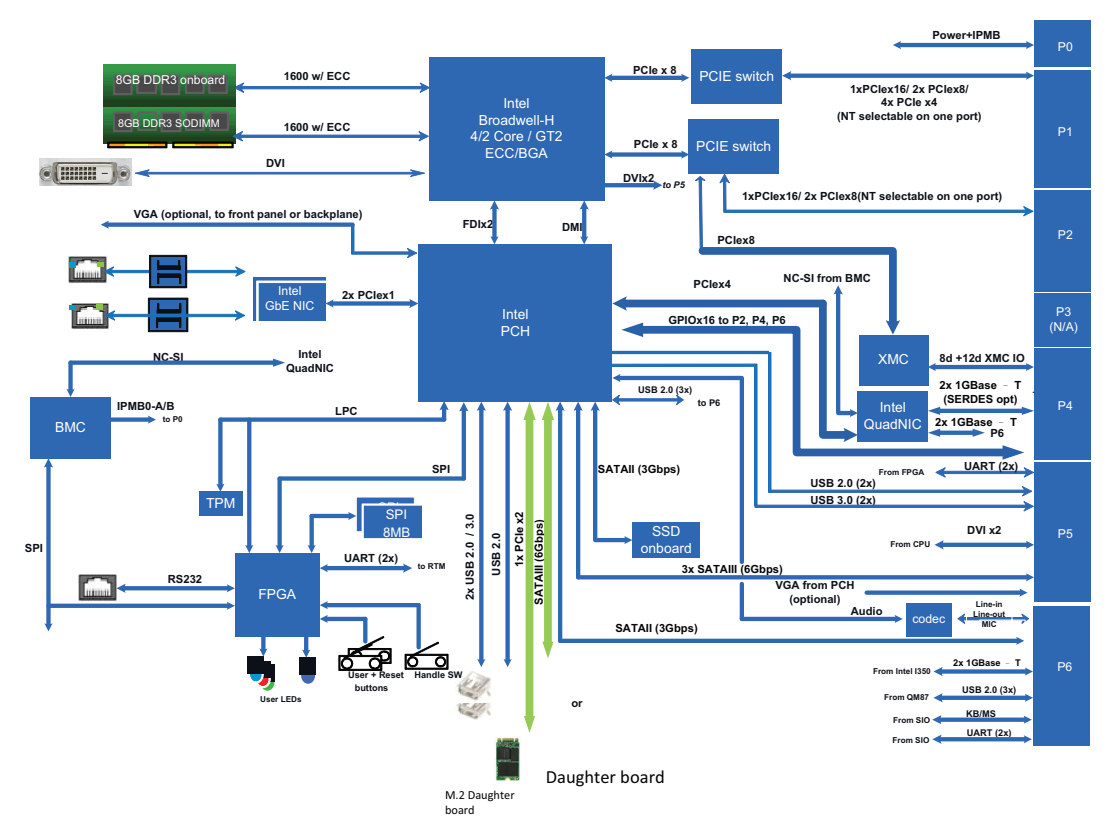

Figure 1.1 MIC-6314 functional block diagram

### 1.4 Board Map

The location of the main components, jumpers, switches, and thermal sensors is shown in the figure below.

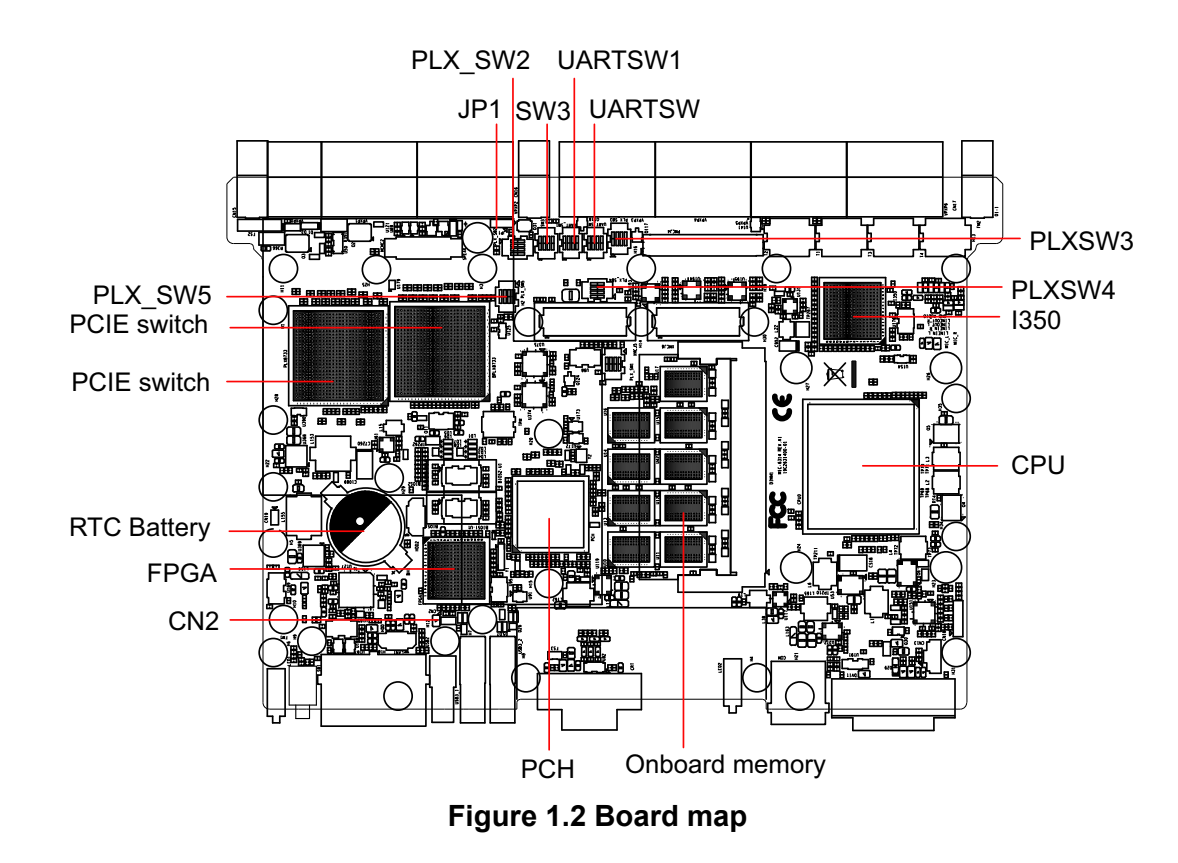

### **1.5 Jumpers and Switches**

Table 1.4 and Table 1.5 list the jumper and switch functions. Read this section carefully before changing the jumper and switch settings on your MIC-6314 board.

| Table 1.3: MIC-6314 Jumper Description |            |  |
|----------------------------------------|------------|--|
| Number                                 | Function   |  |
| JP1                                    | XMC VIO    |  |
| CN2                                    | Clear CMOS |  |

| Table 1.4: MIC-6314 Switch Description |                                                                       |  |
|----------------------------------------|-----------------------------------------------------------------------|--|
| Number                                 | Function                                                              |  |
| FPGA_SW1                               | This switch is for the backplane LAN                                  |  |
| PLX_SW2                                | This switch is for the PCIe configuration of the Expansion Plane (P2) |  |
| PLX_SW5                                | This switch is for the PCIe configuration of the Data Plane (P1)      |  |
| UART_SW                                | BIO COM DS222/DS405/ DS422 mode colortion                             |  |
| UART_SW1                               | RIO COM RS232/RS465/ RS422 mode selection                             |  |
| SW3                                    | Front COM and RTM COM1/COM2 port selection for SIO UART               |  |

#### 1.5.1 Clear CMOS (CN2)

This jumper is used to erase CMOS data. Follow the procedures below to clear the CMOS:

- 1. Turn off the system
- 2. Close jumper CN2 for approximately 3 seconds
- 3. Set jumper CN2 as Normal
- 4. Turn on the system. The BIOS is reset to its default settings

| Table 1.5: CN2 Clear RTC |        |           |  |  |
|--------------------------|--------|-----------|--|--|
|                          | Closed | Clear RTC |  |  |
| Default                  | Open   | Normal    |  |  |

#### 1.5.2 XMC VIO Setting (JP1)

This jumper is used for setting the XMC IO voltage.

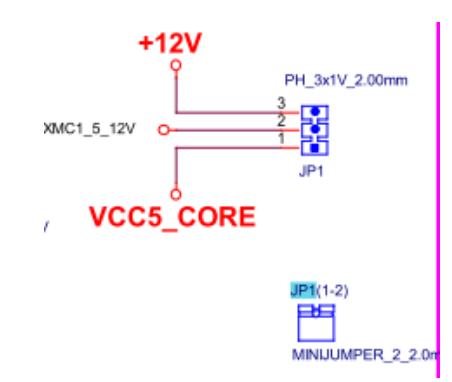

Figure 1.3 JP11 for XMC VIO (+5V or +12V)

| Table 1.6: P11 for XM | C VIO (+5V or +12V) |           |
|-----------------------|---------------------|-----------|
| JP1                   | Short 1,2 (default) | Short 2,3 |
| XMC VPWR              | 5V                  | 12V       |

#### **1.5.3 Switch Settings**

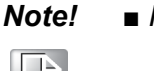

Represents the key.

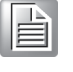

 Table 1.7: Backplane LAN Configuration

 LAN configure to copper
 LAN configure to SerDes

 FPGA\_SW1
 FPGA\_SW1

 ON
 ON

 4
 (Default)

| $\square$         |
|-------------------|
| $\sim$            |
|                   |
| 0                 |
| T                 |
| 9                 |
| T                 |
| <b>U</b>          |
|                   |
|                   |
|                   |
|                   |
|                   |
|                   |
|                   |
|                   |
| $\mathbf{O}$      |
| Ξ                 |
| Ó                 |
|                   |
| 2                 |
| 01                |
| <u> </u>          |
| 3                 |
| (D                |
|                   |
|                   |
| Õ                 |
| $\leq$            |
|                   |
| ;                 |
| $\mathbf{O}$      |
|                   |
|                   |
|                   |
| Q                 |
|                   |
| 5                 |
| $\mathbf{\Sigma}$ |
|                   |

| Table 1.9: PCle configu           | ration of the Data Plane          | (P1)                              |
|-----------------------------------|-----------------------------------|-----------------------------------|
| X8 *2                             | X4 *4                             | X16 *1                            |
| PLX_SW5 (default)                 | PLX_SW5                           | PLX_SW5                           |
| ON<br>1 2 3 4                     | ON<br>1 2 3 4                     | ON<br>1 2 3 4                     |
| Table 1.10: RIO COM R             | S232/RS485/RS422 Mode             | Selection                         |
| COM1 to backplane is set to RS232 | COM1 to backplane is set to RS485 | COM1 to backplane is set to RS422 |
| UART_SW                           | ON<br>1 2                         | ON<br>1 2                         |
| COM2 to backplane is set to RS232 | COM2 to backplane is set to RS485 | COM2 to backplane is set to RS422 |
| UART_SW                           | ON<br>3 4                         | UART_SW<br>ON<br>3 4              |
| COM3 to backplane is set to RS232 | COM3 to Backplane is set to RS485 | COM3 to backplane is set to RS422 |
| UART_SW1                          | UART_SW1                          | UART_SW1                          |
| COM4 to backplane is set to RS232 | COM4 to backplane is set to RS485 | COM4 to backplane is set to RS422 |
|                                   |                                   |                                   |

Table 1.8: PCIe configuration of the Expansion Plane (P2)

PLX\_SW2

пп

1 2 3 4

X16 \*1

ON

пп

1

PLX\_SW2

Ņ

2 3 4

X4 \*4

ON

П

X8 \*2

ON

1

2

PLX\_SW2 (default)

4

3

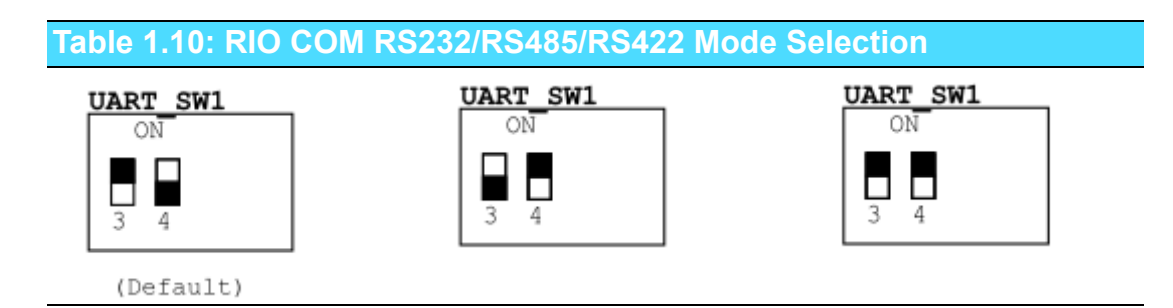

The COM ports that are routed to the backplane can be configured to three different console modes. The position of the keys must be selected at the correct "ON" orientation. BMC can use an OEM command to set the COM port configuration, but the setting will roll back to the FPGA default configuration at every boot up.

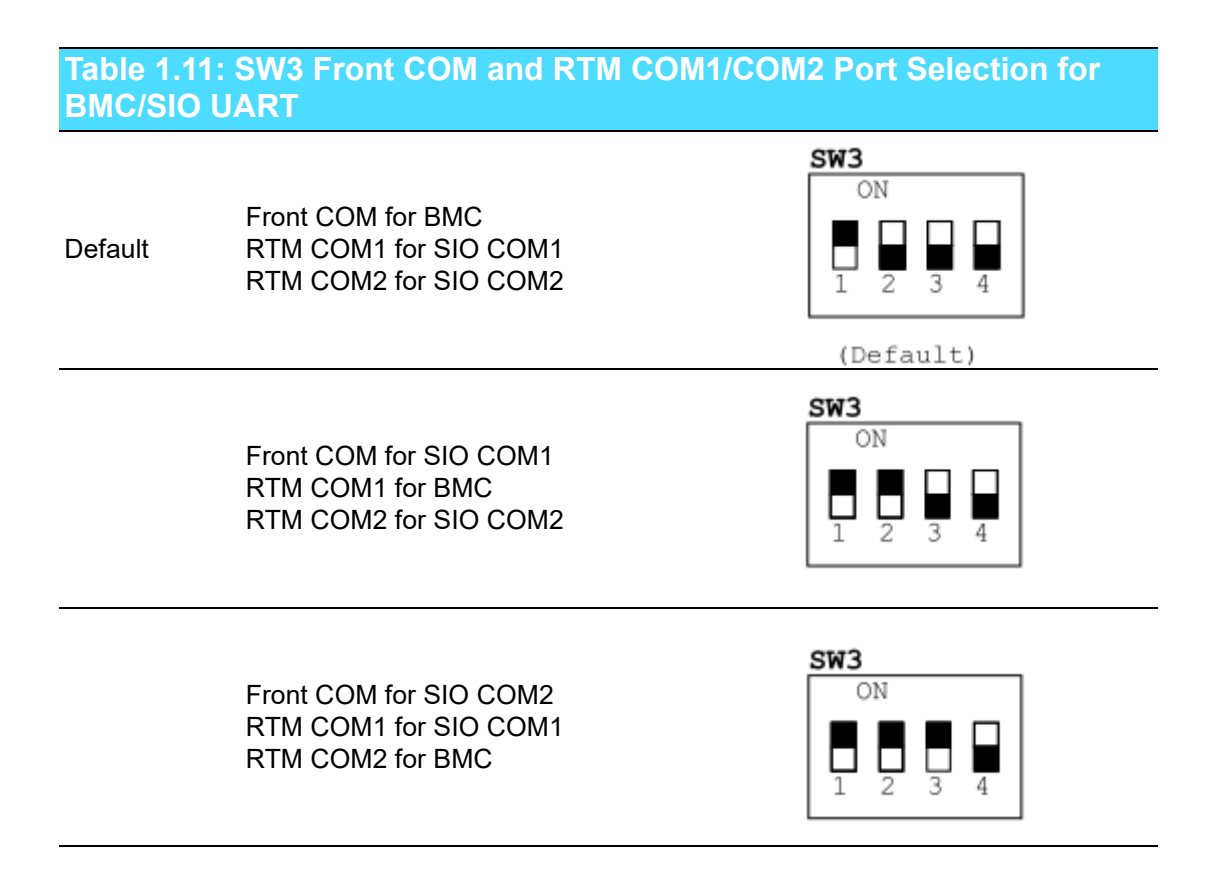

### **1.6 Connector Definitions**

Table 1.13 lists the function of every connector. Figures 1.3 and 1.4 show the location of every connector.

| Table 1.12: MIC-6314 Connector Description |                         |  |
|--------------------------------------------|-------------------------|--|
| Number                                     | Function                |  |
| CNSATA1                                    | SATA HDD daughter board |  |
| J15                                        | XMC                     |  |
| CNDIMM                                     | SODIMM socket           |  |

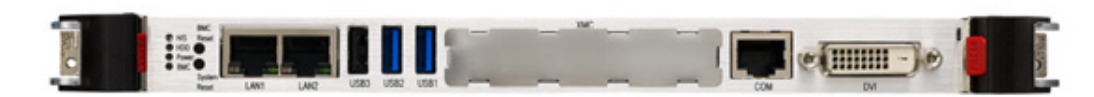

Figure 1.4 MIC-6314 front panel ports, indicators, and buttons

MIC-6314 supports three BMC-controlled front panel LEDs.

| Table 1.13: Front Panel LEDs |       |                                                                                                    |
|------------------------------|-------|----------------------------------------------------------------------------------------------------|
| LED                          | Color | Description                                                                                                    |
| 1                            | Blue  | Hot-swap capability indicator                                                                                   |
| 2                            | Green | BMC indicator                                                                                                   |
| 3                            | Green | Flashing = FW application active, payload (x86) in sleep<br>Solid = FW application active, payload (x86) active |

The LED behaviors are explained below.

| Item        | Meaning                   | Color  | Behavior |
|-------------|---------------------------|--------|----------|
| Power       | Power on                  | Green  | LED on   |
| HDD         | HDD active                | Yellow | Blinking |
| Hot swap    | Ready to perform hot swap | Blue   | LED on   |
| BMC act LED | BMC active                | Green  | LED on   |

#### **1.6.1 USB Connectors**

MIC-6314 provides both USB 3.0 and USB 2.0 channels. The front panel features two USB 3.0 ports (USB 1 and USB 2) and one USB 2.0 port. Two USB 2.0 and USB 3.0 channels are routed to the P5 connector, and five USB 2.0 channels to the P6 connector. The USB interface provides complete plug-and-play functionality, as well as hot attach/detach capability for up to 127 external devices. The MIC-6314 USB interface complies with USB specifications, R 3.0, and is fuse protected (5V @ 1.1A). The USB interface can be disabled in the system BIOS setup. The USB controller default is set to "Enabled".

#### 1.6.2 Serial Ports

MIC-6314 features one serial port and two serial ports routed to P5. These ports are available as RS232 interfaces via RJ45 connectors on the front panel. RJ424/485 mode can be selected using the UART\_SW switch. An RJ45 to DB-9 adaptor cable is provided in the MIC-6314 accessories to facilitate connection to an external console or modem devices. The BIOS Advanced Setup program described in Chapter 2 provides a user interface for enabling or disabling the ports and setting the port address. Many serial devices implement the RS232 standard in different ways. If you have problems with a serial device, check the connector pin assignments shown in Table 1.11. The IRQ and address range for these ports are fixed. However, if you wish to disable the port or change these parameters later, you can do this in the system BIOS setup.

#### **1.6.3 Ethernet Configuration**

MIC-6314 is equipped with a high-performance, PCI-Express-based, network interface controller, the I350, which provides fully compliant IEEE802.3 10/100/ 1000Base-TX Ethernet interfaces. Two GbE interfaces are connected to the front panel, and another two GbE interfaces are routed to the backplane. The two GbE connected to the backplane can be configured to SerDes. Please contact your local Advantech representative to inquire about the availability of the SerDes SKU.

#### **1.6.4** SATA Daughter Board Connector (HDD/Extension Module)

MIC-6314 provides one SATA interface via the HDD connector for a daughter card for a CFast card, or optional onboard HDD. Four SATA (3.0 x3; 2.0 x1) interfaces are connected to the RIO for additional SATA HDDs.

#### 1.6.5 System Reset and BMC Reset Button

MIC-6314 features a system reset button located on the front panel. The system reset button resets all payload and application-related circuitry, but does not reset the system management (IPMI) related circuitry. A separate BMC reset button on the front panel is provided for the BMC and related hardware.

### **1.7 Safety Precautions**

Follow these simple precautions to protect yourself from harm and the products from damage.

- To avoid electric shock, always disconnect the power from the VPX chassis before manual handling. Do not touch any components on the CPU board or other boards while the VPX chassis is powered on.
- Disconnect the power before making any configuration changes. The sudden rush of power as a jumper is connected or a board installed may damage sensitive electronic components.
- Always ground yourself to remove any static charge before touching the CPU board. Be particularly careful not to touch the chip connectors.
- Modern integrated electronic devices, especially CPUs and memory chips, are extremely sensitive to static electric discharges and fields. Keep the board in the anti-static packaging when not installed in the chassis. When working with the board, place it on a static dissipative mat. Wear a grounding wrist strap for continuous protection.

### 1.8 Installation Steps

The MIC-6314 contains electro-statically sensitive devices. Please discharge your clothing before touching the assembly. Do not touch components or connector pins Advantech recommends that you perform assembly at an anti-static workbench.

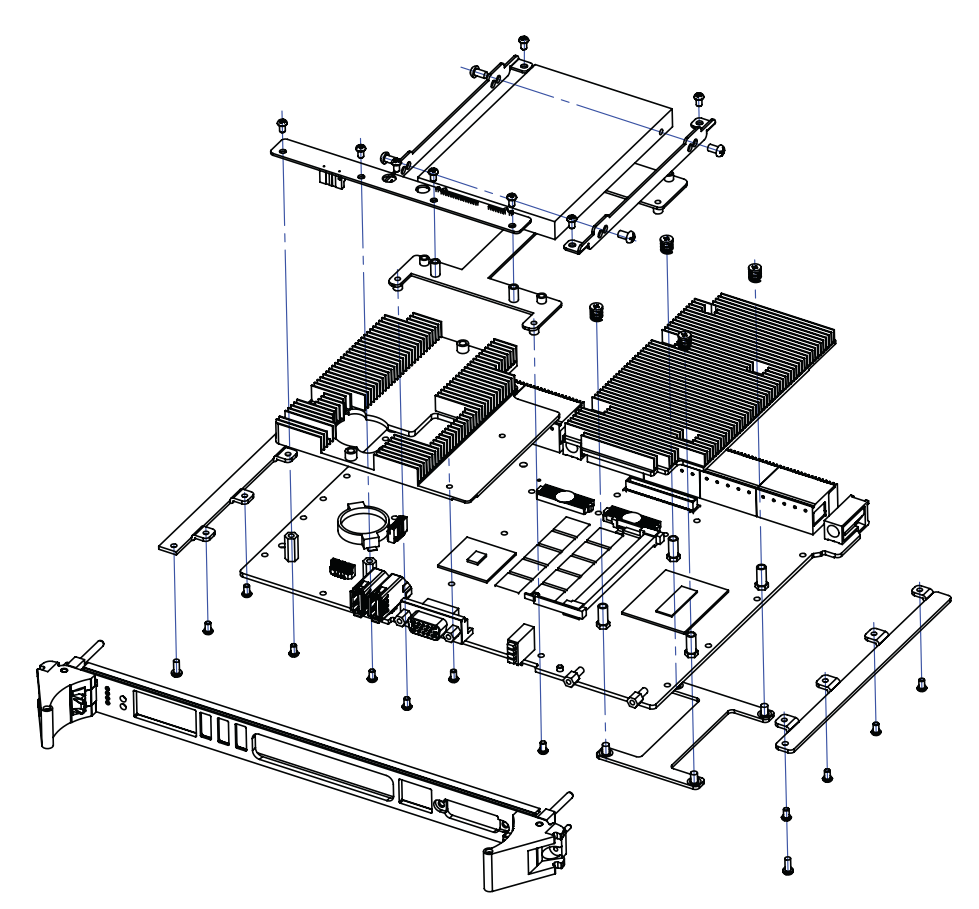

Figure 1.5 Complete assembly of MIC-6314 convection with the SATA daughter board

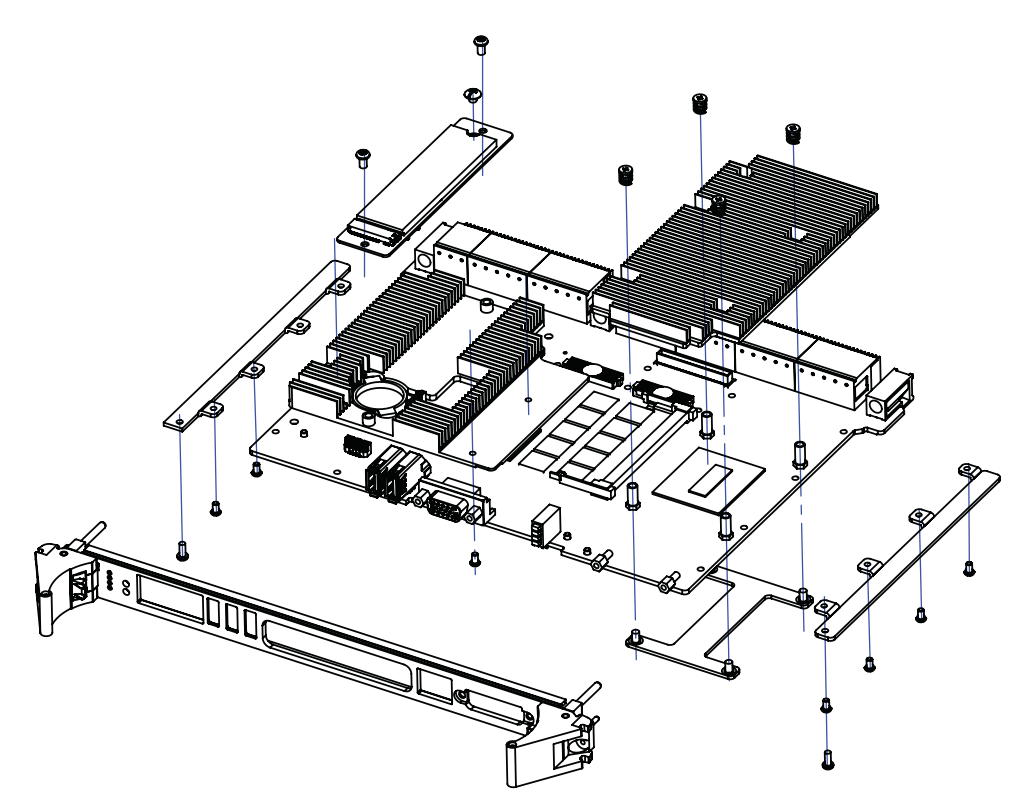

Figure 1.6 Complete assembly of MIC-6314 convection with the M.2 daughter board

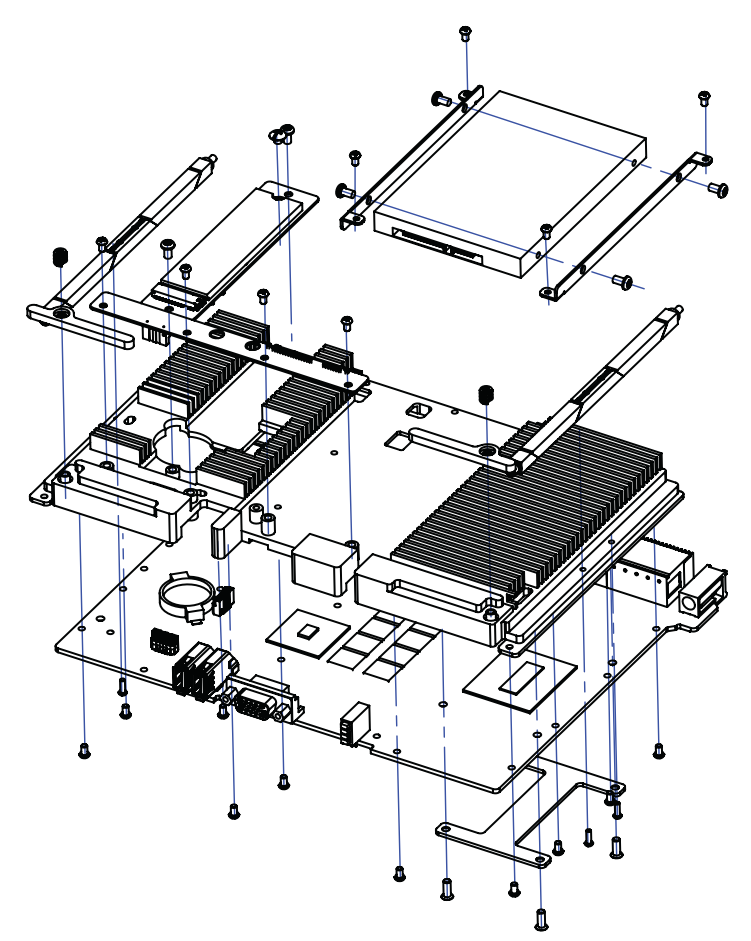

Figure 1.7 Complete assembly of MIC-6314 ruggedized convection with the M.2 daughter board

### **1.9 Battery Replacement**

The battery type is a 3V, 210 mAh battery (model number CR2032M1S8-LF). Replacement batteries may be purchased from Advantech. Contact your local Advantech sales office to check the availability.

1750129010 - Battery 3V/210 mAh with wire assembly CR2032M1S8-LF

### **1.10 Software Support**

Windows 7 and Red Hat Enterprise Linux have been fully tested on MIC-6314. Please contact your local Advantech sales representative to inquire about support for other operating systems.

### **1.11 Power consumption**

The following data provide the maximum continuous current based on Advantech's verification result. These values include the margins to guarantee the behavior in the worst case.

| Table 1.14: MIC-6314 power consumption |               |                                                    |  |  |
|----------------------------------------|---------------|----------------------------------------------------|--|--|
| Power input                            | Max. load (A) | Note                                               |  |  |
| 12V                                    | 5.5           | No load on the XMC site, the user should take into |  |  |
| 5V                                     | 1.35          | account the XMC's power consumption.               |  |  |

| Table 1.15: MIC-6314 XMC site power budget |               |                                                                                                    |  |
|--------------------------------------------|---------------|----------------------------------------------------------------------------------------------------|--|
| Power input                                | Max. load (A) | Note                                                                                                    |  |
| 12V                                        | 3             | These values are based on the result of the power                                                                                        |  |
| 5V                                         | 3             | verification only. The user may need some specific<br>heat dissipation solution to dissipate the heat accord-<br>ing to the applied XMC. |  |

MIC-6314 User Manual

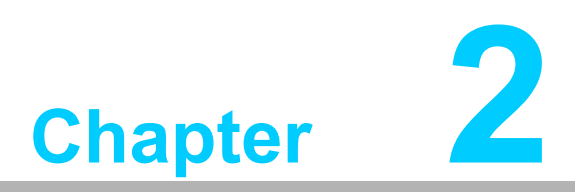

### AMI APTIO BIOS Setup

This chapter describes how to configure the AMI APTIO BIOS (UEFI BIOS).

### 2.1 Introduction

To extend the features of the Intel<sup>®</sup> Grantley Platform, Advantech has equipped MIC-6314 with the latest AMI APTIO BIOS for enhanced performance.

The UEFI-compliant AMI APTIO BIOS is specifically adapted to MIC-6314 is described in this chapter. With the AMI APTIO BIOS Setup program, users can modify the BIOS settings and control the system's unique features. The setup program comprises a number of menus for implementing changes and enabling or disabling features. This chapter explains the basic navigation of the MIC-6314 setup screens.

The BIOS ROM has a built-in Setup program that allows users to modify the basic system configuration. Full instructions are provided in the following sections.

### 2.2 Entering Setup

Upon turning on the computer, the system show display a "patch" code that shows the BIOS supporting the CPU. This ensures that the CPU system status is valid. After ensuring that a number is assigned to the patch code, press <DEL> or <ESC> to enter setup.

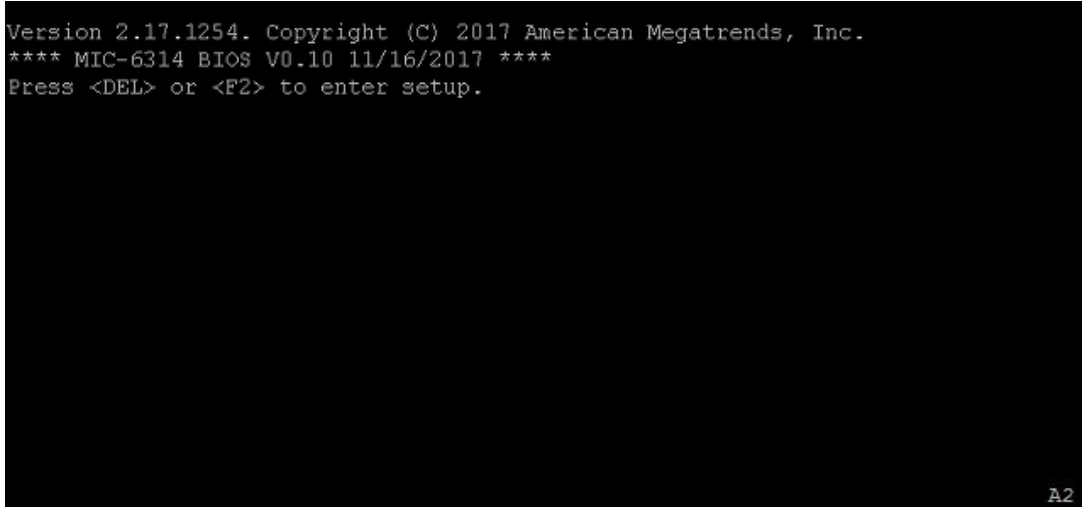

Figure 2.1 Press <DEL> or <ESC> to enter setup

#### 2.2.1 Main Setup

Upon first accessing the BIOS Setup Utility, users will enter the Main setup screen. Users can always return to the Main setup screen by selecting the Main tab. Two main setup options are described in this section. The main BIOS setup screen is shown below.

The main BIOS setup menu screen has two main frames. The left frame displays all the options that can be configured (the default setting is shown in bold). The right frame displays the key legend. Above the key legend is an area reserved for a text message.

| Aptio Setup Utility - Copyright (C) 2017 American Megatrends, Inc.MainPlatformHardwarePost & BootSecuritySave & ExitServer Mgmt/                                                                                                    | COM14 - PuTTY                                                                                                    |                                                                                                    |                                                                                                    |
|----------------------------------------------------------------------------------------------------|----------------------------------------------------------------------------------------------------|----------------------------------------------------------------------------------------------------|----------------------------------------------------------------------------------------------------|
| BIOS InformationChoose the systemBIOS VendorAmerican MegatrendsCore Version5.011CompliancyUEFT 2.4; PI 1.3Project VersionMIC-6314 6314V010Build Date and Time11/16/2017 13:08:34NVRAM Version04.00FPGA Version00.06IPMC Version0.04System Language[English]System Date[Wed 01/10/2018]System Time[22:09:59]Access LevelAdministratorHerric Mathematical SystemF1: General HelpF2: Previous ValuesF3: Optimized Defaults | Aptio Setup Utility<br>Main Platform Hardwa                                                                                                    | - Copyright (C) 2017 Amer<br>re Post & Boot Security                                                                   | ican Megatrends, Inc. A<br>Save & Exit Server Mgmt                                                                                                    |
| System Language       [English]        ><: Select Screen                                                                                                    | <b>BIOS Information</b><br>BIOS Vendor<br>Core Version<br>Compliancy<br>Project Version<br>Build Date and Time<br>NVRAM Version<br>FPGA Version<br>IPMC Version | American Megatrends<br>5.011<br>UEFI 2.4; PI 1.3<br>MIC-6314 6314V010<br>11/16/2017 13:08:34<br>04.00<br>00.06<br>0.04 | Choose the system<br> default language<br> <br> <br> <br> <br> <br>                                                                                                    |
| F4: Save & Exit     <br>     ESC: Exit     <br>                                                                                                    | System Language<br>System Date<br>System Time<br>Access Level                                                                                                   | [English]<br>[Wed 01/10/2018]<br>[22:09:59 <mark>]</mark><br>Administrator                                             | <pre>&gt;&lt;: Select Screen  ^v: Select Item  Enter: Select  +/-: Change Opt.  F1: General Help  F2: Previous Values  F3: Optimized Defaults  F4: Save &amp; Exit  ESC: Exit</pre> |

Figure 2.2 Main setup screen

| Table 2.1: BIOS Menu: Main |                     |                                                    |                                           |
|----------------------------|---------------------|----------------------------------------------------|-------------------------------------------|
| ltem                       | Options             | Description                                        | Help Text                                 |
| BIOS Vendor                | American Megatrends | BIOS vendor                                        | N/A                                       |
| Core Version               | X.YYY               | Show the BIOS core version                         | N/A                                       |
| Compliance                 | UEFI X.Y;<br>PI W.Z | Show the UEFI platform initializa-<br>tion version | N/A                                       |
| Project Version            | MIC-6314 6313XYYY   | Show the BIOS version                              | N/A                                       |
| Build Date/Time            | mm/dd/yyyy hh:mm:ss | Show the BIOS build date and time                  | N/A                                       |
| NVRAM Version              | XX.YY               | Show the NVRAM version                             | N/A                                       |
| FPGA Version               | XX.YY               | Show the FPGA firmware version                     | N/A                                       |
| IPMC Version               | XX.YY               | Show the IPMC firmware version                     | N/A                                       |
| System Time                | HH:MM:SS            | Sets the system time                               | Use [+] or [-<br>] for config-<br>uration |
| System Date                | MM/DD/YYYY          | Sets the system date                               | Use [+] or [-<br>] for config-<br>uration |
| Access Level               | Administrator/User  | Display the current access level                   |                                           |

#### System Date/System Time

Use this option to change the system date or time. Highlight System Date or System Time by using the <Arrow> keys. Enter new values via the keyboard. Press the <Tab> key or the <Arrow> keys to move between fields. The date must be entered in MM/DD/YY format. The time is entered in HH:MM:SS format.

#### 2.2.2 Platform Setup

Select the Platform tab from the MIC-6314 setup screen to enter the Platform setup screen. Users can select any of the items in the left frame of the screen, such as Serial Console, to access the submenu for that item. Users can display the Platform setup option by highlighting it using the <Arrow> keys. All Platform setup options are described in this section. The Platform setup screen is shown below. The submenus are described in the following pages.

| COM14 - PuTTY                                                                                                    |                                                                  |
|----------------------------------------------------------------------------------------------------|------------------------------------------------------------------|
| Aptio Setup Utility - Copyright (C) 2<br>Main Platform Hardware Post & Boot S                                                                                                    | 017 American Megatrends, Inc.<br>ecurity Save & Exit Server Mgmt |
| <pre>/  &gt; Serial Console  &gt; USB Configuration  &gt; Trusted Computing  &gt; Virtualization  &gt; Platform Management   Receive External [Disabled]   Reset                                      </pre> | Serial Console<br>  <br>  <br>  <br>  <br>                       |
| \                                                                                                    | //7<br>7 American Megatrends, Inc. ▼                             |

Figure 2.3 Platform setup screen

| Table 2.2: Platform configuration |                   |                                                                                                    |                        |
|-----------------------------------|-------------------|----------------------------------------------------------------------------------------------------|------------------------|
| Item                              | Options           | Description                                                                                                    | Help Text              |
| Serial Console                    |                   | Enter "Serial Console" sub-<br>menu                                                                                                    | Serial Console         |
| USB configuration                 |                   | Enter "USB configuration" sub-menu                                                                                                    | USB configuration      |
| Trust Computing                   |                   | Enter "Trust Computing" sub-<br>menu                                                                                                    | Trust Computing        |
| Virtualization                    |                   | Enter "Virtualization" sub-<br>menu                                                                                                    | Virtualization         |
| Platform management               |                   | Enter "Platform management" sub-menu                                                                                                    | Platform management    |
| Received External<br>Reset        | Enable<br>Disable | Receive the reset signal from<br>the backplane, and perform<br>reset behavior. This option is<br>invalid when the module is in<br>the system slot. | Receive External Reset |

#### 2.2.2.1 Serial Console

| Putty                           | 9875 ** T.            |                             |   |
|---------------------------------|-----------------------|-----------------------------|---|
| Aptio Setup Utility<br>Platform | y - Copyright (C) 201 | 5 American Megatrends, Inc. | * |
| /                               | [Enabled]             | ^lConsole Redirection       |   |
| I Serial Console Speed          | [115200]              | *1                          |   |
| Data Bits                       | [8]                   | *                           |   |
| Stop Bits                       | [1]                   | *                           |   |
| Parity                          | [None]                | *                           |   |
| Flow Control                    | [None]                | *                           |   |
| Terminal Type                   | [VT100+]              | *                           |   |
| VT-UTF8 Combo Key               | [Enabled]             | *                           |   |
| Support                         |                       | *                           |   |
| Recorder Mode                   | [Disabled]            | *                           |   |
| Resolution 100x31               | [Disabled]            | * ><: Select Screen         |   |
| Legacy OS                       | [80x24]               | * ^v: Select Item           |   |
| Redirection                     |                       | * Enter: Select             |   |
| Resolution                      |                       | * +/-: Change Opt.          |   |
| Putty KeyPad                    | [VT100]               | * F1: General Help          |   |
| Redirection After               | [Always Enable]       | * F2: Previous Values       |   |
| BIOS POST                       |                       | * F3: Optimized Defaults    |   |
| Serial Port for Out-of          | -Band Management/     | + F4: Save & Exit           | _ |
| Windows Emergency Mana          | gement Services (EMS) | v ESC: Exit                 | Ξ |
| \                               |                       | +/                          |   |
| Version 2.17.1249               | . Copyright (C) 2015  | American Megatrends, Inc.   | Ŧ |

Figure 2.4 Serial console settings screen

| Table 2.3: Serial Console Settings |                                            |                                                                                                    |                                                                                                    |
|------------------------------------|--------------------------------------------|----------------------------------------------------------------------------------------------------|----------------------------------------------------------------------------------------------------|
| ltem                               | Options                                    | Description                                                                                                    | Help Text                                                                                                    |
| Console<br>Redirection             | Enabled<br>Disabled                        | Enable or disable console redi-<br>rection.                                                                         | Console redirection                                                                                                    |
| Serial Console<br>Speed            | 9600, 19200,<br>38400,<br>57600,<br>115200 | Configure the serial port baud rate.                                                                                | Select the serial port baud rate                                                                                                    |
| Data Bits                          | 7<br>8                                     | Configure the number of data bits<br>in each transmitted or received<br>serial character for both serial<br>ports.  | Data bits                                                                                                    |
| Stop Bits                          | 1<br>2                                     | Configure the number of stop bits<br>transmitted and received in each<br>serial character for both serial<br>ports. | Stop bits indicate the<br>end of a serial data<br>packet. (A start bit indi-<br>cates the beginning).<br>The standard setting is<br>1 stop bit. Communi-<br>cation with slow<br>devices may require<br>more than 1 stop bit. |

| Table 2.3: Seria             | al Console S                        | Settings                                                                                                    |                                                                                                    |
|------------------------------|-------------------------------------|----------------------------------------------------------------------------------------------------|----------------------------------------------------------------------------------------------------|
| Parity                       | None, Even,<br>Odd, Mark,<br>Space  | Configure if parity bit is generated<br>(transmit data) or checked<br>(receive data) between the last<br>data word bit and stop bit of the<br>serial data for both serial ports.               | A parity bit can be sent<br>with the data bits to<br>detect transmission<br>errors. Even: parity bit<br>is 0 if the number of 1s<br>in the data bits is even.<br>Odd: parity bit is 0 if<br>the number of 1s in the<br>data bits is odd. Mark:<br>parity bit is always 1.<br>Space: Parity bit is<br>always 0. Mark and<br>Space parity do not<br>allow for error detec-<br>tion. They can be used<br>as an additional data<br>bit. |
| Flow Control                 | None, Hard-<br>ware RTS/<br>CTS     | Configure flow control for console redirection.                                                                                                    | Flow control can pre-<br>vent data loss from<br>buffer overflow. When<br>sending data, if the<br>receiving buffers are<br>full, a "stop" signal can<br>be sent to stop the<br>data flow. Once the<br>buffers are empty, a<br>"start" signal can be<br>sent to re-start the<br>flow. Hardware flow<br>control uses two wires<br>to send start/stop sig-<br>nals.                                                                     |
| Terminal Type                | VT100,<br>VT100+, VT-<br>UTF8, ANSI | Configure the type of console<br>emulation used.                                                                                                    | Terminal Type for<br>Redirection Via AMI<br>Debugger. Emulation:<br>ANSI: Extended ASCII<br>char set. VT100:<br>ASCII char set.<br>VT100+: Extends<br>VT100 to support<br>color, function keys,<br>etc. VT-UTF8: Uses<br>UTF8 encoding to map<br>Unicode chars onto 1<br>or more bytes.                                                                                                    |
| VT-UTF8 Combo<br>Key Support | Enabled,<br>Disabled                | Enable or disable the VT-UTF8 combo key.                                                                                                    | Enable VT-UTF8<br>Combination Key Sup-<br>port for ANSI/VT100<br>terminals.                                                                                                    |
| Recorder Mode                | Enabled,<br>Disabled                | Configure the terminal display<br>mode. If terminal function is used<br>to capture text, the Recorder<br>mode will not send ANSI codes<br>(all data will be received like a<br>video display). | With this mode is<br>enabled, only text will<br>be sent. This is to cap-<br>ture terminal data.                                                                                                    |
| Table 2.3: Serial Console Settings     |                                                   |                                                                                                    |                                                                                                    |  |  |
|----------------------------------------|---------------------------------------------------|----------------------------------------------------------------------------------------------------|----------------------------------------------------------------------------------------------------|--|--|
| Resolution<br>100 x 31                 | Enabled<br>Disabled                               | Enable or disable extended termi-<br>nal resolution.                                                                                                    | Enable or disable<br>extended terminal res-<br>olution.                                                                                                    |  |  |
| Legacy OS<br>Redirection<br>Resolution | 80x25,<br>80x24                                   | Display the terminal size.                                                                                                    | On legacy OS, the<br>number of rows and<br>columns support redi-<br>rection.                                                                                                    |  |  |
| Putty KeyPad                           | VT100<br>LINUX<br>XTERMR6<br>SCO<br>ESCN<br>VT400 | Select the FunctionKey and Key-<br>Pad on Putty.                                                                                                    | Select the Function-<br>Key and KeyPad on<br>Putty.                                                                                                    |  |  |
| Redirection After<br>BIOS POST         | Always<br>Enable<br>BootLoader                    | The settings specify that if Boot-<br>Loader is selected, then legacy<br>console redirection is disabled<br>before booting to legacy OS. The<br>default value is always Enabled<br>which means legacy console redi-<br>rection is enabled for legacy OS. | The settings specify<br>that if BootLoader is<br>selected, then legacy<br>console redirection is<br>disabled before boot-<br>ing to legacy OS. The<br>default value is always<br>Enabled which means<br>Legacy Console Redi-<br>rection is enabled for<br>legacy OS. |  |  |

# 2.2.2.2 USB Configuration

| COM11 - PuTTY                                                                                                    | Come es                              |                                                                                                    |
|----------------------------------------------------------------------------------------------------|--------------------------------------|----------------------------------------------------------------------------------------------------|
| Aptio Setup Utility Platform                                                                                                    | - Copyright (0                       | C) 2015 American Megatrends, Inc.                                                                                                    |
| /<br>  USB Support<br>  Legacy USB Support<br>  EHCI Hand-off                                                                                 | [Enabled]<br>[Enabled]<br>[Disabled] | USB Support Parameters                                                                                                    |
| USB hardware delays<br>  and time-outs:<br>  USB transfer time-out<br>  Device reset time-out<br>  Device power-up delay<br>  Device power-up | [20 sec]<br>[20 sec]<br>[Auto]<br>5  |                                                                                                    |
| delay in seconds<br> <br> <br> <br> <br>                                                                                                    |                                      | <pre>&gt;&lt;: Select Screen      ^v: Select Item      Enter: Select      +/-: Change Opt.      F1: General Help      F2: Previous Values   </pre> |
| <br> <br> <br>\<br>Version 2.17.1249.                                                                                                    | Copyright (C)                        | F3: Optimized Defaults  <br> F4: Save & Exit  <br> ESC: Exit  <br>2015 American Megatrends, Inc.                                                   |

Figure 2.5 USB configuration screen

| Table 2.4: USB Configuration |                                    |                                                                                                    |                                                                                                    |  |
|------------------------------|------------------------------------|----------------------------------------------------------------------------------------------------|----------------------------------------------------------------------------------------------------|--|
| Item                         | Options                            | Description                                                                                                    | Help Text                                                                                                    |  |
| USB Support                  | Disabled<br>Enabled                | Enable or disable USB function support                                                                                                    | USB support parame-<br>ters                                                                                                    |  |
| Legacy USB<br>Support        | Enabled<br>Disabled<br>Auto        | Enable or disable legacy USB<br>support. The Auto option disables<br>legacy support if no USB devices<br>are connected. The Disable<br>option keeps USB devices avail-<br>able only for EFI applications. | The Auto option dis-<br>ables legacy support if<br>no USB devices are<br>connected. The Dis-<br>able option keeps<br>USB devices available<br>only for EFI applica-<br>tions. |  |
| EHCI Hand-Off                | Enabled<br>Disabled                | Enable or disable EHCI hand-offs<br>for operating systems without<br>ECHI hand-off support.                                                                                                    | This is a workaround<br>for operating systems<br>without XHCI hand-off<br>support. The XHCI<br>ownership change<br>should be claimed by<br>the XHCI driver.                   |  |
| USB Transfer<br>Timeout      | 1 sec<br>5 sec<br>10 sec<br>20 sec | Timeout value for Control, Bulk, and Interrupt transfers.                                                                                                    | The timeout value for<br>Control, Bulk, and<br>Interrupt transfers.                                                                                                    |  |
| Device Reset<br>Timeout      | 1 sec<br>5 sec<br>10 sec<br>20 sec | USB mass storage device start<br>unit command timeout.                                                                                                    | USB mass storage<br>device start unit com-<br>mand timeout.                                                                                                    |  |
| Device Power-Up<br>Delay     |                                    | Maximum time the device will take before reporting itself to the host controller.                                                                                                    | Maximum time the<br>device will take before<br>reporting itself to the<br>host controller.                                                                                    |  |

# 2.2.2.3 Trusted Computing

| COM11 - PuTTY                                  |                             |                                                                      |
|------------------------------------------------|-----------------------------|----------------------------------------------------------------------|
| Aptio Setup Utility<br>Platform                | 7 - Copyright (C) 2         | 016 American Megatrends, Inc.                                        |
| Security Device<br>Support                     | [Enable]                    | Enables or Disables<br> BIOS support for                             |
| TPM State<br>Current TPM Status<br>Information | [Disabled]                  | security device. O.S.<br> will not show Security<br> Device. TCG EFI |
| TPM Enabled Status:<br>TPM Active Status:      | [Disabled]<br>[Deactivated] | protocol and INT1A<br> interface will not be                         |
| TPM Owner Status:                              | [Unowned]                   | available.                                                           |
|                                                |                             | ><: Select Screen                                                    |
|                                                |                             | Enter: Select                                                        |
|                                                |                             | F1: General Help<br> F2: Previous Values                             |
|                                                |                             | F3: Optimized Defaults<br> F4: Save & Exit                           |
|                                                |                             | ESC: Exit                                                            |
| Version 2.17.1249.                             | Copyright (C) 201           | 6 American Megatrends, Inc.                                          |

Figure 2.6 Trusted computing screen

| Table 2.5: Trusted Computing |                     |                                                                                                    |                                                                                                    |  |  |
|------------------------------|---------------------|----------------------------------------------------------------------------------------------------|----------------------------------------------------------------------------------------------------|--|--|
| Item                         | Options             | Description                                                                                                    | Help Text                                                                                                    |  |  |
| Security Device<br>Support   | Disabled<br>Enabled | Enable or disable BIOS support<br>for security devices. The OS will<br>not show security devices. The<br>TCG EFI protocol and INT1A<br>interface will not be available. | Enable or disable<br>BIOS support for<br>security devices. The<br>OS will not show<br>security devices. The<br>TCG EFI protocol and<br>INT1A interface will<br>not be available. |  |  |
| TPM State                    | Enabled<br>Disabled | Enable or disable security devices.                                                                                                    | The computer will<br>reboot during restart<br>to change the device<br>state.                                                                                                    |  |  |

## 2.2.2.4 Virtualization

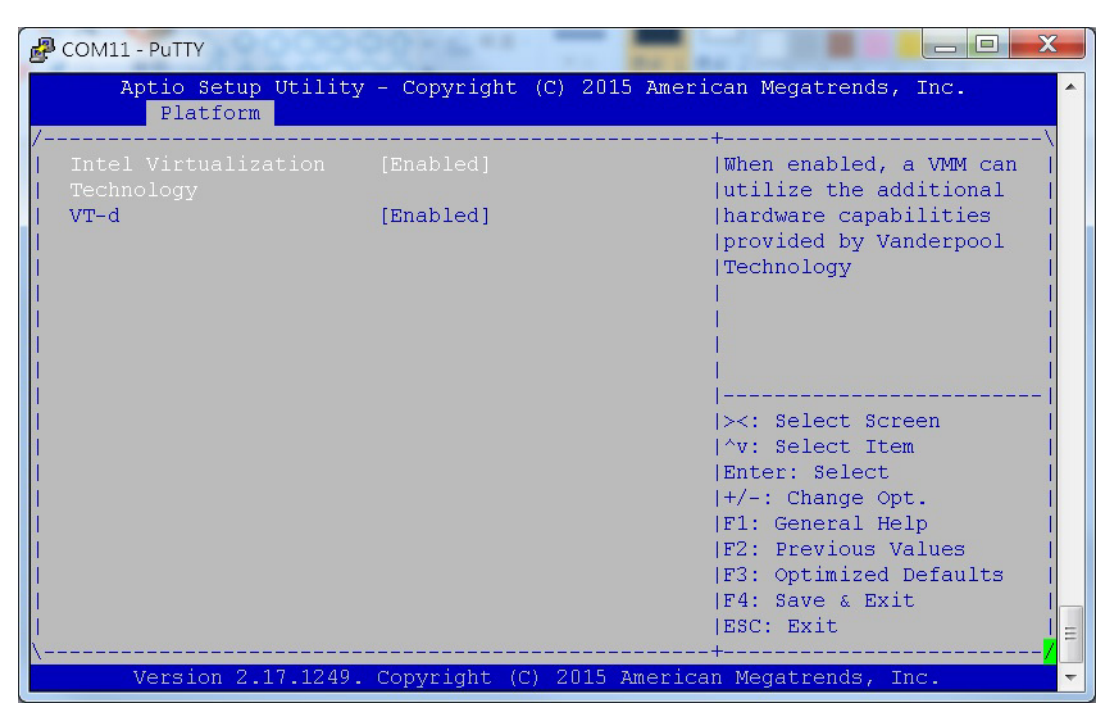

Figure 2.7 Virtualization settings screen

| Table 2.6: Virtualization                         |                     |                                                                                                    |                                                                                                    |  |  |
|---------------------------------------------------|---------------------|----------------------------------------------------------------------------------------------------|----------------------------------------------------------------------------------------------------|--|--|
| ltem                                              | Options             | Description                                                                                                    | Help Text                                                                                                    |  |  |
| Intel <sup>®</sup> Virtualiza-<br>tion Technology | Disabled<br>Enabled | Enable or disable BIOS support for Vanderpool Technology.                                                                                                    | Enabling Vanderpool<br>Technology will take<br>effect after reboot.                                                                                                    |  |  |
| Intel <sup>®</sup> VT-d                           | Enabled<br>Disabled | Enable or disable Intel <sup>®</sup> Virtual-<br>ization Technology for directed I/O<br>(VT-d) by reporting the I/O device<br>assignment to VMM through<br>DMAR ACPI tables. | Enable or disable<br>Intel <sup>®</sup> Virtualization<br>Technology for<br>directed I/O (VT-d) by<br>reporting the I/O<br>device assignment to<br>VMM through DMAR<br>ACPI tables. |  |  |

# Chapter 2 AMI APTIO BIOS Setup

# 2.2.2.5 Platform Management

| Aptio Setup U<br>Platform                                                                                     | Vtility - Copyright (C)                    | 2016 American Megatrends, Inc.                                                                                                    |
|----------------------------------------------------------------------------------------------------|--------------------------------------------|----------------------------------------------------------------------------------------------------|
|                                                                                                    |                                            |                                                                                                    |
| EIST<br>Turbo Mode<br>1-Core Ratio<br>Limit<br>2-Core Ratio<br>Limit<br>3-Core Ratio<br>Limit<br>4-Core Ratio | [Enabled]<br>[Enabled]<br>O<br>O<br>O<br>O | Enable/Disable Intel<br> SpeedStep <mark>=</mark><br> <br> <br> <br> <br> <br> <br> <br> <br> <br>                                                                                  |
| Limit<br>CPU C states<br>CPU C3 Report<br>CPU C6 report<br>> Bmc self test log<br>> System Event Log          | [Enabled]<br>[Disabled]<br>[Disabled]      | <pre>&gt;&lt;: Select Screen  ^v: Select Item  Enter: Select  +/-: Change Opt.  F1: General Help  F2: Previous Values  F3: Optimized Defaults  F4: Save &amp; Exit  ESC: Exit</pre> |

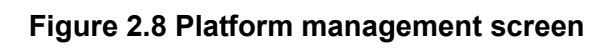

| Table 2.7: Platform Management |                     |                                                                                                    |                                                                                                    |  |  |
|--------------------------------|---------------------|----------------------------------------------------------------------------------------------------|----------------------------------------------------------------------------------------------------|--|--|
| Item                           | Options             | Description                                                                                                    | Help Text                                                                                                    |  |  |
| EIST                           | Disabled<br>Enabled | Enable or disable BIOS support<br>for Enhanced Intel <sup>®</sup> SpeedStep <sup>®</sup><br>Technology                                                                                                   | When enabled, OS<br>sets CPU frequency<br>according load. When<br>disabled, CPU fre-<br>quency is set at max<br>non-turbo.                                   |  |  |
| Turbo Mode                     | Enabled<br>Disabled | Enable or disable processor<br>Turbo mode. Turbo mode allows<br>a CPU logical processor to exe-<br>cute a higher frequency when<br>enough power is available, with-<br>out exceeding CPU defined limits. | Turbo mode allows a<br>CPU logical proces-<br>sor to execute a<br>higher frequency<br>when enough power<br>is available not<br>exceed CPU defined<br>limits. |  |  |
| CPU C States                   | Enabled<br>Disabled | This option allows users to turn off unused components to save power.                                                                                                    | Enable or disable<br>CPU states.                                                                                                    |  |  |
| CPU C3 Report                  | Enabled<br>Disabled | Enable or disable CPU C3 report to OS.                                                                                                    | Enable or disable<br>CPU C3(ACPI C2)<br>report to OS. The rec-<br>ommended setting is<br>Disabled.                                                           |  |  |
| CPU C6 Report                  | Enabled<br>Disabled | Enable or disable CPU C6 report to OS.                                                                                                    | Enable or disable<br>CPU C6(ACPI C2)<br>report to OS. The rec-<br>ommended setting is<br>Enabled.                                                            |  |  |

### BMC Self-Test Log

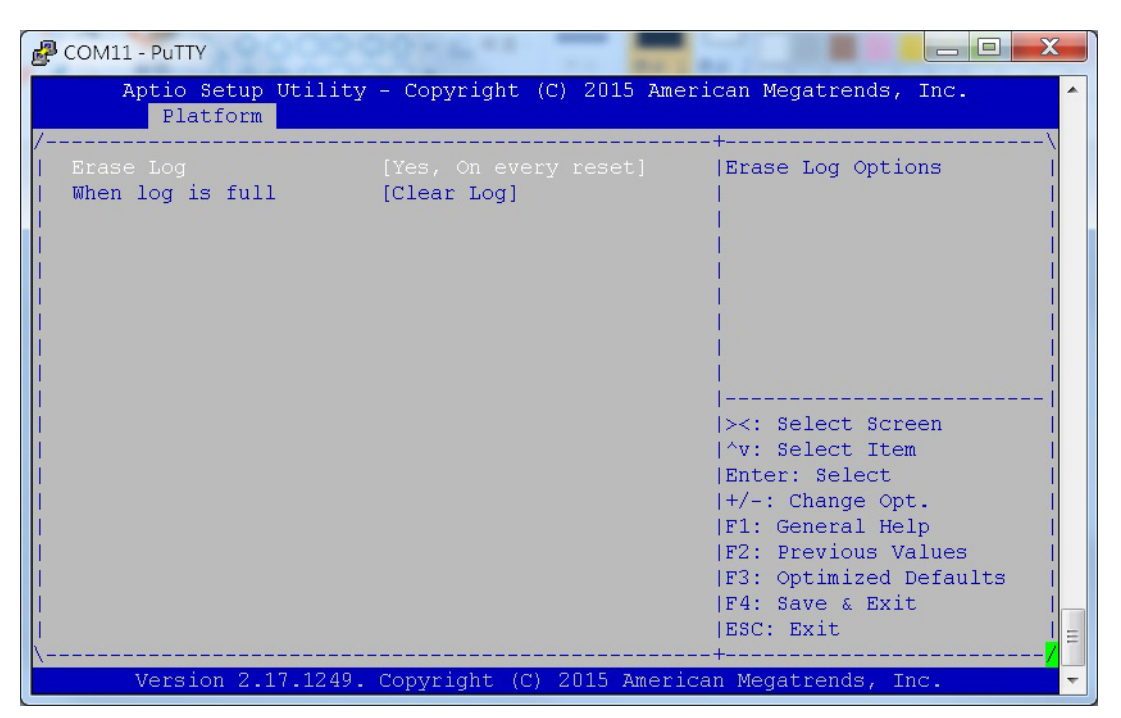

Figure 2.9 BMC self-test log screen

| Table 2.8: BMC Self-Test Log |                                    |                                                                |                                                           |  |
|------------------------------|------------------------------------|----------------------------------------------------------------|-----------------------------------------------------------|--|
| ltem                         | Options                            | Description                                                    | Help Text                                                 |  |
| Erase Log                    | Yes, on every<br>reset<br>No       | Decide if the log should be erased every time the blade reset. | Erase log options.                                        |  |
| When Log is Full             | Clear Log<br>Do not log<br>anymore | Select the behavior when the log is full.                      | Select the action to<br>be taken when the log<br>is full. |  |

# System Event log

| COM11 - PuTTY                                                           | 20 mm                                        |                                                                                                 |
|-------------------------------------------------------------------------|----------------------------------------------|-------------------------------------------------------------------------------------------------|
| Aptio Setup Utility<br>Platform                                         | - Copyright (C                               | ) 2015 American Megatrends, Inc.                                                                |
| SEL Components<br>Erase SEL<br>When SEL is Full<br>Log EFI Status Codes | [Disabled]<br>[No]<br>[Do Nothing]<br>[Both] | Change this to enable<br>or disable all features<br>of System Event Logging<br>during boot.<br> |
| Version 2.17.1249.                                                      | Copyright (C)                                | 2015 American Megatrends, Inc. 🔻                                                                |

# Figure 2.10 System event log screen

| Table 2.9: System Event Log |                     |                                                                         |                                                                                                   |  |
|-----------------------------|---------------------|-------------------------------------------------------------------------|---------------------------------------------------------------------------------------------------|--|
| Item                        | Options             | Description                                                             | Help Text                                                                                         |  |
| SEL Components              | Enabled<br>Disabled | Enable or disable all the features of system event logging during boot. | Change this to enable<br>or disable all the fea-<br>tures of system event<br>logging during boot. |  |

# 2.2.3 Hardware Setup

Select the chipset tab from the MIC-6314 setup screen to enter the Hardware setup screen. Users can configure the CPU, northbridge, southbridge, Super IO, and HW monitor parameters.

| COM11 - PuTTY                                                                                                    | A                                           |                                                                                                    |                                                                                             |
|----------------------------------------------------------------------------------------------------|---------------------------------------------|----------------------------------------------------------------------------------------------------|---------------------------------------------------------------------------------------------|
| Aptio Setup Utility - Coj<br>Main Platform Hardware Po                                                                                   | oyright (C) 2015 Ame<br>ost & Boot Security | rican Megatrends, Inc.<br>Save & Exit Server :                                                                                                    | Mgmt                                                                                        |
| <pre> &gt; CPU Configuration  &gt; Northbridge  &gt; Southbridge  &gt; NCT6106D Super IO Configurat.  &gt; NCT6106D HW Monitor    </pre> | ion                                         | CPU Configuration                                                                                                    |                                                                                             |
| <br> <br> <br> <br> <br> <br> <br> <br>                                                                                                  |                                             | <pre>&gt;&lt;: Select Screen  ^v: Select Item  Enter: Select  +/-: Change Opt.  F1: General Help  F2: Previous Values  F3: Optimized Defau  F4: Save &amp; Exit  ESC: Exit</pre> | 1<br>1<br>1<br>1<br>1<br>1<br>1<br>1<br>1<br>1<br>1<br>1<br>1<br>1<br>1<br>1<br>1<br>1<br>1 |
| Version 2.17.1249. Copy:                                                                                                    | right (C) 2015 Ameri                        | can Megatrends, Inc.                                                                                                    | ~                                                                                           |

Figure 2.11 Hardware settings screen

### 2.2.3.1 CPU Configuration

| COM11 - PuTTY                                                                      | 22 man **                                        |                                                                                                    |
|------------------------------------------------------------------------------------|--------------------------------------------------|----------------------------------------------------------------------------------------------------|
| Aptio Setup Utility                                                                | – Copyright (C) 2015                             | American Megatrends, Inc. 🔷                                                                                         |
| Hardwa                                                                             | re                                               | +                                                                                                    |
| Intel(R) Xeon(R) CPU E3<br>  CPU Signature<br>  Microcode Patch<br>  Max CPU Speed | -1278L v4 @ 2.00GHz<br>40671<br>d<br>2000 MHz    | <pre>^ Enabled for Windows XP   * and Linux (OS optimized   * for Hyper-Threading   * Technology) and  </pre>       |
| Min CPU Speed<br>  CPU Speed<br>  Processor Cores<br>  Intel HT Technology         | 800 MHz<br>2000 MHz<br>4<br>Supported            | * Disabled for other OS  <br>* (OS not optimized for  <br>* Hyper-Threading  <br>* Technology), When                |
| Intel VT-x Technology<br>  Intel SMX Technology<br>  64-bit                        | Supported<br>Supported<br>Supported              | * Disabled only one  <br>*                                                                                          |
| EIST Technology<br>  CPU C3 state<br>  CPU C6 state                                | Supported<br>Supported<br>Supported<br>Supported | <pre>* ^v: Select Item   * Enter: Select   + +/-: Change Opt.  </pre>                                               |
| <br>  L1 Data Cache<br>  L1 Code Cache<br>  L2 Cache<br>  L3 Cache                 | 32 kB x 4<br>32 kB x 4<br>256 kB x 4<br>6 MB     | + F1: General Help  <br>+ F2: Previous Values  <br>+ F3: Optimized Defaults  <br>+ F4: Save & Exit  <br>vIESC: Exit |
| Version 2.17.1249.                                                                 | Copyright (C) 2015 Am                            | merican Megatrends, Inc.                                                                                            |

Figure 2.12 CPU configuration screen

### 2.2.3.2 Northbridge

Users can configure all the parameters related to the IOH function on the Northbridge setup page. The MIC-6314 BIOS also allows users to configure the PCIe link speed (Gen 1, 2, or 3) and its functions (x16, x8x8, x8x4x4, x4x4x8 or x4x4x4x4) on the IOH configuration submenu.

| COM11 - PuTTY                                   |                                                                                                    |
|-------------------------------------------------|----------------------------------------------------------------------------------------------------|
| Aptio Setup Utility - Copyright (C)<br>Hardware | 2015 American Megatrends, Inc.                                                                                                    |
| <pre>/</pre>                                    | \<br> DIMM Information  <br> <br> <br> <br> <br> <br> <br> <br> <br> <br> <br>                                                                                                    |
|                                                 | <br> ><: Select Screen  <br> ^v: Select Item  <br> Enter: Select  <br> +/-: Change Opt.  <br> F1: General Help  <br> F2: Previous Values  <br> F3: Optimized Defaults  <br> F4: Save & Exit  <br> ESC: Exit |
| Version 2.17.1249. Copyright (C) 20             | )15 American Megatrends, Inc. 📃 🔻                                                                                                    |

Figure 2.13 Northbridge configuration screen

### DIMM Information

| COM11 - PuTTY                                                                                                    | 00000                                                                             |                                  |   |
|----------------------------------------------------------------------------------------------------|-----------------------------------------------------------------------------------|----------------------------------|---|
| Aptio Setup                                                                                                    | Utility - Copyright (C<br>Hardware                                                | ) 2015 American Megatrends, Inc. | • |
| /<br>  Memory RC Versio<br>  Memory Frequency<br>  Total Memory<br>  Memory Voltage<br>  DIMM#0<br>  DIMM#2<br> <br> <br> <br> <br> <br> <br> <br> <br> <br> | n 2.7.1.0<br>1600 Mhz<br>8192 MB (DDR3)<br>1.35v<br>8192 MB (DDR3)<br>Not Present |                                  |   |
| Version 2.1                                                                                                    | 7.1249. Copyright (C) (                                                           | 2015 American Megatrends, Inc.   | Ŧ |

Figure 2.14 Memory configuration screen

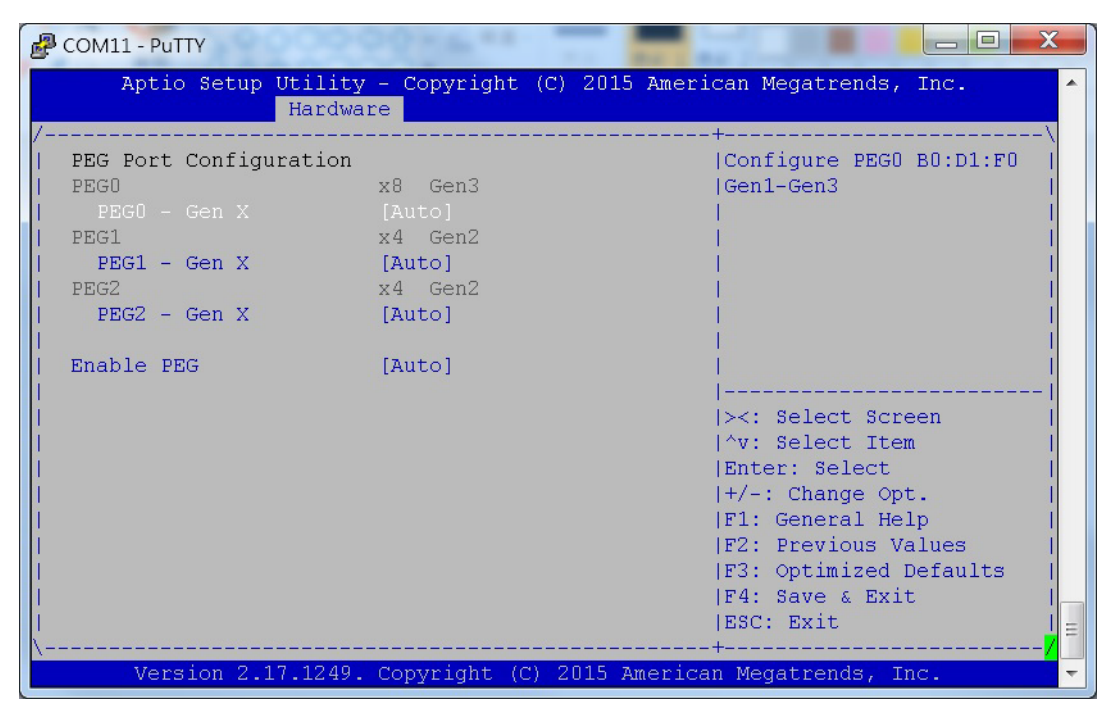

# PCI Express Port Configuration

Figure 2.15 PCI Express port configuration screen

| Table 2.10: PCI Express Port Configuration |                              |                                             |                                               |  |  |
|--------------------------------------------|------------------------------|---------------------------------------------|-----------------------------------------------|--|--|
| Item                                       | Options                      | Description                                 | Help Text                                     |  |  |
| PEG0/PEG1/<br>PEG2                         | Auto<br>Gen1<br>Gen2<br>Gen3 | Access PEG0/1/2 link and speed information. | Configure PEG0/1/2<br>B0:D1:F0 Gen1-<br>Gen3. |  |  |
| Enable PEG                                 | Auto<br>Enable<br>Disable    | Enable or disable PEG.                      | Enable or disable<br>PEG.                     |  |  |

# PCI Subsystem Settings

| Putty                                                                                                    |                                                                                                    |                                                                                                    |
|----------------------------------------------------------------------------------------------------|----------------------------------------------------------------------------------------------------|----------------------------------------------------------------------------------------------------|
| Aptio Setup Utilit<br>Hardv                                                                                                    | cy - Copyright (C) 2016 Am<br>ware                                                                                        | merican Megatrends, Inc.                                                                                                    |
| PCI Bus Driver<br>  Version                                                                                                    | A5.01.08                                                                                                    | Value to be programmed  <br> into PCI Latency Timer  <br> Register.                                                                                                    |
| <pre>PCI Devices Common Set PCI Latency Timer PCI-X Latency Timer VGA Palette Snoop PERR# Generation SERR# Generation Above 4G Decoding SR-IOV Support </pre> | tings:<br>[32 PCI Bus Clocks]<br>[64 PCI Bus Clocks]<br>[Enabled]<br>[Disabled]<br>[Disabled]<br>[Disabled]<br>[Disabled] | <pre>&gt;&lt;: Select Screen<br/> ^v: Select Item<br/> Enter: Select<br/> +/-: Change Opt.<br/> F1: General Help<br/> F2: Previous Values<br/> F3: Optimized Defaults<br/> F4: Save &amp; Exit<br/> ESC: Exit</pre> |
| \Version 2.17.1249                                                                                                    | 9. Copyright (C) 2016 Amer                                                                                                | +//<br>rican Megatrends, Inc.                                                                                                    |

Figure 2.16 PCI subsystem setting screen

| Table 2.11: PCI Subsystem Settings |                                                                                                    |                                                                      |                                                                                 |  |  |
|------------------------------------|----------------------------------------------------------------------------------------------------|----------------------------------------------------------------------|---------------------------------------------------------------------------------|--|--|
| ltem                               | Options                                                                                                    | Description                                                          | Help Text                                                                       |  |  |
| PCI Latency Timer                  | 32 PCI Bus<br>Clocks<br>64 PCI Bus<br>Clocks<br>96 PCI Bus<br>Clocks<br>128 PCI Bus<br>Clocks<br>160 PCI Bus<br>Clocks<br>192 PCI Bus<br>Clocks<br>224 PCI Bus<br>Clocks<br>248 PCI Bus<br>Clocks | Sets the value to be programmed into the PCI latency timer register. | Sets the value to be<br>programmed into the<br>PCI latency timer reg-<br>ister. |  |  |

| Table 2.11: PCI        | Subsystem                                                                                                    | Settings                                                                                                    |                                                                                                    |
|------------------------|----------------------------------------------------------------------------------------------------|----------------------------------------------------------------------------------------------------|----------------------------------------------------------------------------------------------------|
| PCI-X Latency<br>Timer | 32 PCI Bus<br>Clocks<br>64 PCI Bus<br>Clocks<br>96 PCI Bus<br>Clocks<br>128 PCI Bus<br>Clocks<br>160 PCI Bus<br>Clocks<br>192 PCI Bus<br>Clocks<br>224 PCI Bus<br>Clocks<br>248 PCI Bus<br>Clocks | Sets the value to be programmed into the PCI latency timer register.                                                                               | Sets the value to be<br>programmed into the<br>PCI latency timer reg-<br>ister.                                                                             |
| VGA Palette<br>Snoop   | Disabled<br>Enabled                                                                                                    | Enable or disable VGA palette register snooping.                                                                                                   | Enable or disable<br>VGA palette register<br>snooping.                                                                                                    |
| PERR# Generation       | Disabled<br>Enabled                                                                                                    | Enable or disable the PCI device from generating PERR#.                                                                                            | Enable or disable the<br>PCI device from gen-<br>erating PERR#.,                                                                                            |
| SERR# Generation       | Disabled<br>Enabled                                                                                                    | Enable or disable the PCI device from generating SERR#.                                                                                            | Enable or disable the PCI device from generating SERR#.                                                                                                    |
| Above 4G Decod-<br>ing | Disabled<br>Enabled                                                                                                    | Enable or disable 64-bit-capable<br>devices from decoding in an<br>above 4G address space (only if<br>the system supports 64-bit PCI<br>decoding). | Enable or disable 64-<br>bit-capable devices<br>from decoding in an<br>above 4G address<br>space (only if the sys-<br>tem supports 64-bit<br>PCI decoding). |
| SRIOV Support          | Disabled<br>Enabled                                                                                                    | If the system has SR-IOV-capable<br>PCIe devices, enable or disable<br>single root IO virtualization sup-<br>port.                                 | If the system has SR-<br>IOV-capable PCIe<br>devices, enable or<br>disable single root IO<br>virtualization support.                                        |

## 2.2.3.3 Southbridge

Users can configure all the parameters related to PCH function on the Southbridge setup page.

| COM11 - PuTTY                                                                              |                                                                                                    |
|--------------------------------------------------------------------------------------------|----------------------------------------------------------------------------------------------------|
| Aptio Setup Utility - Copyright<br>Hardware                                                | (C) 2016 American Megatrends, Inc.                                                                                                    |
| /<br> > SATA Configuration<br> > ACPI Settings<br> <br> <br> <br> <br> <br> <br> <br> <br> | \<br> SATA Configuration  <br> <br> <br> <br> <br> <br> <br> <br> <br> <br> <br> <br> <br> <br> <br> <br> <br> <br>                                                                 |
|                                                                                            | <pre>&gt;&lt;: Select Screen  ^v: Select Item  Enter: Select  +/-: Change Opt.  F1: General Help  F2: Previous Values  F3: Optimized Defaults  F4: Save &amp; Exit  ESC: Exit</pre> |
| Version 2.17.1249. Copyright (C                                                            | ) 2016 American Megatrends, Inc. 👻 🔻                                                                                                    |

Figure 2.17 Southbridge configuration screen

# SATA Configuration

| Putty                                                                                                    | 2286.** · · ·                                                                                                    |                                                                                                    |
|----------------------------------------------------------------------------------------------------|----------------------------------------------------------------------------------------------------|----------------------------------------------------------------------------------------------------|
| Aptio Setup Utility<br>Hardwa                                                                                                    | y – Copyright (C) 2015 Ame<br>are                                                                                                    | rican Megatrends, Inc.                                                                                                    |
| SATA Controller(s)<br>  SATA Mode Selection                                                                                                    | [Enabled]<br>[AHCI]                                                                                                    | Enable or disable SATA                                                                                                    |
| <pre>SATA Port 0 SATA Port 1 SATA Port 1 Software Preserve SATA Port 2 Software Preserve SATA Port 3 Software Preserve SATA Port 4 Software Preserve SATA Port 5 Software Preserve SATA Port 5 Software Preserve </pre> | [Not Installed]<br>Unknown<br>[Not Installed]<br>Unknown<br>8GB NANDrive (8.0GB)<br>SUPPORTED<br>[Not Installed]<br>Unknown<br>[Not Installed]<br>Unknown<br>[Not Installed]<br>Unknown | <pre>&gt;&lt;: Select Screen  ^v: Select Item Enter: Select  +/-: Change Opt.  F1: General Help  F2: Previous Values  F3: Optimized Defaults  F4: Save &amp; Exit  ESC: Exit</pre> |
| Version 2.17.1249.                                                                                                    | . Copyright (C) 2015 Americ                                                                                                    | can Megatrends, Inc. 👻 🔻                                                                                                    |

Figure 2.18 SATA configuration screen

| Table 2.12: SATA Configuration |                     |                                             |                                        |  |
|--------------------------------|---------------------|---------------------------------------------|----------------------------------------|--|
| ltem                           | Options             | Description                                 | Help Text                              |  |
| SATA Controller                | Disabled<br>Enabled | Enable or disable the SATA con-<br>troller. | Enable or disable the SATA controller. |  |
| SATA Mode                      | AHCI<br>IDE         | Configure SATA as IDE or AHCI.              | Configure SATA as IDE or AHCI.         |  |

# ACPI Settings

| P C  | OM11 - PuTTY                      | 2 Th **             |                                              |
|------|-----------------------------------|---------------------|----------------------------------------------|
|      | Aptio Setup Utility<br>Hardwar    | - Copyright (<br>Ce | C) 2015 American Megatrends, Inc.            |
| /    |                                   |                     | \                                            |
|      | Enable ACPI Auto<br>Configuration | [Disabled]          | Enables or Disables  <br> BIOS ACPI Auto     |
|      | Proble Wibernstien                | IDicabled           | Configuration.                               |
|      | Lock Legacy Resources             | [Disabled]          |                                              |
|      |                                   |                     |                                              |
| li – |                                   |                     |                                              |
| l.   |                                   |                     |                                              |
| 1    |                                   |                     | ><: Select Screen                            |
| i -  |                                   |                     | Enter: Select                                |
|      |                                   |                     | +/-: Change Opt.  <br> F1: General Help      |
| i -  |                                   |                     | F2: Previous Values                          |
| Ľ    |                                   |                     | F3: Optimized Defaults  <br> F4: Save & Exit |
| Į.   |                                   |                     | ESC: Exit                                    |
| (    | Version 2.17.1249.                | Copyright (C)       | 2015 American Megatrends, Inc. 🔫             |

Figure 2.19 ACPI settings screen

| Table 2.13: ACPI Settings         |                     |                                                                                                    |                                                                    |  |  |
|-----------------------------------|---------------------|----------------------------------------------------------------------------------------------------|--------------------------------------------------------------------|--|--|
| Item                              | Options             | Description                                                                                                    | Help Text                                                          |  |  |
| Enable ACPI Auto<br>Configuration | Disabled<br>Enabled | Enable or disable BIOS ACPI auto configuration.                                                                                       | Enable or disable<br>BIOS ACPI auto con-<br>figuration.            |  |  |
| Enable Hibernation                | Disabled<br>Enabled | Enable or disable system hiber-<br>nation (OS/S4 Sleep State). This<br>option may not be available with<br>certain operating systems. | Enable or disable sys-<br>tem hibernation (OS/<br>S4 Sleep State). |  |  |
| Lock Legacy<br>Resources          | Disabled<br>Enabled | Enable or disable legacy resource locking.                                                                                            | Enable or disable leg-<br>acy resource locking.                    |  |  |

# 2.2.3.4 NCT6106D Super IO Configuration

Users can configure the serial port parameters related to the NCT6104D Super IO.

| COM11 - PuTTY                                               |                                                                                                    |
|-------------------------------------------------------------|----------------------------------------------------------------------------------------------------|
| Aptio Setup Utility - Copyright (C) 2015 Americ<br>Hardware | can Megatrends, Inc.                                                                                                    |
| <pre>/</pre>                                                | Set Parameters of<br>Serial Port 1 (COMA)<br>Serial Port 1 (COMA)<br>Serial Port 1 (COMA)<br>Serial Port 1 (COMA)<br>Serial Port 1 (COMA)<br>Serial Port 1<br>Serial Port 1<br>Seria |
| Version 2.17.1249. Copyright (C) 2015 American              | H/<br>1 Megatrends, Inc.                                                                                                    |

Figure 2.20 NCT6106D Super IO configuration screen

### Serial Port 1/2/3/4 Configuration

| 🛃 сом14 -                                    | PuTTY                           |                                      | -        | RE- Contract                                                                                                    |                                                                      |
|----------------------------------------------|---------------------------------|--------------------------------------|----------|----------------------------------------------------------------------------------------------------|----------------------------------------------------------------------|
| Ap                                           | tio Setup Utility<br>Hardwa     | - Copyright (C)<br>re                | 2017 Ar  | Merican Megatrends                                                                                                    | , Inc.                                                               |
| /Serial                                      | Port 1 Configura                | tion                                 |          | Enable or Dis                                                                                                    | able  <br>COM)                                                       |
| Serial<br>  Device<br>  Auto F<br> <br> <br> | Port<br>Settings<br>low Control | [Enabled]<br>IO=3F8h; IRQ=4;<br>[On] |          |                                                                                                    |                                                                      |
|                                              |                                 |                                      |          | <pre>&gt;&lt;: Select Sc<br/> ^v: Select It<br/> Enter: Select<br/> +/-: Change C<br/> F1: General H<br/> F2: Previous<br/> F3: Optimized<br/> F4: Save &amp; Ex<br/> ESC: Exit</pre> | reen  <br>em  <br>pt.  <br>elp  <br>Values  <br>Defaults  <br>it   = |
| V                                            | ersion 2.17.1254.               | Copyright (C) 20                     | 017 Amei | rican Megatrends,                                                                                                    | Inc. 🔻                                                               |

Figure 2.21 Serial port 1/2/3/4 configuration screen

| Table 2.14: Serial Port 1/2/3/4 Configuration |                     |                                                          |                                       |
|-----------------------------------------------|---------------------|----------------------------------------------------------|---------------------------------------|
| Item                                          | Options             | Description                                              | Help Text                             |
| Serial Port                                   | Disabled<br>Enabled | Enable or disable serial ports (COM).                    | Enable or disable serial ports (COM). |
| Auto Flow Control                             | On<br>Off           | Enable or disable the Auto<br>Flow Control of RS485 mode | Auto Flow Control                     |

| Table 2.15: SATA Configuration |                                                                                                    |                                                     |                                                        |  |
|--------------------------------|----------------------------------------------------------------------------------------------------|-----------------------------------------------------|--------------------------------------------------------|--|
| Item                           | Options                                                                                                    | Description                                         | Help Text                                              |  |
| Serial Port                    | Disabled<br>Enabled                                                                                                    | Enable or disable serial ports (COM).               | Enable or disable serial ports (COM).                  |  |
| Change Settings                | Auto<br>IO=3F8h;<br>IRQ=4<br>IO=3F8h;<br>IRQ=3,4,5,6<br>IO=2F8h;<br>IRQ=3,4,5,6<br>IO=3E8h;<br>IRQ=3,4,5,6<br>IO=2E8h;<br>IRQ=3,4,5,6 | Select the optimal setting for<br>Super IO devices. | Select the optimal<br>setting for Super IO<br>devices. |  |

# 2.2.3.5 NCT6106D HW Monitor

Users can access the data collected by the NCT6104D monitor sensors to monitor the blade system heath status.

| COM11 - PuTTY                                                                         |                                                                                                    |                                                                                                    |
|---------------------------------------------------------------------------------------|----------------------------------------------------------------------------------------------------|----------------------------------------------------------------------------------------------------|
| Aptio Setup Utili<br>Hard                                                             | ty – Copyright (C) 201<br>ware                                                                                        | 6 American Megatrends, Inc.                                                                                                    |
| Pc Health Status                                                                      |                                                                                                    |                                                                                                    |
| System temperature<br>CPU temperature<br>+12V<br>+5V<br>AVCC<br>VSB3<br>VCC3V<br>VBAT | : +32 C<br>: +35 C<br>: +1.808 V<br>: +11.863 V<br>: +5.408 V<br>: +3.280 V<br>: +3.280 V<br>: +3.280 V<br>: +3.040 V | <pre>&gt;&lt;: Select Screen  ^v: Select Item Enter: Select  +/-: Change Opt.  F1: General Help  F2: Previous Values  F3: Optimized Defaults  F4: Save &amp; Exit ESC: Exit ==</pre> |
| Version 2.17.124                                                                      | 9. Copyright (C) 2016                                                                                                 | American Megatrends, Inc. 🔫                                                                                                    |

Figure 2.22 NCT6106D HW monitor screen

# 2.2.4 Server Management Setup

The server management setup menu features BMC-related items, such as the OS Watchdog Timer. To obtain details of the BMC self-test log and system event log, users can enable the function to record logs. Alternatively users can erase logs via the BMC self-test log submenu or the system event log submenu.

| P | COM11 - PuTTY                                                                            | 22 ma ** *                                      |                                                                                                    |
|---|------------------------------------------------------------------------------------------|-------------------------------------------------|----------------------------------------------------------------------------------------------------|
| 1 | Aptio Setup Utility<br>Main Platform Hardwa                                              | - Copyright (C)<br>re Post & Boot               | 2015 American Megatrends, Inc.                                                                                                    |
|   | BMC Self Test Status<br>OS Watchdog Timer<br>OS Wtd Timer Timeout<br>OS Wtd Timer Policy | PASSED<br>[Disabled]<br>[10 minutes]<br>[Reset] | <pre> If enabled, starts a  If enabled, starts a  BIOS timer which can  only be shut off by  Intel Management  Software after the OS  Loads. Helps determine  that the OS  successfully loaded or  follows the OS Boot  </pre> |
|   | Version 2.17.1249.                                                                       | Copyright (C) 2                                 | 015 American Megatrends, Inc. 🤤 🤜                                                                                                    |

Figure 2.23 Server management configuration screen

# 2.2.5 Boot Setup

The Post and Boot menu allows users to configure POST behavior and boot options.

| Putty                                                                             |                                   |                                                                                                    |
|-----------------------------------------------------------------------------------|-----------------------------------|----------------------------------------------------------------------------------------------------|
| Aptio Setup Utility<br>Main Platform Hardwar                                      | - Copyright (C)<br>re Post & Boot | 2015 American Megatrends, Inc. A<br>Security Save & Exit Server Mgmt                                                                                                    |
| Setup Prompt Timeout<br>  Bootup NumLock State<br>  Quiet Boot<br>  Network Stack | [On]<br>[Disabled]<br>[Disabled]  | Number of seconds to  <br> wait for setup  <br> activation key.  <br> 65535(0xFFFF) means  <br> indefinite waiting.                                                                   |
| Boot Option Priorities<br>Boot Option #1                                          | [P2: 8GB NANDriv<br>]             | ze l                                                                                                    |
| Hard Drive BBS Prioritie                                                          | es                                |                                                                                                    |
| > CSM16 Parameters<br> > CSM Parameters<br> <br> <br> <br> <br>                   |                                   | ^v: Select Item  <br> Enter: Select  <br> +/-: Change Opt.  <br> F1: General Help  <br> F2: Previous Values  <br> F3: Optimized Defaults  <br> F4: Save & Exit  <br> ESC: Exit  <br>= |
| Version 2.17.1249.                                                                | Copyright (C) 20                  | )15 American Megatrends, Inc. 🤜 🔫                                                                                                    |

Figure 2.24 Boot configuration screen

| Table 2.16: Boot Configuration |                      |                                                                                                    |                                                                                                    |  |
|--------------------------------|----------------------|----------------------------------------------------------------------------------------------------|----------------------------------------------------------------------------------------------------|--|
| ltem                           | Options              | Description                                                                                                    | Help Text                                                                                                    |  |
| Setup Prompt<br>Timeout        | 1 to 65535<br>1      | Number of seconds to wait for<br>the setup activation key.<br>65535(0xFFFF) means wait<br>indefinitely.                                                                                                    | Number of seconds to<br>wait for the setup acti-<br>vation key.<br>65535(0xFFFF)<br>means wait indefi-<br>nitely. |  |
| Bootup NumLock<br>State        | On<br>Off            | Select the keyboard NumLock state.                                                                                                    | Select the keyboard<br>NumLock state.                                                                             |  |
| Quiet Boot                     | Disabled<br>Enabled  | If enabled, POST messages are<br>not displayed on the console.<br>This may speed up booting.<br>If disabled, POS messages are<br>displayed on console.                                                                          | Enable or disable quiet boot option.                                                                              |  |
| Network Stack                  | Disabled<br>Enabled  | Enable or disable the UEFI net-<br>work stack.                                                                                                    | Enable or disable the UEFI network stack.                                                                         |  |
| Boot Option #1 to<br>#N        | Type: Boot<br>device | Specifies the priority of the avail-<br>able boot sources.<br>The list includes USB flash, SAS<br>hard drive, SATA hard drive, and<br>UEFI network PXE. Other sup-<br>ported devices can be dynami-<br>cally added to the list. | Specifies the priority<br>of the available boot<br>sources.                                                       |  |

Drive types appear in the boot device priority menu even if no drives are present (i.e., the drives are not yet connected).

The Boot Device Priority submenu (boot sources) and "xxx Boot Device" submenus are always available even when no device is present in the corresponding boot device submenu.

| Putty                      | 00 HA **                 |                                                                     |
|----------------------------|--------------------------|---------------------------------------------------------------------|
| Aptio Setup Utilit<br>Main | y - Copyright (C) 2015 7 | American Megatrends, Inc.                                           |
| /<br>  Boot Option #1      | [P2: 8GB NANDrive<br>]   | <pre></pre>                                                         |
|                            |                          | F3: Optimized Defaults  <br> F4: Save & Exit  <br> ESC: Exit  <br>≡ |
| Version 2.17.1249          | . Copyright (C) 2015 Ame | erican Megatrends, Inc. 🔻                                           |

Figure 2.25 Hard disk driver BBS priorities screen

| Table 2.17: Hard | Disk Driver BB | S Priority Settings                                            |                             |
|------------------|----------------|----------------------------------------------------------------|-----------------------------|
| Item             | Options        | Description                                                    | Help Text                   |
| Boot Option #N   | N/A            | Specifies the boot prior-<br>ity for the available<br>devices. | Sets the system boot order. |

### 2.2.5.1 CSM16 Parameters

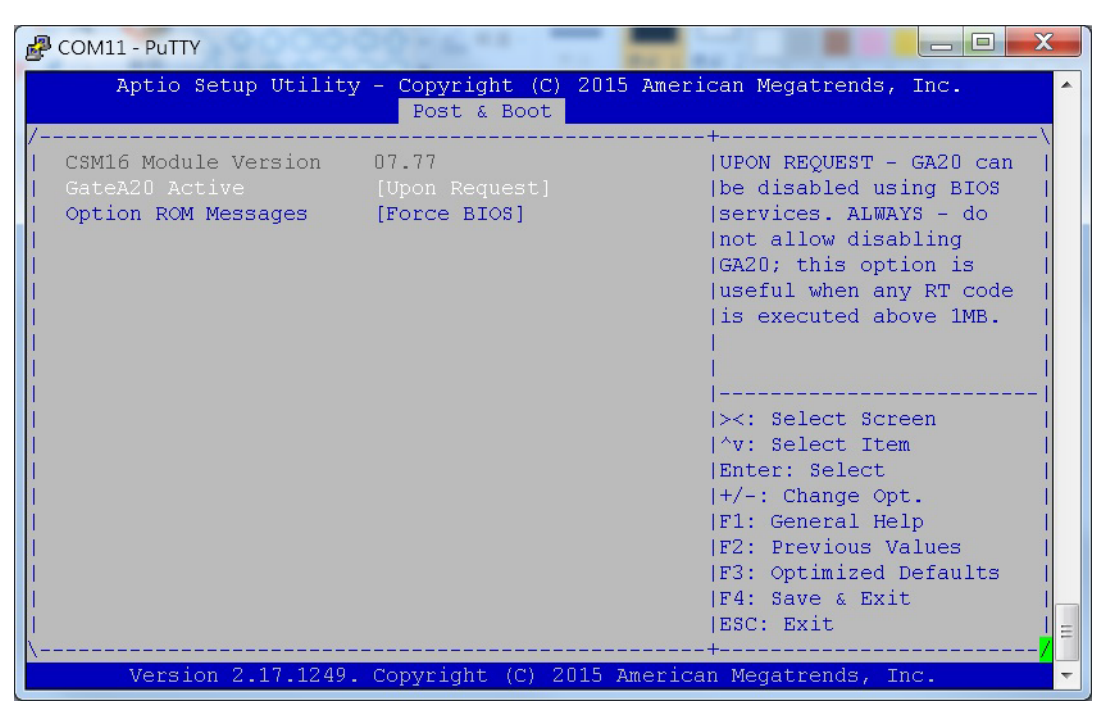

Figure 2.26 CSM16 parameters screen

| Table 2.18: CSM <sup>2</sup> | 16 Parameters              |                                                                                          |                                                                                                    |
|------------------------------|----------------------------|------------------------------------------------------------------------------------------|----------------------------------------------------------------------------------------------------|
| ltem                         | Options                    | Description                                                                              | Help Text                                                                                                    |
| GateA20 Active               | Upon Request<br>Always     | Enable or disable the<br>addressing bus from<br>receiving messages<br>from the A20 line. | This item is useful when<br>RT code is executed<br>above 1MB. When this is<br>set as "Upon Request",<br>GA20 can be disabled<br>using BIOS services.<br>When it's set as "Always",<br>it does not allow disabling<br>GA20. |
| Option ROM Mes-<br>sages     | Force BIOS<br>Keep Current | Sets the display mode for the option ROM.                                                | Sets the display mode for option ROM.                                                                                                    |

### 2.2.5.2 CSM Parameters

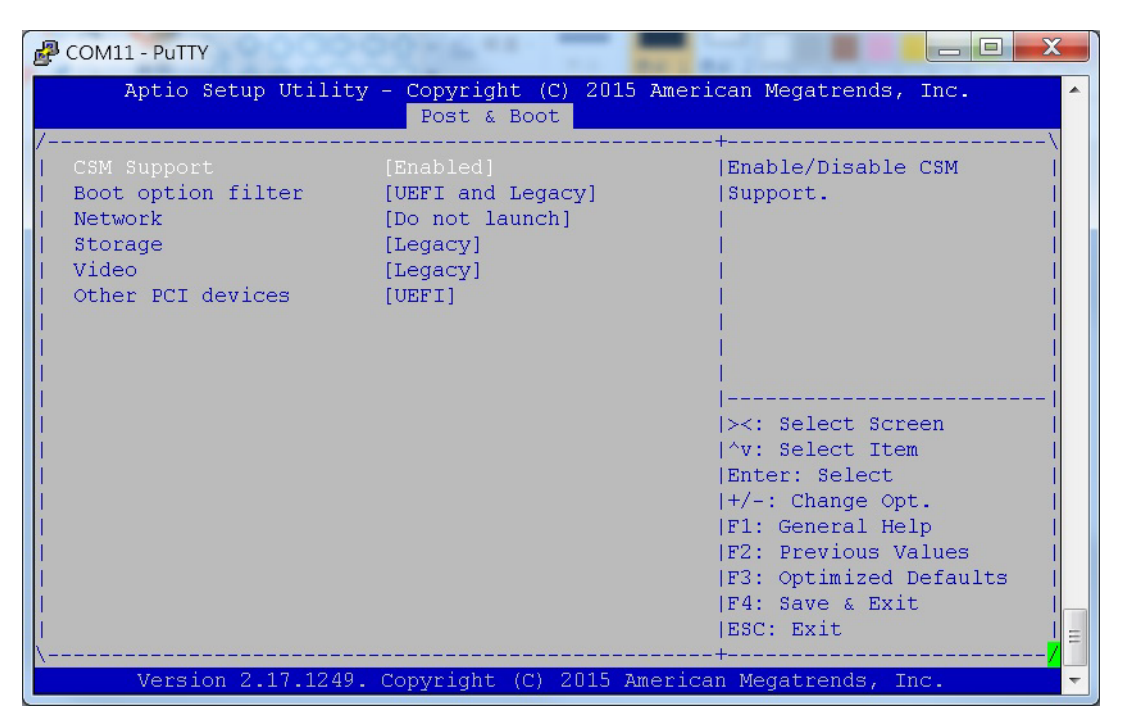

Figure 2.27 CSM parameters screen

| Table 2.19: CSM Parameters |                                             |                                                                                                    |                                                                                                 |  |
|----------------------------|---------------------------------------------|----------------------------------------------------------------------------------------------------|-------------------------------------------------------------------------------------------------|--|
| Item                       | Options                                     | Description                                                                                        | Help Text                                                                                       |  |
| CSM Support                | Disabled<br>Enabled                         | Enable or disable CSM support.                                                                     | Enable or disable CSM support.                                                                  |  |
| Boot Option Filter         | UEFI and Legacy<br>UEFI only<br>Legacy only | This option controls legacy/UEFI ROM pri-<br>ority.                                                | This option controls leg-<br>acy/UEFI ROM priority.                                             |  |
| Network                    | Do not launch<br>UEFI<br>Legacy             | Controls the execution<br>of UEFI and legacy<br>PXE OpROM.                                         | Controls the execution of<br>UEFI and legacy PXE<br>OpROM.                                      |  |
| Storage                    | Do not launch<br>UEFI<br>Legacy             | Controls the execution<br>of UEFI and legacy<br>storage OpROM.                                     | Controls the execution of UEFI and legacy storage PXE OpROM.                                    |  |
| Video                      | Do not launch<br>UEFI<br>Legacy             | Controls the execution<br>of UEFI and legacy<br>video OpROM.                                       | Controls the execution of<br>UEFI and legacy video<br>OpROM.                                    |  |
| Other PCI devices          | UEFI<br>Legacy                              | Sets the OpROM exe-<br>cution policy for<br>devices other than Net-<br>work, Storage, or<br>Video. | Sets the OpROM execu-<br>tion policy for devices<br>other than Network, Stor-<br>age, or Video. |  |

# 2.2.6 Security Setup

The Security page items allow users to enable password protection and set access passwords. Two password levels are provided: Administrator and User. When logging in at Administrator level, all configuration parameters can be modified. At the User privilege level, certain parameters cannot be changed and certain actions cannot be performed, as specified below.

- Modify critical platform parameters
- Disable password support
- Modify the administrator password

Those options are presented in grey text and are non-selectable and read-only at the User privilege level.

If the Administrator password feature is enabled, the BIOS will prompt users for a password before entering the setup menu. If the User password feature is enabled, the BIOS will prompt users for a password before entering the setup menu and the OS. If password protection is disabled, all users will have administrator rights.

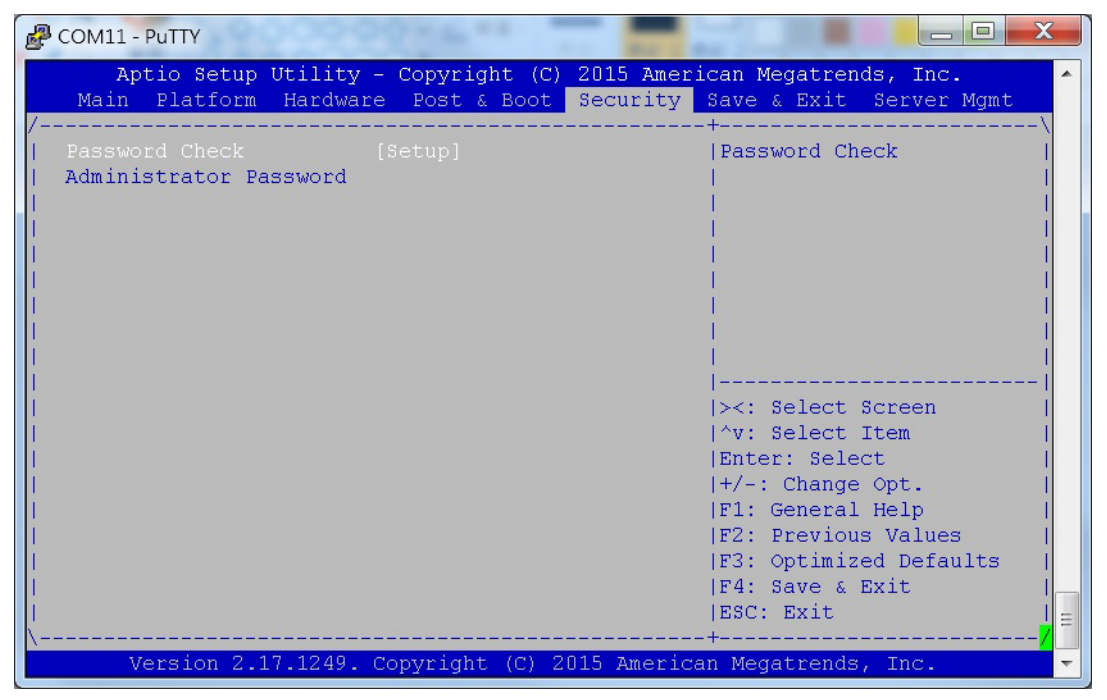

Figure 2.28 Security configuration screen

# 2.2.7 Save & Exit Options

The Save & Exit page provides various options for exiting the setup menu and restoring the default values for all configuration parameters.

| COM11 - PuTTY                                                                                                  | 10 m ** *                    |                           |                                                                                            |                                                     | x                   |
|----------------------------------------------------------------------------------------------------|------------------------------|---------------------------|--------------------------------------------------------------------------------------------|-----------------------------------------------------|---------------------|
| Aptio Setup Utility -<br>Main Platform Hardware                                                                | Copyright (C)<br>Post & Boot | 2015 Americ<br>Security S | an Megatrend<br>ave & Exit                                                                 | ds, Inc.<br>Server Mgmt                             | <u> </u>            |
| Save Changes and Exit<br>  Discard Changes and Exit<br>  Save Changes and Reset<br>  Discard Changes and Reset |                              |                           | Exit system<br>saving the c                                                                | setup after<br>changes.                             |                     |
| <br>  Save Options<br>  Save Changes<br>  Discard Changes<br>  Restore Defaults<br>  Save as User Defaults     |                              |                           |                                                                                            |                                                     |                     |
| Restore User Defaults<br>                                                                                      |                              | i<br>I                    | ><: Select S<br>^v: Select S                                                               | Screen<br>Item                                      | i                   |
| Boot Override<br>  P2: 8GB NANDrive<br> <br> <br> <br>                                                         |                              |                           | Enter: Selec<br>+/-: Change<br>F1: General<br>F2: Previous<br>F3: Optimize<br>F4: Save & F | st<br>Opt.<br>Help<br>Values<br>ed Defaults<br>Sxit |                     |
| <br>\<br>Version 2.17.1249. Co                                                                                 | pyright (C) 2                | <br>++<br>]15 American    | ESC: Exit<br><br>Megatrends,                                                               | , Inc.                                              | ·- <mark>/</mark> = |

Figure 2.29 Save & Exit configuration screen

| Table 2.20: Save & Exit Configuration |         |                                                                                                    |                                                |  |  |  |  |  |  |
|---------------------------------------|---------|----------------------------------------------------------------------------------------------------|------------------------------------------------|--|--|--|--|--|--|
| ltem                                  | Options | Description                                                                                                    | Help Text                                      |  |  |  |  |  |  |
| Save Changes and<br>Exit              | N/A     | Save modified settings<br>into non-volatile mem-<br>ory and reboot the sys-<br>tem if necessary.                                             | Exit system setup after saving changes.        |  |  |  |  |  |  |
| Discard Changes and<br>Exit           | N/A     | Discard modified set-<br>tings, exit setup, and<br>continue system boot<br>up using the previous<br>settings.                                | Exit system setup with-<br>out saving changes. |  |  |  |  |  |  |
| Save Changes and<br>Reset             | N/A     | Save modified settings<br>into non-volatile mem-<br>ory and reboot the sys-<br>tem.                                                          | Reset the system after saving changes.         |  |  |  |  |  |  |
| Discard Changes and<br>Reset          | N/A     | Discard modified set-<br>tings, revert to the state<br>when setup was<br>entered, and reboot the<br>system using the previ-<br>ous settings. | Reset the system without saving changes.       |  |  |  |  |  |  |
| Save Changes                          | N/A     | Save all changes to the setup options.                                                                                                    | Save all changes to the setup options.         |  |  |  |  |  |  |
| Discard Changes                       | N/A     | Discard all changes to<br>the setup options and<br>revert to the settings<br>when setup was<br>entered.                                      | Discard all changes to the setup options.      |  |  |  |  |  |  |

| Table 2.20: Save &            | & Exit Configu | ation                                                                        |                                                                |
|-------------------------------|----------------|------------------------------------------------------------------------------|----------------------------------------------------------------|
| Restore Defaults              | N/A            | Load the factory default settings.                                           | Restore/load the default<br>settings for all setup<br>options. |
| Save as User<br>Defaults      | N/A            | Save all changes as user defaults.                                           | Save all changes as user defaults.                             |
| Restore User Defaults<br>BIOS | N/A            | Restore the setup<br>options to the settings<br>defined as user<br>defaults. | Restore the user defaults to all setup options.                |

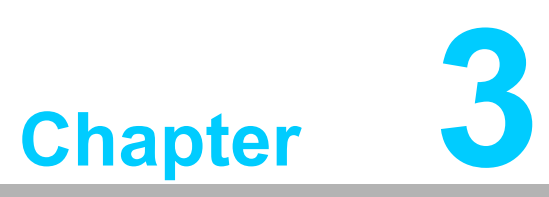

BMC Firmware Operation

This chapter describes the BMC firmware features.

# 3.1 Module Management

The IPMI Baseboard Management Controller (BMC) located on MIC-6314 acts as a standard IPMI management controller and is an essential part of the board. The BMC's primary tasks are to ensure module health (monitoring the voltage and temperature sensors), facilitate payload state management and information data storage, and provide IPMI communication interfaces.

# 3.2 IPMI Interfaces

MIC-6314 provides three main IPMI messaging interfaces for connecting to the modules BMC, specifically, the local IPMB bus (IPMB) for basic communication with other modules in the chassis, the LAN side band interface (RMCP/RMCP+), and the onboard payload interface to x86 (KCS).

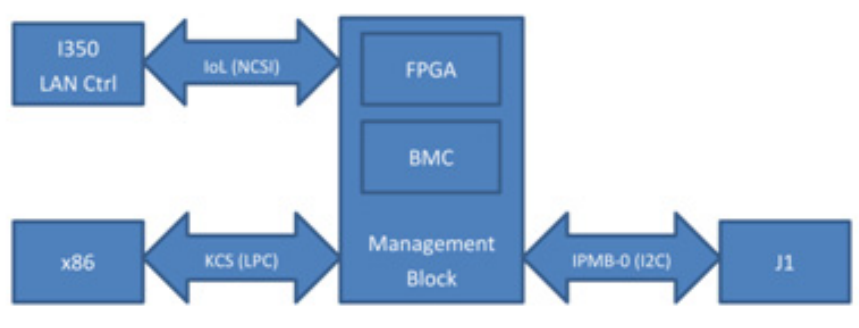

Figure 3.1 IPMI interfaces

# 3.2.1 IPMB

The basic IPMI connection of a BMC is the I2C-based, serial IPMB interface routed to the backplane connector. Once plugged into a backplane and supplied with power, the BMC discovers the slot connector's geographic address (GA). The GA is used to assign a unique IPMB address according to the slot number. With this IPMB address, the BMC is able to communicate with other components in the chassis.

The open source IPMItool can be used to access the BMC via IPMB.

# 3.2.2 KCS

The Keyboard Controller Style (KCS) protocol is used as IPMI system interface connection to the x86 part on MIC-6314. Based on the low pin count (LPC) bus, the KCS protocol is used as the local BMC interface to the BIOS and board OS. KCS is a fast IPMI interface compared to IPMB, but requires an active payload.

IPMI driver support is required to facilitate IPMItool operation from the OS level via the KCS BMC interface (see Appendix G - Driver and Tools for further information). With a working IPMI driver, the BMC can be easily accessed from the OS via KCS. No interface parameters are required to use the local onboard IPMI connection:

ipmitool <Command>

# 3.2.3 LAN

The IPMI LAN interface on MIC-6314 is achieved using a shared LAN controller with the x86 system. In addition to the system's PCI-Express link, a LAN controller sideband interface (Network Controller Sideband Interface [NC-SI]) is connected to the BMC. This NC-SI channel is used by the BMC to receive and transmit IPMI management traffic to the network via the LAN controller.

IPMI over LAN (IOL) uses the Remote Management Control Protocol (RMCP, specified in IPMI v1.5) in the request-response pattern for IPMI communication. IPMI v1.5 LAN messages are encapsulated in RMCP packets, while the IPMI v2.0 specification adds an enhanced protocol (RMCP+) for transferring IPMI messages and other types of payloads. RMCP+ uses the RMCP overall packet format, but defines extensions, such as encryption and the ability to carry additional traffic types (e.g., serial data), in addition to IPMI messages (refer to Section 3.11 - Serial over LAN Setup).

All of the four backplane ports of MIC-6314's Ethernet interfaces can be used for IPMI over LAN. The RJ45 LAN connectors on the front panel cannot be used for IPMI over LAN because no NCSI is connected.

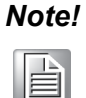

The LAN controller used for IPMI communication is connected to a certain power domain related to the front handle. Thus, the handle must be closed to enable IPMI over LAN.

The following IPMItool parameters are required for connecting to the BMC vial LAN:

ipmitool -I lan -H <BMC IP-Address> -U <User> -P <Password> <Command>

| Command | Line | Syntax |
|---------|------|--------|
|---------|------|--------|

| -I lan                       | Specifies the Ethernet interface                                                                     |
|------------------------------|----------------------------------------------------------------------------------------------------|
| -H <ip-address></ip-address> | IP address assigned to the BMC                                                                       |
| -U <user></user>             | User account, default "administrator"                                                                |
| -P <password></password>     | Password used with specified user account (default password for administrator access is "advantech") |

# 3.3 Sensors

The MIC-6314 BMC's main task is to monitor the board voltages and temperatures. All important voltages and temperatures are connected to the BMC sensor.

The BMC management subsystem also monitors the following logical sensors:

- BMC Watchdog sensor
- FW Progress sensor
- Version change sensor
- Processor sensors (processor hot, thermal trip, etc.)
- Advantech OEM sensor: integrity sensor

# 3.3.1 Sensor List

All sensors provided on the MIC-6314 board are listed in the table below (including the FRU device locator record):

| Tab | le 3.1: Sensor List |                                        |                                    |
|-----|---------------------|----------------------------------------|------------------------------------|
| No. | Sensor ID           | Sensor Type<br>(Event/Reading Type)    | Description                        |
| 0   | MIC-6314            | -                                      | IPMI FRU Device Locator            |
| 1   | BMC_WATCHDOG        | Watchdog 2 (Discrete)                  | IPMI BMC Watchdog sensor           |
| 2   | FW_PROGRESS         | System Firmware<br>Progress (Discrete) | IPMI FW Progress sensor            |
| 3   | VERSION_CHANGE      | Version Change<br>(Discrete)           | IPMI Version Change sensor         |
| 4   | PROC_VR_HOT         | OEM (Discrete)                         | Advantech OEM Processor HOT status |
| 5   | THERM_TRIP          | OEM (Discrete)                         | Advantech OEM CPU Thermal Trip     |
| 6   | INTEGRITY           | OEM (Discrete)                         | Advantech OEM Integrity sensor     |
| 7   | PAY_12_0-VOL        | Voltage (Threshold)                    | Payload Power voltage 12V          |
| 8   | HP_12_0-VOL         | Voltage (Threshold)                    | 12V.0 on the VPX Connector         |
| 9   | PAY_5_0-VOL         | Voltage (Threshold)                    | Payload Power voltage 5V           |
| 10  | HP_5_0-VOL          | Voltage (Threshold)                    | 5V.0 on the VPX Connector          |
| 11  | PAY_3_3-VOL         | Voltage (Threshold)                    | Payload Power voltage 3.3V         |
| 12  | SB_3_3-VOL          | Voltage (Threshold)                    | Standby Power voltage 12V          |
| 13  | MAN_3_3-VOL         | Voltage (Threshold)                    | Management Power voltage 3.3V      |
| 14  | BAT_3_0-VOL         | Voltage (Threshold)                    | RTC voltage                        |
| 15  | CPU_CORE_1_8-VOL    | Voltage (Threshold)                    | CPU Core voltage                   |
| 16  | PCH_1_5-VOL         | Voltage (Threshold)                    | PCH voltage 1.5V                   |
| 17  | DDR3_1_35-VOL       | Voltage (Threshold)                    | DDR3 voltage 1.35V                 |
| 18  | PCH_0_9-VOL         | Voltage (Threshold)                    | PCH voltage 0.9V                   |
| 19  | CPU-TMP             | Temperature<br>(Threshold)             | CPU Temperature (PECI)             |
| 20  | HDD-TMP             | Temperature<br>(Threshold)             | HDD Temperature                    |
| 21  | SYS-TMP             | Temperature<br>(Threshold)             | System temperature                 |
| 22  | LAN_BI-TMP          | Temperature<br>(Threshold)             | I350 LAN controller temperature    |

# 3.3.2 Threshold-Based Sensors

According to the IPMI specification, sensor event thresholds are classified as Non-Critical, Critical, or Non-Recoverable. When various thresholds are reached, different actions may be executed by the carrier or shelf manager (e.g., fan speed adjustment for temperature sensor events). The table below lists the six thresholds specified for the threshold-based sensors described in the following sections.

| Table 3.2: Threshold Descriptions |                       |  |  |  |  |  |  |
|-----------------------------------|-----------------------|--|--|--|--|--|--|
| Threshold                         | Description           |  |  |  |  |  |  |
| UNR                               | Upper Non-Recoverable |  |  |  |  |  |  |
| UC                                | Upper Critical        |  |  |  |  |  |  |
| UNC                               | Upper Non-Critical    |  |  |  |  |  |  |
| LNC                               | Lower Non-Critical    |  |  |  |  |  |  |
| LC                                | Lower Critical        |  |  |  |  |  |  |
| LNR                               | Lower Non-Recoverable |  |  |  |  |  |  |

### 3.3.2.1 Voltage Sensors

All voltages listed in the table below are monitored by the BMC and can be read via IPMI.

| Table 3.3: Voltage Sensor List |               |     |      |     |     |       |     |  |  |  |  |
|--------------------------------|---------------|-----|------|-----|-----|-------|-----|--|--|--|--|
| Sensor Name                    | Nominal Value | LNR | LCR  | LNC | UNC | UCR   | UNR |  |  |  |  |
| PAY_12_0-VOL                   | 12            | na  | 10.2 | na  | na  | 13.2  | na  |  |  |  |  |
| HP_12_0-VOL                    | 12            | na  | 10.2 | na  | na  | 13.2  | na  |  |  |  |  |
| PAY_5_0-VOL                    | 5             | na  | 4.5  | na  | na  | 5.5   | na  |  |  |  |  |
| HP_5_0-VOL                     | 5             | na  | 4.5  | na  | na  | 5.5   | na  |  |  |  |  |
| PAY_3_3-VOL                    | 3.3           | na  | 3    | na  | na  | 3.6   | na  |  |  |  |  |
| SB_3_3-VOL                     | 3.3           | na  | 3    | na  | na  | 3.6   | na  |  |  |  |  |
| MAN_3_3-VOL                    | 3.3           | na  | 3    | na  | na  | 3.6   | na  |  |  |  |  |
| BAT_3_0-VOL                    | 3             | na  | 2.4  | na  | na  | 3.6   | na  |  |  |  |  |
| CPU_CORE_1_8-VOL               | 1.8           | na  | 1.71 | na  | na  | 1.89  | na  |  |  |  |  |
| PCH_1_5-VOL                    | 1.5           | na  | 1.35 | na  | na  | 1.65  | na  |  |  |  |  |
| DDR3_1_35-VOL                  | 1.35          | na  | 1.2  | na  | na  | 1.496 | na  |  |  |  |  |
| PCH_0_9-VOL                    | 0.9           | na  | 0.8  | na  | na  | 1.1   | na  |  |  |  |  |

### 3.3.2.2 Temperature Sensors

MIC-6314 supports temperature sensors via either board-populated ICs (e.g., TMP75) or readings from the CPU/chipset interfaces (PECI/SMBus).

| Table 3.4: Temperature Sensor List |       |     |     |     |     |     |     |  |  |  |  |
|------------------------------------|-------|-----|-----|-----|-----|-----|-----|--|--|--|--|
| Sensor Name                        | Value | LNR | LCR | LNC | UNC | UCR | UNR |  |  |  |  |
| CPU-TMP                            | 40    | na  | na  | na  | 95  | 105 | na  |  |  |  |  |
| HDD-TMP                            | 40    | na  | na  | na  | 75  | 85  | 95  |  |  |  |  |
| SYS-TMP                            | 40    | na  | na  | na  | 75  | 85  | 95  |  |  |  |  |
| LAN_BI-TMP                         | 40    | na  | na  | na  | 90  | 100 | 110 |  |  |  |  |

# 3.3.3 Discrete Sensors

### 3.3.3.1 BMC Device Locator

Every BMC provides a PICMG compliant FRU device locator for the subsystem. This record is used to maintain the BMC location and type information.

### 3.3.3.2 BMC Watchdog Sensor

The BMC Watchdog sensor is supported according to the Watchdog 2 sensor type listed in the IPMI specification.

### 3.3.3.3 FW Progress Sensor

The BMC SDR contains a FW Progress sensor for logging the OS boot process. The BMC supports adding and forwarding of SEL entries from the BIOS/OS system firm-ware progress events by sending "Add SEL entry" commands with the matching sensor type to the BMC through the KCS interface.

### 3.3.3.4 Version Change Sensor

The Version Change sensor is supported according to the IPMI specification.

### 3.3.3.5 VR HOT Sensor

The BMC SDR is equipped with a discrete OEM sensor for monitoring the state of the CPU voltage regulator (VR HOT). The underlying bitmasks for identifying single processor voltage regulator hot events are shown in the table below.

| Table 3.5: Voltage Regulator Hot Sensor Bits |   |   |   |   |   |   |   |              |  |  |
|----------------------------------------------|---|---|---|---|---|---|---|--------------|--|--|
| Bit                                          | 7 | 6 | 5 | 4 | 3 | 2 | 1 | 0            |  |  |
| Description                                  | - | - | - | - | - | - | - | VR CPU 0 HOT |  |  |

### 3.3.3.6 PROC HOT Sensor

The BMC features a sensor for monitoring the state of the CPU processor hot signals on each subsystem. The sensor is implemented as a discrete OEM sensor and the underlying bitmask are shown in the table below.

| Table 3.6: Processor Hot Sensor Bits |   |   |   |   |   |   |   |                |  |  |
|--------------------------------------|---|---|---|---|---|---|---|----------------|--|--|
| Bit                                  | 7 | 6 | 5 | 4 | 3 | 2 | 1 | 0              |  |  |
| Description                          | - | - | - | - | - | - | - | PROC HOT CPU 0 |  |  |

# 3.3.3.7 Thermal Trip Sensor

To monitor the CPU thermal trip states via the FPGA, the BMC features a discrete OEM sensor. The underlying bitmasks for identifying these events are shown in the table below.

| Table 3.7: Thermal Trip Sensor Bits |   |   |   |   |   |   |   |                  |  |  |  |
|-------------------------------------|---|---|---|---|---|---|---|------------------|--|--|--|
| Bit                                 | 7 | 6 | 5 | 4 | 3 | 2 | 1 | 0                |  |  |  |
| Description                         | - | - | - | - | - | - | - | Therm Trip CPU 0 |  |  |  |

# 3.3.4 Example Sensor Data

The examples provided below show MIC-6314 sensor data read using the open source IPMItool.

| [root@localhost ~] | # ipmitool sdr lis | st |
|--------------------|--------------------|----|
| BMC_WATCHDOG       | 0x00               | ok |
| FW_PROGRESS        | 0x00               | ok |
| VERSION_CHANGE     | 0x00               | ok |
| PROC_VR_HOT        | 0x00               | ok |
| THERM_TRIP         | 0 x 0 0            | ok |
| INTEGRITY          | 0 x 0 0            | ok |
| PAY_12_0-VOL       | 12.21 Volts        | ok |
| HP_12_0-VOL        | 12.06 Volts        | ok |
| PAY_5_0-VOL        | 4.94 Volts         | ok |
| HP_5_0-VOL         | 4.94 Volts         | ok |
| PAY_3_3-VOL        | 3.28 Volts         | ok |
| SB_3_3-VOL         | 3.33 Volts         | ok |
| MAN_3_3-VOL        | 3.30 Volts         | ok |
| BAT_3_0-VOL        | 3.04 Volts         | ok |
| CPU_CORE_1_8-VOL   | 1.73 Volts         | ok |
| PCH_1_5-VOL        | 1.49 Volts         | ok |
| DDR3_1_35-VOL      | 1.34 Volts         | ok |
| PCH_0_9-VOL        | 0.90 Volts         | ok |
| CPU-TMP            | 38 degrees C       | ok |
| HDD-TMP            | 35 degrees C       | ok |
| SYS-TMP            | 29 degrees C       | ok |
| LAN_BI-TMP         | 39 degrees C       | ok |

| [root@localhost ~] | # ipmitool | sdr elist all             |
|--------------------|------------|---------------------------|
| MIC-6314           | 00h   ok   | 160.96   Dynamic MC @ 8Eh |
| BMC_WATCHDOG       | 01h   ok   | 160.96                    |
| FW_PROGRESS        | 02h   ok   | 160.96                    |
| VERSION CHANGE     | 03h   ok   | 160.96                    |
| PROC VR HOT        | 04h   ok   | 3.96                      |
| THERM TRIP         | 05h   ok   | 3.96                      |
| INTEGRITY          | 06h   ok   | 160.96                    |
| PAY_12_0-VOL       | 07h   ok   | 160.96   12.21 Volts      |
| HP_12_0-VOL        | 08h   ok   | 160.96   12.14 Volts      |
| PAY_5_0-VOL        | 09h   ok   | 160.96   4.94 Volts       |
| HP_5_0-VOL         | OAh   ok   | 160.96   4.94 Volts       |
| PAY_3_3-VOL        | OBh   ok   | 160.96   3.28 Volts       |
| SB_3_3-VOL         | OCh   ok   | 160.96   3.33 Volts       |
| MAN_3_3-VOL        | ODh   ok   | 160.96   3.28 Volts       |
| BAT_3_0-VOL        | 0Eh   ok   | 160.96   3.04 Volts       |
| CPU_CORE_1_8-VOL   | 10h   ok   | 3.96   1.73 Volts         |
| PCH_1_5-VOL        | 11h   ok   | 160.96   1.49 Volts       |
| DDR3_1_35-VOL      | 12h   ok   | 160.96   1.34 Volts       |
| PCH_0_9-VOL        | 14h   ok   | 160.96   0.90 Volts       |
| CPU-TMP            | 15h   ok   | 3.96   38 degrees C       |
| HDD-TMP            | 16h   ok   | 160.96   35 degrees C     |
| SYS-TMP            | 17h   ok   | 160.96   29 degrees C     |
| LAN_BI-TMP         | 18h   ok   | 160.96   39 degrees C     |

# 3.3.5 Integrity Sensor

### 3.3.5.1 Overview

The Advantech integrity sensor is an OEM sensor that accords with the sensor data record (SDR) definition in the IPMI specification. The main purpose of the integrity sensor is to monitor internal firmware states and report events that would otherwise go unnoticed to the operator (hence "integrity sensor").

Examples of such events include checksum errors, firmware update success/failures, and firmware rollbacks.

### 3.3.5.2 Sensor Characteristics

The integrity sensor does not support sensor reading and only generates event messages. These events are stored in the local system event log (SEL) and sent to the default event receiver.

The event message contains three bytes of event data. The first byte defines how the event is supposed to be treated: the value of 0xA0 defines that event data 2 and 3 contain OEM data (please reference the IPMI specification for details regarding OEM sensors).

Event data 2 is used to identify the component that the event relates to. This can be either a HPM.1 component, a logical component/feature on the board (for example FRU, RTC) or simply a board-specific event.

Event data 3 [7..3] identifies the action or a subcomponent. For example, if the component in byte 2 was a HPM.1 component, this data may report whether the event was an update, rollback, or boot failure. If the component in byte 2 was "FRU", the data may indicate the subcomponent = area within the FRU that the event relates to. Event data 3 [2..0] holds the result code. For the HPM.1 example above, the data may report that an update or rollback succeeded or failed. For the FRU example, the data may indicate a checksum error.

### 3.3.5.3 Event Data Byte Definition

The integrity sensor event byte definitions are listed in the table below.

| Table 3.8: Integrity Sensor Event Definitions |       |                     |                                                                                                    |                                                                                                    |
|-----------------------------------------------|-------|---------------------|----------------------------------------------------------------------------------------------------|----------------------------------------------------------------------------------------------------|
| Data Byte                                     | [Bit] | Description         | Value                                                                                                    | Event Data                                                                                                    |
| 1                                             | [7:0] | IPMI Header         | 0xA0                                                                                                    | Event data 2 and event data 3 used as OEM data                                                                                                    |
| 2                                             | [7:0] | Component           | 0x00 – 0x07<br>0x08 – 0xFE<br>0xFF                                                                                                    | HPM.1 component (FW,<br>FPGA, BIOS)<br>Logical component (FRU,<br>RTC)<br>Board-specific event                                                                                                    |
| 3                                             | [7:3] | Action/Subcomponent | b00000<br>b00001<br>b00010<br>b00011<br>b00100<br>b00101<br>b00101<br>b00110<br>b01001<br>b01001<br>b01010<br>b01011<br>b01100<br>b01101<br>b01110<br>b01110<br>b01111 | Update<br>Recovery/Rollback<br>Manual Rollback<br>Automatic Rollback<br>Activation<br>Flash 0 Boot<br>Flash 1 Boot<br>Common Header<br>Internal Area<br>Chassis Info Area<br>Board Info Area<br>Product Info Area<br>Multi Record Area<br>Time Synchronization<br>Graceful Shutdown<br>Not defined yet |
| 3                                             | [2:0] | Result              | b000<br>b001<br>b010<br>b011<br>b100<br>b101<br>b110<br>b111                                                                                                    | Successful<br>Failed<br>Aborted<br>Checksum Error<br>Timeout<br>Initiated<br>Finished<br>Unspecified Error                                                                                                    |

### 3.3.5.4 Event Data Translation

The structured definition allows for simple translation of each integrity sensor event message. An example integrity sensor SEL event (0x0A0100) is shown below. The three event data bytes could be translated in following manner:

| Data 1: | 0x0A: Header |
|---------|--------------|
| Jala I. | UXUA. Headel |

**Data 2:** 0x01: Logical component (BMC FW)

This example integrity sensor event reports a successful BMC firmware update.

### 3.3.5.5 Event Data Table

All event data combinations supported by the BMC integrity sensor are listed in the table below.

| Table 3.9: Integrity Sensor Event Data |                       |            |        |       |
|----------------------------------------|-----------------------|------------|--------|-------|
| Component                              | Action / Subcomponent | Result     | Byte 1 | Byte2 |
| BMC FW                                 | Update                | Successful | 0x01   | 0x00  |
|                                        | Update                | Timeout    | 0x01   | 0x04  |
|                                        | Update                | Aborted    | 0x01   | 0x02  |
|                                        | Activation            | Failed     | 0x01   | 0x21  |
|                                        | Manual Rollback       | Initiated  | 0x01   | 0x15  |
|                                        | Automatic Rollback    | Initiated  | 0x01   | 0x1D  |
|                                        | Rollback              | Finished   | 0x01   | 0x10  |
|                                        | Rollback              | Failed     | 0x01   | 0x09  |
|                                        | Graceful Shutdown     | Timeout    | 0x01   | 0x74  |
| FPGA                                   | Update                | Successful | 0x02   | 0x00  |
|                                        | Update                | Timeout    | 0x02   | 0x04  |
|                                        | Update                | Aborted    | 0x02   | 0x02  |
|                                        | Recovery              | Finished   | 0x02   | 0x10  |
| BIOS                                   | Update                | Successful | 0x03   | 0x00  |
|                                        | Update                | Timeout    | 0x03   | 0x04  |
|                                        | Update                | Aborted    | 0x03   | 0x02  |
|                                        | Flash 0 Boot          | Failed     | 0x03   | 0x29  |
|                                        | Flash 1 Boot          | Failed     | 0x03   | 0x31  |

### 3.3.5.6 Example Event Identification

The integrity sensor is listed as the last MIC-6314 sensor (see the example below read using the IPMItool).

```
[root@localhost ~]# ipmitool sdr elist
...
INTEGRITY | 06h | ok | 160.96 |
```

As previously stated, the integrity sensor does not provide a sensor reading (disabled), but does support event generation at any time.

Occurred events are stored as records in the system event log and can be read using the following IPMItool command:

```
[root@localhost ~]# ipmitool sel elist
...
684 | 07/15/2016 | 18:49:19 | OEM INTEGRITY | OEM Specific |
Asserted
...
```

Detailed information regarding single system events (event data bytes) in the SEL can be displayed using the IPMItool "sel get <entry>".

[root@localhost ~]# ipmitool sel get 0x684 SEL Record ID : 0684 Record Type : 02 Timestamp : 07/15/2016 18:49:19 Generator ID : 008e EvM Revision : 04 : OEM Sensor Type : 06 Sensor Number Event Type : Sensor-specific Discrete Event Direction : Assertion Event Event Data (RAW) : a00335 Event Interpretation : Missing : OEM Specific Description Sensor ID : INTEGRITY (0x6) : 160.96 Entity ID Sensor Type (Discrete): Unknown (0xC0) [root@localhost ~]# ipmitool sel get 0x684 SEL Record ID : 0684 : 02 Record Type : 07/15/2016 18:49:19 Timestamp : 008e Generator ID : 04 EvM Revision : OEM Sensor Type : 06 Sensor Number : Sensor-specific Discrete Event Type Event Direction : Assertion Event Event Data (RAW) : a00335 Event Interpretation : Missing Description : OEM Specific Sensor ID : INTEGRITY (0x6) : 160.96 Entity ID Sensor Type (Discrete): Unknown (0xC0) [root@localhost ~]# ipmitool sel get 0x684 SEL Record ID : 0684 : 02 Record Type : 07/15/2016 18:49:19 Timestamp Generator ID : 008e : 04 EvM Revision Sensor Type : OEM Sensor Number : 06 Event Type : Sensor-specific Discrete : Assertion Event Event Direction Event Data (RAW) : a00335 Event Interpretation : Missing Description : OEM Specific Sensor ID : INTEGRITY (0x6) Entity ID : 160.96 Sensor Type (Discrete): Unknown (0xC0)

The "Event Data" field reflects the three bytes required to identify the integrity sensor event that occurred.

# 3.4 FRU Information

The BMC provides IPMI-defined field-replaceable unit (FRU) information about the board. The MIC-6314 FRU data includes general board data, such as the product name, hardware version, and serial number. A total of 2 Kb of non-volatile storage space is reserved for FRU data. The board's IPMI FRU information is accessible via any BMC interface and can be retrieved at any time.

# 3.4.1 FRU Information Access Commands

The FRU device IPMI commands are supported by the BMC to enable reading and writing of board FRU information. Correct and board-specific FRU data is programmed into every module in the factory. Please be careful when using the standard IPMI FRU write command (avoid use if possible). Incorrect FRU data can destroy the payload functionality!

# 3.4.2 Example FRU Data

An example excerpt of default MIC-6314 FRU data (board and product information areas) read using the Linux IPMItool is shown below.

| [root@localhost ~]# ipm | itool fru                   |
|-------------------------|-----------------------------|
| FRU Device Description  | : Builtin FRU Device (ID 0) |
| Board Mfg Date          | : Mon Jan 1 00:00:00 1996   |
| Board Mfg               | : Advantech                 |
| Board Product           | : MIC-6314                  |
| Board Serial            | : AKA1234567                |
| Board Part Number       | : MIC-6314                  |
| Product Manufacturer    | : Advantech                 |
| Product Name            | : MIC-6314                  |
| Product Part Number     | : MIC-6314                  |
| Product Version         | : A1 02                     |
| Product Serial          | : AKA1234567                |
|                         |                             |

# 3.5 OEM Commands

Advantech's management solutions support extended OEM IPMI command sets based on the IPMI-defined OEM/Group network function (NetFn) codes 2Eh/2Fh.

The first three data bytes of IPMI requests and responses under the OEM/Group network function identify the OEM vendor that specified the command functionality. More precisely, the vendor IANA Enterprise Number for the defining body occupies the first three data bytes in a request, and the first three data bytes following the completion code position in a response. Advantech's IANA Enterprise Number used for OEM commands is 002839h.

The MIC-6314 BMC supports the following Advantech IPMI OEM commands:

| Table 3.10: OEM Command Overview |     |       |     |  |
|----------------------------------|-----|-------|-----|--|
| Command                          | LUN | NetFn | CMD |  |
| Store Configuration Settings     | 00h | 2Eh   | 40h |  |
| Read Configuration Settings      | 00h | 2Eh   | 41h |  |
| Read Port 80 (BIOS POST Code)    | 00h | 2Eh   | 80h |  |
| Read MAC Address                 | 00h | 2Eh   | E2h |  |
| Load Default Configuration       | 00h | 2Eh   | F2h |  |
# 3.5.1 IPMItool Raw Command

To use Advantech OEM commands with the open source IPMItool, users must employ the "raw" command of IPMItool. The structure of the IPMItool raw command is detailed below.

General raw request:

ipmitool raw <netfn> <cmd> [data]

Response, if raw <netfn> is 2Eh (OEM/Group):

<IANA Enterprise Number> [data]

## 3.5.2 Configuration OEM Commands

The Read and Store Configuration OEM commands can be used to read and change several important board settings. The required command details are described in the following sections.

## 3.5.3 LAN Controller Interface Selection

The BMC firmware provides OEM IPMI commands to allow users to switch the one BMC connected NC-SI interface between four I350 LAN channels. This command can be used to read the selected IPMI-over-LAN interface and change the selection.

LAN controller interface selection settings: 00h: Group 0, I350 Port 2 and Port 3 (BMC default) 01h: Group 1, I350 Port 0 and Port 1

Read LAN interface selection:

```
ipmitool raw 0x2e 0x41 0x39 0x28 0x00 0x04 0x00
```

#### Response:

39 28 00 <setting>

#### Change LAN interface selection:

ipmitool raw 0x2e 0x40 0x39 0x28 0x00 0x04 0x00 <setting>

#### Response:

#### 3.5.3.1 LAN Controller Channel Selection and Priority

In addition to the selected LAN controller interface, users may need to configure every LAN controller channel (port) as a dedicated NC-SI interface to the BMC. Additional OEM commands for configuring the NC-SI LAN controller channel selection and priority are provided to ensure flexible configuration.

LAN channel selection priority setting list:

- 0 = The first channel that to be linked gets the NC-SI connection to the BMC.
- 1 = Channel 1 is the preferred port if available, otherwise use channel 2 if available.
- 2 = Channel 2 is the preferred port if available, otherwise use channel 1 if available.
- 3 = Channel 1 is the only allowed port, always use it, never change to channel 2.
- 4 = Channel 2 is the only allowed port, always use it, never change to channel 1.

The NC-SI LAN controller channel setting is stored permanently (non-volatile EEPROM). The default value is 0.

Read LAN channel selection priority:

ipmitool raw 0x2e 0x41 0x39 0x28 0x00 0x04 0x01

#### Response:

39 28 00 <setting>

#### Change LAN channel selection priority:

ipmitool raw 0x2e 0x40 0x39 0x28 0x00 0x04 0x01 <setting>

#### Response:

39 28 00

## 3.5.4 FPGA COM Port UART MUX

MIC-6314 features several serial interfaces that can be flexibly configured by implementing an UART MUX (refer to Section 3.6 – UART and UART Multiplexer). The BMC provides OEM commands for configuring UARTs via IPMI. The available COM1 and COM2 port settings are shown below (Advantech recommends that you verify the UART dependency.).

COM interfaces:

| Table 3.11: OEM Int | erfaces   |
|---------------------|-----------|
| Port                | Interface |
| 0x00                | COM1      |
| 0x01                | COM2      |
| 0x02                | BMC UART  |

## COM1 MUX:

#### Table 3.12: COM1 UART MUX Settings

| Setting | Connection                   |
|---------|------------------------------|
| 0x00    | No interface connected, open |
| 0x01    | Serial over LAN (SOL)        |
| 0x02    | Front panel RJ45             |
| 0x03    | RTM 1                        |
| 0x04    | RTM 2                        |

#### COM2 MUX:

| Table 3.13: COM2 UART MUX Settings |                                |  |  |  |
|------------------------------------|--------------------------------|--|--|--|
| Setting                            | Connection                     |  |  |  |
| 0x00                               | No interface connected, open   |  |  |  |
| 0x01                               | Serial overLAN (SOL) (default) |  |  |  |
| 0x02                               | Front panel RJ45               |  |  |  |
| 0x03                               | RTM 1                          |  |  |  |
| 0x04                               | RTM 2                          |  |  |  |

#### BMC UART MUX:

| Setting | Connection                   |
|---------|------------------------------|
| 0x00    | No interface connected, open |
| 0x01    | Front panel RJ45             |
| 0x02    | RTM 1                        |
| 0x03    | RTM 2                        |

# Note!

The COM1 UART is the main interface with comparatively higher priority.

#### Read COM port UART MUX setting:

ipmitool raw 0x2e 0x41 0x39 0x28 0x00 0x08 <port>

#### Response:

39 28 00 <setting>

#### Change COM port UART MUX setting:

ipmitool raw 0x2e 0x40 0x39 0x28 0x00 0x08 <port> <setting>

#### Response:

## 3.5.5 BMC UART (CLI) Baud Rate OEM Command

Users can change the baud rate of the BMC UART via the COM port.

#### Read the BMC UART baud rate setting:

ipmitool raw 0x2e 0x41 0x39 0x28 0x00 0x0c 0x00

#### Response:

39 28 00 <setting>

#### Change the BMC UART baud rate setting:

ipmitool raw 0x2e 0x40 0x39 0x28 0x00 0x0c 0x00 <setting>

Response:

39 28 00

| Setting | Baud Rate |
|---------|-----------|
| 0x00    | 9600      |
| 0x01    | 14400     |
| 0x02    | 19200     |
| 0x03    | 38400     |
| 0x04    | 57600     |
| 0x05    | 115200    |

## 3.5.6 BMC UART (CLI) Enable/Disable OEM Command

To enable or disable BMC UART access, use the OEM command shown below, where 1 indicates enable, and 0 indicates disable.

Read the BMC UART baud rate setting:

ipmitool raw 0x2e 0x41 0x39 0x28 0x00 0x0c 0x01

#### Response:

39 28 00 <setting>

#### Change the BMC UART baud rate setting:

ipmitool raw 0x2e 0x40 0x39 0x28 0x00 0x0c 0x01 <setting>

#### Response:

# 3.5.7 Read Port 80 (BIOS POST Code) OEM Command

To read the actual BIOS boot state via IPMI, the BMC provides an Advantech OEM command to reflect the actual BIOS POST (Port 80) code.

ipmitool raw 0x2e 0x80 0x39 0x28 0x00

Response:

39 28 00 <POST Code>

## 3.5.8 MAC Address Mirroring OEM Command

The LAN controller MAC addresses are stored in the FRU EEPROM to ensure the MACs are available even when the payload is not powered on. This helps to relate the MAC address and the physical/logical module location.

The MIC-6314 board is equipped with a total of five MAC addresses.

| Table 3.14: MAC Address Mapping |               |  |  |  |
|---------------------------------|---------------|--|--|--|
| MAC Number                      | LAN Interface |  |  |  |
| 0                               | LAN1          |  |  |  |
| 1                               | LAN2          |  |  |  |
| 2                               | LAN3          |  |  |  |
| 3                               | LAN4          |  |  |  |
| 4                               | BMC NCSI MAC  |  |  |  |

#### Read MAC address OEM command:

ipmitool raw 0x2e 0xe2 0x39 0x28 0x00 <MAC Number>

#### Response:

39 28 00 **<MAC-Address>** 

## 3.5.9 Load Default Configuration OEM Command

Several configurations settings are provided by the BMC. To reset all settings to their default values, an OEM command is available to achieve this using only one IPMI command.

ipmitool raw 0x2e 0xF2 0x39 0x28 0x00

#### Response:

## 3.5.10 Swap BIOS Banks OEM Command

The board features two BIOS banks, one for active BIOS and the other for redundancy. Users can swap the BIOS banks manually using the OEM command shown below. Note that the BIOS banks can only be swapped when the payload power is turned off.

ipmitool raw 0x2e 0x40 0x39 0x28 0x00 0x03 0x00 0x00

#### Response:

39 28 00

## 3.5.11 Graceful Shutdown Timeout OEM Command

The BMC will begin a countdown after receiving a graceful shutdown request, and force the payload power to turn off after timeout. Users can access and configure the timeout settings using the OEM command shown below.

Read the graceful timeout setting:

ipmitool raw 0x2e 0x41 0x39 0x28 0x00 0x0e 0x01

Response:

39 28 00 <timeout>

Change the graceful timeout setting:

ipmitool raw 0x2e 0x40 0x39 0x28 0x00 0x0e 0x01 <timeout>

#### Response:

# Chapter 3 BMC Firmware Operation

# 3.6 UART and UART Multiplexer

# 3.6.1 UART Block Diagram

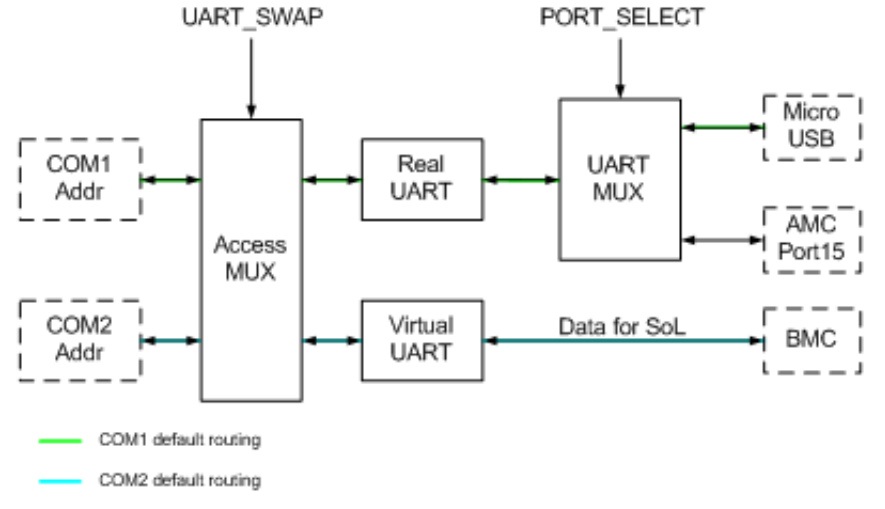

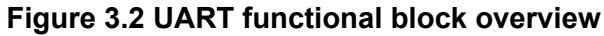

# 3.7 **ACPI**

# 3.7.1 ACPI-Featured Graceful Shutdown

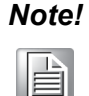

The payload OS used with MIC-6314 must support ACPI to enable the module graceful shutdown feature.

If a shutdown request is sent (via a hot-swap front panel handle "open" event or an IPMI command), the BMC will initiate OS shutdown via the ACPI power button signal routed to the x86 system. The ACPI daemon running on the payload OS starts to shut down the system once it detects the ACPI event. When OS shutdown is complete, the payload will indicate the achieved sleep state to the BMC.

# 3.7.2 Graceful Shutdown Timeout

A graceful shutdown timeout is implemented for payload operating systems without ACPI support or in the event that the shutdown process is not completed (no active x86 sleep state).

If the BMC does not receive a sleep state activated signal within before the timeout period of 60 seconds, it will still power off the payload.

# 3.8 BIOS Failover/Redundancy

## 3.8.1 Overview

MIC-6314 supports BIOS redundancy via the BMC. Two BIOS SPI flashes are provided on the board. This BIOS redundancy mechanism is responsible for managing flash failover in the event that the selected BIOS fails to boot.

This could happen if, for example, a BIOS update over HPM.1 was performed and the new BIOS version does not boot. In such an event, the BMC will revert to the BIOS version previously used.

## 3.8.2 BIOS Boot Watchdog

The BMC is equipped with an IPMI-compliant BMC Watchdog for monitoring the BIOS boot progress. The BMC will initiate a BIOS SPI flash swap if the BMC Watchdog is triggered during BIOS execution (e.g., the selected BIOS is corrupt).

# 3.9 Supported Watchdogs

# 3.9.1 Firmware Watchdog

The Firmware Watchdog monitors BMC functionality. If the BMC hangs or stops execution, the watchdog will not be restarted. The watchdog "bites" after a timeout and resets the BMC to recover the controller from the error state.

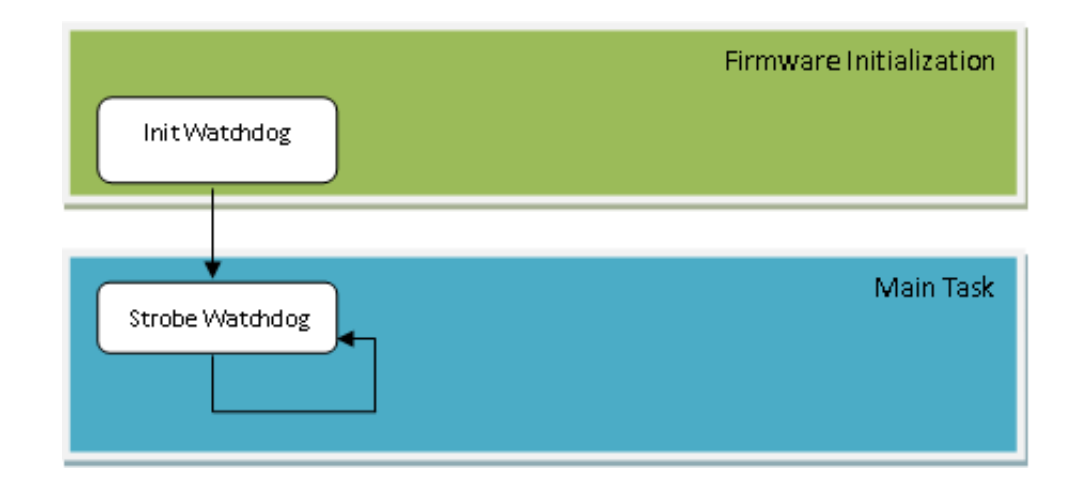

If the watchdog is triggered, the IPMB is isolated from the controller. The payload is not affected and the FRUs operational state remains untouched.

# 3.9.2 BMC Watchdog

The BMC Watchdog is fully compliant with the IPMI v2.0 specification and supports the following IPMI commands:

- Reset Watchdog Timer (IPMI 2.0 specification 27.5)
- Set Watchdog Timer (IPMI 2.0 specification 27.6)
- Get Watchdog Timer (IPMI 2.0 specification 27.7)

To ensure high reliability of the MIC-6314 payload, the BMC Watchdog is enabled by default for BIOS monitoring. Additional information is provided in Section 3.8 - BIOS Failover/Redundancy.

# 3.10 Resets

Several reset types are support by the board. This section provides an overview of the naming and differences between the available resets.

## 3.10.1 Baseboard Management Controller Resets

The MIC-6314 BMC supports two resets types: cold and warm resets, according to the IPMI specification.

## 3.10.1.1 BMC Cold Reset

The cold BMC reset causes the default settings of all internal and external data/ states (e.g., message buffers, interrupt settings, sensor and event configurations, and FRU LED states) and power up defaults to be restored.

Some events leading to BMC cold resets are outlined as follows:

- When the BMC is powered on, a cold BMC reset is performed.
- If the management power drops below a critical value, the BMC is cold reset. When the management power returns to its normal value, the BMC is brought out of reset.
- If the internal watchdog timer of the BMC expires, the BMC is cold reset.
- Users can force a BMC cold reset by pressing the front panel reset button and holding for at least five seconds.
- Software is used to execute a standard IPMI "cold reset" command.

#### 3.10.1.2 BMC Warm Reset

The warm BMC reset is similar to the cold reset, but with additional preserved data/ states (e.g., addresses and enable settings). With a warm reset, which can be executed via a standard IPMI command, the BMC firmware recovers its state from local memory.

## 3.10.2 Payload Reset

In addition to various management controller reset types, the board also supports payload resets. The x86 system represents the payload of the MIC-6314 board.

#### 3.10.2.1 Payload Cold Reset

A payload cold reset means that the hardware is reset to the module payload part, similar to a power on reset. Some events that can cause payload cold resets are listed as follows:

- Payload power activation after hot swap state change.
- The front panel reset button is pressed for a short period (less than five seconds).
- The PICMG "FRU control (cold reset)" IPMI command is sent to the BMC.
- The IPMI chassis power command is sent to the BMC.
- IPMI BMC Watchdog events.
- Control-Alt-Delete" is pressed on a connected keyboard.
- Standard operating system reset commands (e.g., Linux reboot).

# 3.11 Serial Over LAN Setup

Serial over LAN (SOL) is an extension to IPMI over LAN (IOL) and allows it to transmit serial data via LAN. Defined in the IPMI v2.0 specification, SOL is based on the RMCP+ protocol for encapsulating serial data in network packets and exchanging them via LAN.

With SOL, users can connect to a virtual serial console (e.g., payload x86 system) remotely. SOL can also be used on MIC-6314 for serial-based OS and pre-OS communication over LAN (e.g., via the OS command-line interface and serial redirected BIOS menu).

# 3.11.1 Preconditions for SOL

## 3.11.1.1 Supported LAN interfaces

All of MIC-6314's Ethernet interfaces to the backplane can be used for SOL.

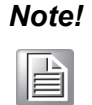

The LAN controller used for SOL is connected to a certain power domain related to the front handle. To enable SOL use, the front handle must be closed.

## 3.11.1.2 LAN Controller and UART MUX Configuration

The LAN and UART configuration is flexible and supports various configurations. To avoid incorrect configurations, users should always verify the actual LAN and UART configuration settings before working with SOL.

- 1. Select the LAN interface to be used (group and channel).
- 2. Ensure that the LAN channel priority is appropriate.
- 3. Select the UART interface to be used (COM1 or COM2).

#### 3.11.1.3 Default Parameters

Following default parameters are ideal for the initial MIC-6314 LAN setup: IP-Address: 0.0.0.0 LAN Channel Number: 5 Username: "administrator" Password: "advantech"

## 3.11.2 LAN Configuration with IPMItool

The open source IPMItool utility is used for MIC-6314 SOL and LAN parameter configuration. Any utility that is based on standard IPMI commands can also be used. To obtain an overview of all possible commands within an IPMItool command group, use the single keywords (e.g., "lan", "user", or "sol").

## 3.11.2.1 LAN Commands

Ian print [channel number]

This command can be used to obtain the LAN configuration parameters for a given channel.

| [root@localhost ~]# ipmit      | ool | lan pi  | cir  | nt    |      |          |  |
|--------------------------------|-----|---------|------|-------|------|----------|--|
| Set in Progress : Set Complete |     |         |      |       |      |          |  |
| Auth Type Support              | NOI | NE MD5  | PA   | ASSWC | RD   |          |  |
| Auth Type Enable               | Ca  | llback  | :    | NONE  | MD5  | PASSWORD |  |
|                                | Use | er      | :    | NONE  | MD5  | PASSWORD |  |
|                                | Ope | erator  | :    | NONE  | MD5  | PASSWORD |  |
|                                | Adı | min     | :    | NONE  | MD5  | PASSWORD |  |
|                                | OEI | М       | :    |       |      |          |  |
| IP Address Source              | Sta | atic Ad | ldı  | ress  |      |          |  |
| IP Address                     | 19  | 2.168.2 | L.1  | 1     |      |          |  |
| Subnet Mask                    | 25  | 5.255.2 | 255  | 5.0   |      |          |  |
| MAC Address                    | 00  | :0b:ab  | :36  | e:45: | 87   |          |  |
| Default Gateway IP             | 0.0 | 0.0.0   |      |       |      |          |  |
| RMCP+ Cipher Suites            | 0,1 | 1,2,3,6 | ŝ, ¯ | 7,8,1 | 1,12 |          |  |
| Cipher Suite Priv Max          | aaa | aaaaaaa | aΧΣ  | XXXXX |      |          |  |
|                                |     | X=Cip   | phe  | er Su | ite  | Unused   |  |
|                                |     | c=CAI   | LLE  | BACK  |      |          |  |
|                                |     | u=USI   | ER   |       |      |          |  |
|                                |     | o=OPH   | ERA  | ATOR  |      |          |  |
|                                |     | a=ADN   | 4I1  | N     |      |          |  |
|                                |     | O=OEN   | 4    |       |      |          |  |

Ian set <channel> <command> [option] This command can be used to change several BMC LAN parameters (e.g., the IP address, netmask, and gateway IP address). The example provided below demonstrates how to change the BMC IP address.

```
[root@localhost ~]# ipmitool lan set 5 ipaddr 172.21.35.104
Setting LAN IP Address to 172.21.35.104
```

## 3.11.2.2 User Commands

user list

This command can be used to obtain a list of all supported users.

| [root@localhost ~]# ipmitool user list |          |        |           |          |              |  |  |
|----------------------------------------|----------|--------|-----------|----------|--------------|--|--|
| ID                                     | Name     | Callin | Link Auth | IPMI Msg | Channel Priv |  |  |
| Lim                                    | it       |        |           |          |              |  |  |
| 1                                      |          | true   | true      | true     | NO ACCESS    |  |  |
| 2                                      | callback | true   | true      | true     | NO ACCESS    |  |  |
| 3                                      | user     | true   | true      | true     | NO ACCESS    |  |  |
| 4                                      | operator | true   | true      | true     | NO ACCESS    |  |  |

#### ■ user set name <user id> [username]

This command can be used to change the user name.

[root@localhost ~]# ipmitool user set name 2 newuser

#### user set password <user id> [password]

This command can be used to change the user password.

[root@localhost ~]# ipmitool user set password 2 newpassword

# 3.11.3 SOL Session with IPMItool

Advantech recommends using IPMItool to successful open a SOL session with MIC-6314. The "lanplus" interface (RMCP+) of IPMItool is required to change the SOL parameters and establish SOL sessions.

The following general IPMItool parameters are required for RMCP+ and IPMItool "sol" commands:

```
ipmitool -I lanplus -H <BMC IP-Address> -U <User> -P <Pass-
word> sol <SOL-Command>
```

#### **Command Line Syntax:**

| -I lanplus                   | Specifies RMCP+ as the desired protocol                                                                  |
|------------------------------|----------------------------------------------------------------------------------------------------|
| -H <ip-address></ip-address> | IP address assigned to the BMC                                                                           |
| -U <user></user>             | User account, default "administrator"                                                                    |
| -P <password></password>     | Password used with the specified user account (default password for administrator access is "advantech") |

## 3.11.3.1 SOL Parameter Commands

sol info [channel number]

This command can be used to read the SOL configuration parameters for a given channel.

| # ipmitool -I lanplus <bmc ip-ad<="" th=""><th>dress&gt; -U <user> -P <password></password></user></th></bmc> | dress> -U <user> -P <password></password></user> |
|----------------------------------------------------------------------------------------------------|--------------------------------------------------|
| sol info                                                                                                    |                                                  |
| Set in progress                                                                                               | : set-complete                                   |
| Enabled                                                                                                    | : false                                          |
| Force Encryption                                                                                              | : true                                           |
| Force Authentication                                                                                          | : true                                           |
| Privilege Level                                                                                               | : ADMINISTRATOR                                  |
| Character Accumulate Level (ms)                                                                               | : 250                                            |
| Character Send Threshold                                                                                      | : 32                                             |
| Retry Count                                                                                                   | : 2                                              |
| Retry Interval (ms)                                                                                           | : 1000                                           |
| Volatile Bit Rate (kbps)                                                                                      | : 115.2                                          |
| Non-Volatile Bit Rate (kbps)                                                                                  | : 115.2                                          |
| Payload Channel                                                                                               | : 7 (0x07)                                       |
| Payload Port                                                                                                  | : 623                                            |
|                                                                                                    |                                                  |

# sol set <parameter> <value> [channel] This command can be used to modify specific SOL configuration parameters.

```
# ipmitool -I lanplus <BMC IP-Address> -U <User> -P <Password>
sol set
SOL set parameters and values:
 set-in-progress
                   set-complete | set-in-progress |
commit-write
 enabled
                            true | false
 force-encryption
                            true | false
 force-authentication
                            true | false
 privilege-level
                            user | operator | admin | oem
 character-accumulate-level <in 5 ms increments>
 character-send-threshold
                            Ν
 retry-count
                            Ν
 retry-interval
                           <in 10 ms increments>
 non-volatile-bit-rate serial | 9.6 | 19.2 | 38.4 | 57.6
| 115.2
 volatile-bit-rate
                     serial | 9.6 | 19.2 | 38.4 | 57.6
 115.2
```

#### 3.11.3.2 SOL Session Activation

The IPMItool "sol activate" command must be issued to establish the SOL to MIC-6314 session remotely.

```
# ipmitool -I lanplus <BMC IP-Address> -U <User> -P <Password>
sol activate
[SOL Session operational. Use ~? for help]
...
~. [terminated ipmitool]
```

To terminate an active IPMItool SOL session, use the " $\sim$ " + "." (tilde and period) key sequence.

MIC-6314 User Manual

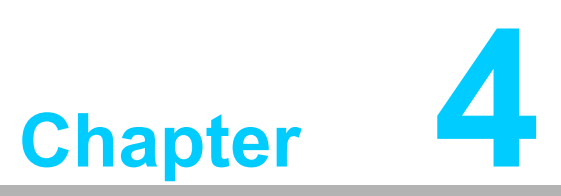

# HPM.1 Update

This chapter explains how to update the software/firmware components.

# 4.1 HPM.1 Preconditions

# 4.1.1 IPMItool

Before upgrading, users must prepare a HPM.1-capable update utility. Advantech recommends using the open and verified "IPMItool" (>= version 1.8.10). Generally, any tool that complies with the PICMG HPM.1 R1.0 specification can be used.

## 4.1.2 Interfaces

HPM.1 provides a means to upgrade firmware using various interfaces

MIC-6314 supports following IPMI interfaces:

- KCS (local payload interface, active payload, and OS support required)
- IPMB (remote, bridged via the chassis manager, independent of payload)
- LAN interface (remote, active payload required)

The upgrade procedures explained In this chapter are demonstrated using the KCS interface because it is provides the easiest method of communication.

The procedures when using a LAN or IPMB interface are roughly the same, only the required IPMItool interface parameters differ.

# 4.2 BMC Bootloader Upgrade

# 4.2.1 Load New BMC Bootloader Image

Input the IPMItool HPM.1 upgrade command and select the new BMC bootloader image.

```
[root@localhost ~]# ipmitool hpm upgrade
mic6313 bootloader standard 0x01
0x01 adv.img
PICMG HPM.1 Upgrade Agent 1.0.9:
Validating firmware image integrity...OK
Performing preparation stage...
Services may be affected during upgrade. Do you wish to con-
tinue? (y/n): y
OK
Performing upgrade stage:
_____
_____

    |ID | Name
    |
    Ver-

    sions
    | % |

    | |
    | Active
    | Backup

    File
    |
    |

                                        ----|
| 0|6313 BMC | 1.01 0000000 | 0.23 0000000 |
1.01 0000000 |100%|
|Upload Time: 00:20
                     | Image Size: 27,757
bytes
                _____
_____
(*) Component requires Payload Cold Reset
Firmware upgrade procedure successful
```

# 4.2.2 Activate BMC Bootloader

After the new BMC bootloader is successfully downloaded to the board (known as the "deferred" version), the bootloader must be activated or the BMC reset to enable operation. Use following HPM.1 command to activate the bootloader:

```
[root@localhost ~]# ipmitool hpm activate
PICMG HPM.1 Upgrade Agent 1.0.9:
Waiting firmware activation...OK
```

# 4.3 BMC Firmware Upgrade

# 4.3.1 Load New BMC Firmware Image

Input the IPMItool HPM.1 upgrade command and select the new BMC firmware image.

```
[root@localhost ~]# ipmitool hpm upgrade
mic6313 standard hpm fw 01 01.img
PICMG HPM.1 Upgrade Agent 1.0.9:
Validating firmware image integrity...OK
Performing preparation stage...
Services may be affected during upgrade. Do you wish to con-
tinue? (y/n): y
OK
Performing upgrade stage:
_____

    ID
    Name
    I
    Ver-

    sions
    |%|

    |
    |
    Active
    Backup

    File
    |
    |

----|
 1|6313 BMC | 1.01 0000000 | 0.23 0000000 |
1.01 0000000 |100%|
| |Upload Time: 00:26
                          | Image Size: 333252
bytes
             _____
_____
(*) Component requires Payload Cold Reset
Firmware upgrade procedure successful
```

# 4.3.2 Activate BMC Firmware

After the new BMC firmware is successfully downloaded to the board (known as the "deferred" version), it needs to be activated before it will be functional. Use following HPM.1 command:

```
[root@localhost ~]# ipmitool hpm activate
PICMG HPM.1 Upgrade Agent 1.0.9:
Waiting firmware activation...OK
```

The front panel FRU LED's 1 and 2 (green BMC and green payload LED) are flashing during the FW update activation! This procedure needs around 60 seconds to finalize the update.

# 4.4 FPGA configuration upgrade

# 4.4.1 Load new FPGA image

Type IPMItool HPM.1 upgrade command and select the new FPGA image.

```
[root@localhost ~]# ipmitool hpm upgrade
mic6313 fpga standard 01 14.img
PICMG HPM.1 Upgrade Agent 1.0.9:
Validating firmware image integrity...OK
Performing preparation stage...
Services may be affected during upgrade. Do you wish to con-
tinue? (y/n): y
OK
Performing upgrade stage:
              _____
_____
_____
         |
|ID | Name
                             Ver-
sions |
| | Active | Backup |
File | |
----|
|* 2|6313 FPGA | 1.14 00000000 | ------ | 1.14
00000022 |100% |
| Upload Time: 00:15 | Image Size: 104428
bytes
               _____
_____
(*) Component requires Payload Cold Reset
Firmware upgrade procedure successful
```

# 4.4.2 Activate FPGA configuration

Although the new FPGA configuration is successfully stored on the board ("deferred" version), the firmware must be activated before loading onto the FPGA chip. Perform the following two actions to activate the firmware and complete the upgrade:

## 4.4.2.1 HPM.1 Activate Command

Schedule FPGA loading using the HPM.1 activate command shown below.

```
[root@localhost ~]# ipmitool hpm activate
PICMG HPM.1 Upgrade Agent 1.0.9:
```

#### 4.4.2.2 Payload Cold Reset

To activate the new FPGA image a payload cold reset is required.

```
(*) Component requires Payload Cold Reset
```

The payload reset can be performed using either of the following methods:

- For users working on the local OS (KCS), a linux "reboot", "power off", or "halt" operation is required.
- For users accessing the BMC through an alternate interface (LAN/IPMB), a deactivation and activation cycle is required to update the FPGA.

The front panel FRU LEDs 1 and 2 (the green BMC and green payload LEDs) should be flashing during the firmware update activation. The system should take approximately 200 seconds to finalize the update.

# 4.5 **BIOS Upgrade**

## 4.5.1 Load New BIOS Image

Input the IPMItool HPM.1 upgrade command and select the new BIOS image.

```
[root@localhost ~]# ipmitool hpm upgrade
mic6313_bios_V_00_20.img
PICMG HPM.1 Upgrade Agent 1.0.9:
Validating firmware image integrity...OK
Performing preparation stage...
Services may be affected during upgrade. Do you wish to con-
tinue? y/n y
OK
Performing upgrade stage:
 _____
-----
|ID | Name | Ver-
sions | % |
| | | Active | Backup |
File | |
----|
|* 3|6313 BIOS | 0.20 0000000 | ---.-- 0.20
0000000 |100% |
| |Upload Time: 12:15 | Image Size: 8,388,751
bytes
              ______
                 -----
_____
(*) Component requires Payload Cold Reset
Firmware upgrade procedure successful
```

# 4.5.2 Activate BIOS Image

After the new BIOS image is successfully loaded (known as the "deferred" version), the image must be activated to enable booting of the new BIOS. Perform the following two actions to activate the BIOS image and complete the upgrade.

## 4.5.2.1 HPM.1 Activate Command

Schedule BIOS loading using the HPM.1 activate command: shown below.

```
[root@localhost ~]# ipmitool hpm activate
```

```
PICMG HPM.1 Upgrade Agent 1.0.9:
```

## 4.5.2.2 Payload Cold Reset

A payload cold reset is required to activate the new BIOS image.

```
(*) Component requires Payload Cold Reset
```

The payload reset can be performed using either of the following methods:

- For users working on the local OS (KCS), a linux "reboot", "power off", or "halt" operation is required.
- For users accessing the BMC through an alternate interface (LAN/IPMB), a deactivation and activation cycle is required to load the new BIOS image.

# 4.6 Verify Successful Upgrades

To verify successful updates, execute the IPMItool hpm check command.

```
[root@localhost ~]# ipmitool hpm check
PICMG HPM.1 Upgrade Agent 1.0.9:
-----Target Information-----
Device Id : 0x74
Device Revision : 0x81
Product Id : 0x6313
Manufacturer Id : 0x2839 (Advantech)
_____
_____
|ID | Name | Ver-
sions |
| | Active | Backup |
Deferred |
_____
   _____
 0|6313 BL | 1.01 00000000 | ---.- - ------ | ---.-
 _____ |
| 1|6313 BMC | 1.01 0000000 | 1.01 0000000 | ---.-
 ----- |
|* 2|6313 FPGA | 1.14 0000000 | 1.14 0000000 | ---.-
- ----- |
|* 3|6313 BIOS | 0.20 00000000 | ---.- ------ | ---.-
 ---- |
_____
 _____
(*) Component requires Payload Cold Reset
```

After a successful upgrade, the new backup version should be the previously active version (if backup versions are supported). And the new active version should be the version obtained from the upload file used.

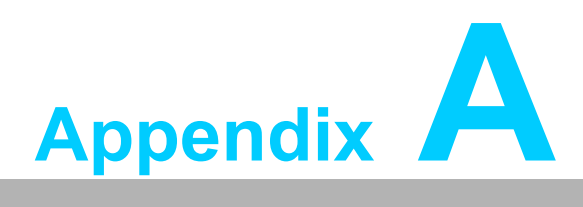

# **Pin Assignments**

This appendix describes the pin assignments.

# A.1 P0 Connector

| Tab | Table A.1: P0 VPX I/O |                 |                 |                        |      |                 |                 |  |  |
|-----|-----------------------|-----------------|-----------------|------------------------|------|-----------------|-----------------|--|--|
|     | G                     | F               | E               | D                      | С    | В               | Α               |  |  |
| 1   | +12V                  | +12V            | +12V            | NC                     | +12V | +12V            | +12V            |  |  |
| 2   | +12V                  | +12V            | +12V            | NC                     | +12V | +12V            | +12V            |  |  |
| 3   | +5V                   | +5V             | +5V             | NC                     | +5V  | +5V             | +5V             |  |  |
| 4   | IPMB0-<br>B_CLK       | IPMB0-<br>B_DAT | GND             | -12V_AUX               | GND  | SYSRESET        | NVMRO           |  |  |
| 5   | GAP                   | GA4             | GND             | 3.3V_AUX<br>(not used) | GND  | IPMB0-<br>A_CLK | IPMB0-<br>A_DAT |  |  |
| 6   | GA3                   | GA2             | GND             | NC                     | GND  | GA1             | GA0             |  |  |
| 7   | NC                    | GND             | NC              | NC                     | GND  | NC              | NC              |  |  |
| 8   | GND                   | PLX_REFCL<br>K- | PLX_REFCL<br>K+ | GND                    | NC   | NC              | GND             |  |  |

*Note!* NC = No Connection

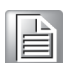

# A.2 P1 Connector

P1 connector is Data Plane (DP) that can Support PCIE X16 lane, default setting is 2port X8 can configure to 1port X16 or 4port X4.

| Tab | Table A.2: P1 VPX I/O |                  |                  |                  |                  |                  |                  |  |  |  |
|-----|-----------------------|------------------|------------------|------------------|------------------|------------------|------------------|--|--|--|
|     | G                     | F                | E                | D                | С                | В                | А                |  |  |  |
| 1   |                       | GND              | PCIE_P1_<br>TX0- | PCIE_P1_TX<br>0+ | GND              | PCIE_P1_RX<br>0- | PCIE_P1_R<br>X0+ |  |  |  |
| 2   | GND                   | PCIE_P1_T<br>X1- | PCIE_P1_<br>TX1+ | GND              | PCIE_P1_R<br>X1- | PCIE_P1_RX<br>1+ | GND              |  |  |  |
| 3   | +VBAT_RI<br>O         | GND              | PCIE_P1_<br>TX2- | PCIE_P1_TX<br>2+ | GND              | PCIE_P1_RX<br>2- | PCIE_P1_R<br>X2+ |  |  |  |
| 4   | GND                   | PCIE_P1_T<br>X3- | PCIE_P1_<br>TX3+ | GND              | PCIE_P1_R<br>X3- | PCIE_P1_RX<br>3+ | GND              |  |  |  |
| 5   | SYSEN#                | GND              | PCIE_P1_<br>TX4- | PCIE_P1_TX<br>4+ | GND              | PCIE_P1_RX<br>4- | PCIE_P1_R<br>X4+ |  |  |  |
| 6   | GND                   | PCIE_P1_T<br>X5- | PCIE_P1_<br>TX5+ | GND              | PCIE_P1_R<br>X5- | PCIE_P1_RX<br>5+ | GND              |  |  |  |
| 7   |                       | GND              | PCIE_P1<br>_TX6- | PCIE_P1_TX<br>6+ | GND              | PCIE_P1_RX<br>6- | PCIE_P1_R<br>X6+ |  |  |  |
| 8   | GND                   | PCIE_P1_T<br>X7- | PCIE_P1_<br>TX7+ | GND              | PCIE_P1_R<br>X7- | PCIE_P1_RX<br>7+ | GND              |  |  |  |
| 9   |                       | GND              | PCIE_P2_<br>TX0- | PCIE_P2_TX<br>0+ | GND              | PCIE_P2_RX<br>0- | PCIE_P2_R<br>X0+ |  |  |  |
| 10  | GND                   | PCIE_P2_T<br>X1- | PCIE_P2_<br>TX1+ | GND              | PCIE_P2_R<br>X1- | PCIE_P2_RX<br>1+ | GND              |  |  |  |
| 11  |                       | GND              | PCIE_P2_<br>TX2- | PCIE_P2_TX<br>2+ | GND              | PCIE_P2_RX<br>2- | PCIE_P2_R<br>X2+ |  |  |  |
| 12  | GND                   | PCIE_P2_T<br>X3- | PCIE_P2_<br>TX3+ | GND              | PCIE_P2_R<br>X3- | PCIE_P2_RX<br>3+ | GND              |  |  |  |
| 13  |                       | GND              | PCIE_P2_<br>TX4- | PCIE_P2_TX<br>4+ | GND              | PCIE_P2_RX<br>4- | PCIE_P2_R<br>X4+ |  |  |  |
| 14  | GND                   | PCIE_P2_T<br>X5- | PE_BP2_T<br>X5+  | GND              | PCIE_P2_R<br>X5- | PCIE_P2_RX<br>5+ | GND              |  |  |  |
| 15  |                       | GND              | PCIE_P2_<br>TX6- | PCIE_P2_TX<br>6+ | GND              | PCIE_P2_RX<br>6- | PCIE_P2_R<br>X6+ |  |  |  |
| 16  | GND                   | PCIE_P2_T<br>X7- | PCIE_P2_<br>TX7+ | GND              | PCIE_P2_R<br>X7- | PCIE_P2_RX<br>7+ | GND              |  |  |  |

**Note!** NC = No Connection # = Active Low

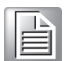

SYS\_CON# : (grounded: System controller) / (open : not System controller)

# A.3 P2 Connector

The P2 connector supports two PCIE ports, with eight lanes per port. This can also be configured as four 4-lane ports or one 16-lane port. Six GPIO pins are reserved and can be defined by the user.

| Tal | Table A.3: P2: I/O |                  |                  |                  |                  |                  |                  |
|-----|--------------------|------------------|------------------|------------------|------------------|------------------|------------------|
|     | G                  | F                | E                | D                | С                | В                | Α                |
| 1   | HDDErase<br>_LED   | GND              | PCIE_P1_T<br>X0- | PCIE_P1_TX<br>0+ | GND              | PCIE_P1_RX<br>0- | PCIE_P1_R<br>X0+ |
| 2   | GND                | PCIE_P1_T<br>X1- | PCIE_P1_T<br>X1+ | GND              | PCIE_P1_R<br>X1- | PCIE_P1_RX<br>1+ | GND              |
| 3   | HDDErase<br>_IN#   | GND              | PCIE_P1_T<br>X2- | PCIE_P1_TX<br>2+ | GND              | PCIE_P1_RX<br>2- | PCIE_P1_R<br>X2+ |
| 4   | GND                | PCIE_P1_T<br>X3- | PCIE_P1_T<br>X3+ | GND              | PCIE_P1_R<br>X3- | PCIE_P1_RX<br>3+ | GND              |
| 5   | GPIO5              | GND              | PCIE_P1_T<br>X4- | PCIE_P1_TX<br>4+ | GND              | PCIE_P1_RX<br>4- | PCIE_P1_R<br>X4+ |
| 6   | GND                | PCIE_P1_T<br>X5- | PCIE_P1_T<br>X5+ | GND              | PCIE_P1_R<br>X5- | PCIE_P1_RX<br>5+ | GND              |
| 7   | GPIO6              | GND              | PCIE_P1<br>_TX6- | PCIE_P1_TX<br>6+ | GND              | PCIE_P1_RX<br>6- | PCIE_P1_R<br>X6+ |
| 8   | GND                | PCIE_P1_T<br>X7- | PCIE_P1_T<br>X7+ | GND              | PCIE_P1_R<br>X7- | PCIE_P1_RX<br>7+ | GND              |
| 9   | GPIO1              | GND              | PCIE_P2_T<br>X0- | PCIE_P2_TX<br>0+ | GND              | PCIE_P2_RX<br>0- | PCIE_P2_R<br>X0+ |
| 10  | GND                | PCIE_P2_T<br>X1- | PCIE_P2_T<br>X1+ | GND              | PCIE_P2_R<br>X1- | PCIE_P2_RX<br>1+ | GND              |
| 11  | GPIO2              | GND              | PCIE_P2_T<br>X2- | PCIE_P2_TX<br>2+ | GND              | PCIE_P2_RX<br>2- | PCIE_P2_R<br>X2+ |
| 12  | GND                | PCIE_P2_T<br>X3- | PCIE_P2_T<br>X3+ | GND              | PCIE_P2_R<br>X3- | PCIE_P2_RX<br>3+ | GND              |
| 13  | GPIO3              | GND              | PCIE_P2_T<br>X4- | PCIE_P2_TX<br>4+ | GND              | PCIE_P2_RX<br>4- | PCIE_P2_R<br>X4+ |
| 14  | GND                | PCIE_P2_T<br>X5- | PE_BP2_T<br>X5+  | GND              | PCIE_P2_R<br>X5- | PCIE_P2_RX<br>5+ | GND              |
| 15  | GPIO4              | GND              | PCIE_P2_T<br>X6- | PCIE_P2_TX<br>6+ | GND              | PCIE_P2_RX<br>6- | PCIE_P2_R<br>X6+ |
| 16  | GND                | PCIE_P2_T<br>X7- | PCIE_P2_T<br>X7+ | GND              | PCIE_P2_R<br>X7- | PCIE_P2_RX<br>7+ | GND              |

#### Note!

NC = No Connection

# A.4 P3 Connector (Reserved)

| Table A.4:   | Table A.4: P3 VPX I/O |        |        |        |        |        |        |      |  |
|--------------|-----------------------|--------|--------|--------|--------|--------|--------|------|--|
| Wafer Offset | Row G                 | Row F  | Row E  | Row D  | Row C  | Row B  | Row A  |      |  |
| n+1          |                       | GND    | Jn4-1  | Jn4-3  | GND    | Jn4-2  | Jn4-4  |      |  |
| N+2          | GND                   | Jn4-5  | Jn4-7  | GND    | Jn4-6  | Jn4-8  | GND    |      |  |
| N+3          |                       | GND    | Jn4-9  | Jn4-11 | GND    | Jn4-10 | Jn4-12 |      |  |
| N+4          | GND                   | Jn4-13 | Jn4-15 | GND    | Jn4-14 | Jn4-16 | GND    |      |  |
| N+5          |                       | GND    | Jn4-17 | Jn4-19 | GND    | Jn4-18 | Jn4-20 |      |  |
| N+6          | GND                   | Jn4-21 | Jn4-23 | GND    | Jn4-22 | Jn4-24 | GND    |      |  |
| N+7          |                       | GND    | Jn4-25 | Jn4-27 | GND    | Jn4-26 | Jn4-28 |      |  |
| N+8          | GND                   | Jn4-29 | Jn4-31 | GND    | Jn4-30 | Jn4-32 | GND    | P64s |  |
| N+9          |                       | GND    | Jn4-33 | Jn4-35 | GND    | Jn4-34 | Jn4-36 |      |  |
| N+10         | GND                   | Jn4-37 | Jn4-39 | GND    | Jn4-38 | Jn4-40 | GND    |      |  |
| N+11         |                       | GND    | Jn4-41 | Jn4-43 | GND    | Jn4-42 | Jn4-44 |      |  |
| N+12         | GND                   | Jn4-45 | Jn4-47 | GND    | Jn4-46 | Jn4-48 | GND    |      |  |
| N+13         |                       | GND    | Jn4-49 | Jn4-51 | GND    | Jn4-50 | Jn4-52 |      |  |
| N+14         | GND                   | Jn4-53 | Jn4-55 | GND    | Jn4-54 | Jn4-56 | GND    |      |  |
| N+15         |                       | GND    | Jn4-57 | Jn4-59 | GND    | Jn4-58 | Jn4-60 |      |  |
| N+16         | GND                   | Jn4-61 | Jn4-63 | GND    | Jn4-62 | Jn4-64 | GND    |      |  |

Note!

NC = No Connection

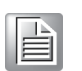

# A.5 P4 Connector

The P4 connector supports an XMC card (X8d+X12d). Three GPIO pins are reserved and can be defined by the user.

Two 1G Base-T ports are provided and can be configured to two SerDes ports (optional).

| Tab | le A.5: P4 \     | /PX I/O         |                 |                 |                 |                 |                 |
|-----|------------------|-----------------|-----------------|-----------------|-----------------|-----------------|-----------------|
|     | G                | F               | E               | D               | С               | В               | Α               |
| 1   | RIO_SATA_L<br>ED | GND             | Jn6-A5          | Jn6-B5          | GND             | Jn6-D5          | Jn6-E5          |
| 2   | GND              | Jn6-A7          | Jn6-B7          | GND             | Jn6-D7          | Jn6-E7          | GND             |
| 3   | RIO_PRESE<br>NT# | GND             | Jn6-A9          | Jn6-B9          | GND             | Jn6-D9          | Jn6-E9          |
| 4   | GND              | Jn6-A15         | Jn6-B15         | GND             | Jn6-D15         | Jn6-E15         | GND             |
| 5   | NC               | GND             | Jn6-A17         | Jn6-B17         | GND             | Jn6-D17         | Jn6-E17         |
| 6   | GND              | Jn6-A19         | Jn6-B19         | GND             | Jn6-D19         | Jn6-E19         | GND             |
| 7   | NC               | GND             | Jn6-A1          | Jn6-B1          | GND             | Jn6-D1          | Jn6-E1          |
| 8   | GND              | Jn6-A3          | Jn6-B3          | GND             | Jn6-D3          | Jn6-E3          | GND             |
| 9   | NC               | GND             | Jn6-A11         | Jn6-B11         | GND             | Jn6-D11         | Jn6-E11         |
| 10  | GND              | Jn6-A13         | Jn6-B13         | GND             | Jn6-D13         | Jn6-E13         | GND             |
| 11  | GPIO14           | GND             | SERDES2_<br>TX- | SERDES2_<br>TX+ | GND             | SERDES2_<br>RX- | SERDES2_<br>RX+ |
| 12  | GND              | SERDES1_<br>TX- | SERDES1_<br>TX+ | GND             | SERDES1_<br>RX- | SERDES1_<br>RX+ | GND             |
| 13  | GPIO15           | GND             | GBE2_DB-        | GBE2_DB+        | GND             | GBE2_DA-        | GBE2_DA+        |
| 14  | GND              | GBE2_DD-        | GBE2_DD+        | GND             | GBE2_DC-        | GBE2_DC+        | GND             |
| 15  | GPIO16           | GND             | GBE1_DB-        | GBE1_DB+        | GND             | GBE1_DA-        | GBE1_DA+        |
| 16  | GND              | GBE1_DD-        | GBE1_DD+        | GND             | GBE1_DC-        | GBE1_DC+        | GND             |

## Note!

NC = No Connection

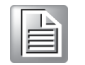

# A.6 P5 Connector

The P5 connector supports two DVI ports, one VGA port, two USB 3.0 ports, three Gen 3 SATA ports, and two UART ports.

| Tab | le A.6: P5 \ | VPX I/O           |                  |                |                   |                  |                |
|-----|--------------|-------------------|------------------|----------------|-------------------|------------------|----------------|
|     | G            | F                 | E                | D              | С                 | В                | Α              |
| 1   | DP2_HPD      | GND               | DVI2_D1-         | DVI2_D1+       | GND               | DVI2_D2-         | DVI2_D2+       |
| 2   | GND          | DVI2_CLK-         | DVI2_CLK+        | GND            | DVI2_D0-          | DVI2_D0+         | GND            |
| 3   | DP1_HPD      | GND               | DVI1_D1-         | DVI 1_D1+      | GND               | DVI1_D2-         | DVI1_D2+       |
| 4   | GND          | DVI1_CLK-         | DVI1_CLK+        | GND            | DVI1_D0-          | DVI1_D0+         | GND            |
| 5   | RED          | GND               |                  |                | GND               |                  |                |
| 6   | GND          | USB3_5_T<br>X+    | USB3_5_Tx-       | GND            | USB3_5_R<br>X-    | USB3_5_R<br>X+   | GND            |
| 7   | GREEN        | GND               | USB3_6_TX-       | USB3_6_TX<br>+ | GND               | USB3_6_R<br>X-   | USB3_6_RX<br>+ |
| 8   | GND          | SATA4_TX-         | SATA4_Tx+        | GND            | SATA4_RX-         | SATA4_RX+        | GND            |
| 9   | BLUE         | GND               | SATA5_Tx-        | SATA5_Tx+      | GND               | SATA5_RX-        | SATA5_RX+      |
| 10  | GND          | DPC_CTRL<br>_DATA | DPC_CTRL_<br>CLK | GND            | DPB_CTRL<br>_DATA | DPB_CTRL<br>_CLK | GND            |
| 11  | H_SYNC       | GND               | SATA1_TX-        | SATA1_TX+      | GND               | SATA1_RX-        | SATA1_RX+      |
| 12  | GND          | USB4-             | USB4+            | GND            | USB3-             | USB3+            | GND            |
| 13  | V_SYNC       | GND               | COM1_DCD         | COM1_RI        | GND               | COM1_RX          | COM1_TX        |
| 14  | GND          | COM1_RTS          | COM1_CTS         | GND            | COM1_DTR          | COM1_DSR         | GND            |
| 15  | VGA_DDAT     | GND               | COM2_DCD         | COM2_RI        | GND               | COM2_RX          | COM2_TX        |
| 16  | GND          | COM2_RTS          | COM2_CTS         | GND            | COM2_DTR          | COM2_DSR         | GND            |

Note!

NC = No Connection # = Active Low

# A.7 P6 Connector

The P6 connector supports two 1G Base-T ports, five USB 2.0 ports, one Gen 2 SATA port, two UART ports, one PS2 keyboard/ mouse port, one Line In/Out, and one microphone port. Four GPIO pins are reserved and can be defined by the user.

| Tab | le A.7: P6 \ | /PX I/O       |           |          |           |           |          |
|-----|--------------|---------------|-----------|----------|-----------|-----------|----------|
|     | G            | F             | E         | D        | С         | В         | Α        |
| 1   | VGA_DCLK     | GND           | USB6-     | USB6+    | GND       | USB5-     | USB5+    |
| 2   | GND          | USB8-         | USB8+     | GND      | USB7-     | USB7+     | GND      |
| 3   | SW2_1        | GND           | USB9-     | USB9+    | GND       |           |          |
| 4   | GND          | SATA3_TX-     | SATA3_TX+ | GND      | SATA3_RX- | SATA3_RX+ | GND      |
| 5   | +VBAT        | GND           | COM3_DCD  | COM3_RI  | GND       | COM3_RX   | COM3_TX  |
| 6   | GND          | COM3_RT<br>S  | COM3_CTS  | GND      | COM3_DTR  | COM3_DSR  | GND      |
| 7   | RIO_GPIO7    | GND           | COM4_DCD  | COM4_RI  | GND       | COM4_RX   | COM4_TX  |
| 8   | GND          | COM4_RT<br>S  | COM4_CTS  | GND      | COM4_DTR  | COM4_DSR  | GND      |
| 9   | RIO_GPIO8    | GND           | GBE4_DB-  | GBE4_DB+ | GND       | GBE4_DA-  | GBE4_DA+ |
| 10  | GND          | GBE4_DD-      | GBE4_DD+  | GND      | GBE4_DC-  | GBE4_DC+  | GND      |
| 11  | RIO_GPIO9    | GND           | GBE3_DB-  | GBE3_DB+ | GND       | GBE3_DA-  | GBE3_DA+ |
| 12  | GND          | GBE3_DD-      | GBE3_DD+  | GND      | GBE3_DC-  | GBE3_DC+  | GND      |
| 13  | RIO_GPIO10   | GND           | KB_CLK    | KB_DAT   | GND       | MSC_DATA  | MSC_CLK  |
| 14  | GND          | LINEOUT_<br>R | LINEOUT_L | GND      | RIO_GPIO5 | RIO_BTN   | GND      |
| 15  | LINE1_JD     | GND           | LIN_R     | LIN_L    | GND       | J6_MIC_JD | FRONT-JD |
| 16  | GND          | AGND          | A_GND     | GND      | MIC_R     | MIC_L     | GND      |

Note!

NC = No Connection

# A.8 Additional Connectors

| Table | e A.8: CNSATA1 Dau | ughter Board Conne | ector |
|-------|--------------------|--------------------|-------|
| 1     | GND                | 2                  | GND   |
| 3     | SATA0_TX+          | 4                  | NC    |
| 5     | SATA0_TX-          | 6                  | NC    |
| 7     | GND                | 8                  | GND   |
| 9     | SATA0_RX+          | 10                 | NC    |
| 11    | SATA0_RX-          | 12                 | NC    |
| 13    | GND                | 14                 | GND   |
| 15    | GND                | 16                 | GND   |
| 17    | VCC5               | 18                 | VCC3  |
| 19    | VCC5               | 20                 | VCC3  |

| Tab | le A.9: J15 | (P15) Conn      | ector             |           |           |                |
|-----|-------------|-----------------|-------------------|-----------|-----------|----------------|
| Pin | Α           | В               | С                 | D         | E         | F              |
| 1   | PETX_P0     | PETX_N0         | +3.3V             | PETX_P1   | PETX_N1   | VPWR(+5V)      |
| 2   | GND         | GND             | NC(JRST#)         | GND       | GND       | PRST#          |
| 3   | PETX_P2     | PETX_N2         | +3.3V             | PETX_P3   | PETX_N3   | VPWR(+5V)      |
| 4   | GND         | GND             | NC(JTCK)          | GND       | GND       | NC<br>(MRSTO#) |
| 5   | PETX_P4     | PETX_N4         | +3.3V             | PETX_P5   | PETX_N5   | VPWR(+5V)      |
| 6   | GND         | GND             | NC(JTMS)          | GND       | GND       | +12V           |
| 7   | PETX_P6     | PETX_N6         | +3.3V             | PETX_P7   | PETX_N7   | VPWR(+5V)      |
| 8   | GND         | GND             | NC(JTDI)          | GND       | GND       | -12V           |
| 9   | NC          | NC              | NC                | NC        | NC        | VPWR(+5V)      |
| 10  | GND         | GND             | NC(JTDO)          | GND       | GND       | GA0            |
| 11  | PERX_P0     | PERX_N0         | NC(MBIST#)        | PERX_P1   | PERX_N1   | VPWR(+5V)      |
| 12  | GND         | GND             | GA1               | GND       | GND       | MPRESENT#      |
| 13  | PERX_P2     | PERX_N2         | NC<br>(+3.3V_AUX) | PERX_P3   | PERX_N3   | VPWR(+5V)      |
| 14  | GND         | GND             | GA2               | GND       | GND       | TBD_SDA        |
| 15  | PERX_P4     | PERX_N4         | NC                | PERX_P5   | PERX_N5   | VPWR(+5V)      |
| 16  | GND         | GND             | NC(MVMRO)         | GND       | GND       | TBD_SCLK       |
| 17  | PERX_P6     | PERX_N6         | NC                | PERX_P7   | PERX_N7   | NC             |
| 18  | GND         | GND             | FPGAIO1           | GND       | GND       | NC             |
| 19  | CLK_100Mhz  | CLK_100Mhz<br># | FPGAIO2           | NC(WAKE#) | NC(ROOT#) | NC             |

| Table A | .10: VCN1 VGA Connector |    |          |
|---------|-------------------------|----|----------|
| 1       | RED                     | 9  | +5V      |
| 2       | GREEN                   | 10 | GND      |
| 3       | BLUE                    | 11 | NC       |
| 4       | NC                      | 12 | DDC_DATA |
| 5       | GND                     | 13 | HSYNC    |
| 6       | GND                     | 14 | VSYNC    |
| 7       | GND                     | 15 | DDC_CLK  |
| 8       | GND                     |    |          |

| Table A | .11: CNCOM1 (RJ45) Conne | ctor |      |
|---------|--------------------------|------|------|
| 1       | DCD#                     | 6    | DSR# |
| 2       | SIN                      | 7    | RTS# |
| 3       | SOUT                     | 8    | CTS# |
| 4       | DTR#                     |      |      |
| 5       | GND                      |      |      |

| Table | A.12: CN and CN5 I | USB Ports 1 and 2 |             |  |
|-------|--------------------|-------------------|-------------|--|
| 1     | +5V (fused)        | 1                 | +5V (fused) |  |
| 2     | USBD0-             | 2                 | USBD1-      |  |
| 3     | USBD0+             | 3                 | USBD1+      |  |
| 4     | GND                | 4                 | GND         |  |

| Table A | 13: BT1 CMOS Battery |   |     |  |
|---------|----------------------|---|-----|--|
| 1       | BAT_VCC              | 2 | GND |  |

| Table A. | 14: RJ1 LAN1 Connector |   |        |
|----------|------------------------|---|--------|
| 1        | LAN_0+                 | 5 | LAN_2- |
| 2        | LAN_0-                 | 6 | LAN_1- |
| 3        | LAN_1+                 | 7 | LAN_3+ |
| 4        | LAN_2+                 | 8 | LAN_3- |

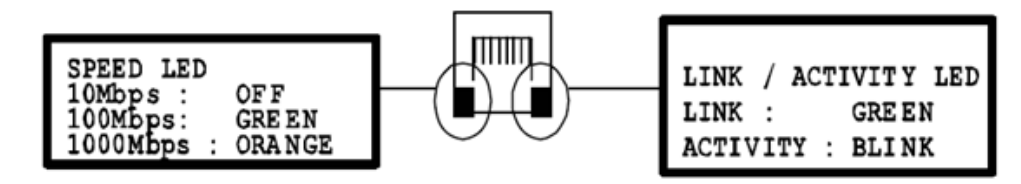

Figure A.1 RJ11 LAN indicator

# A.8.1 M/D, PWR, BMC HB, and IDE/Hot-Swap LEDs

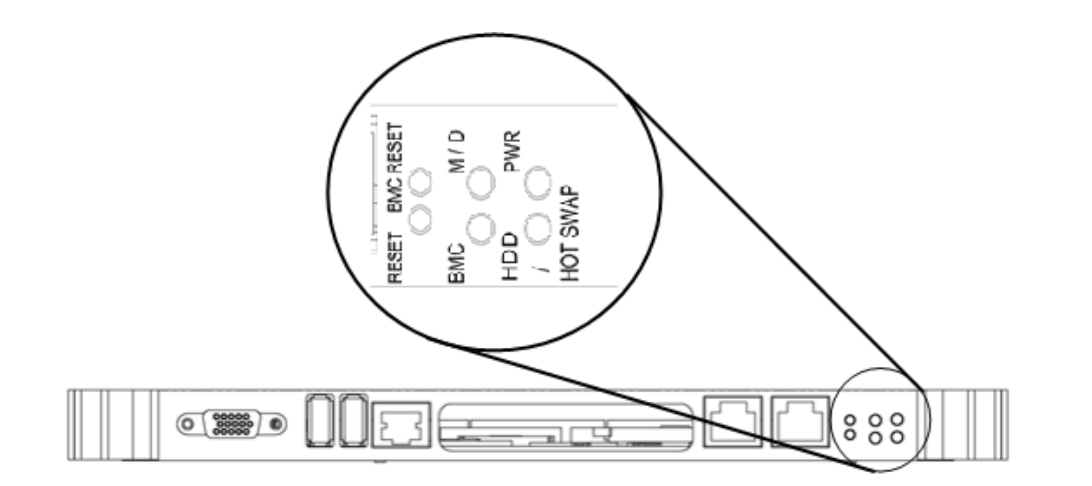

| Name                          | Description                                                                                  |
|-------------------------------|----------------------------------------------------------------------------------------------|
| PWR (Green)                   | Indicates power status                                                                       |
| BMC (Yellow)                  | Indicates BMC status (steady blinking indicates the BMC is active)                           |
| HDD/Hot Swap<br>(Yellow/Blue) | Indicates IDE activity when yellow, and that the board is ready to be hot-swapped when blue. |

MIC-6314 User Manual

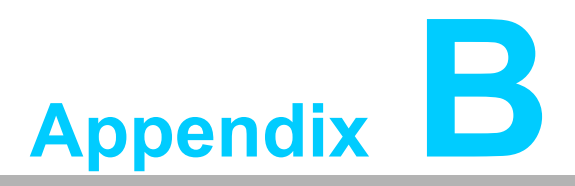

Programming the Watchdog Timer

This appendix describes how to program the watchdog timer.

# **B.1 Watchdog Timer Programming Procedure**

To program the watchdog timer, users must execute a program that writes a value to I/O port address 443/444 (hex) to enable/disable. This output value represents a time interval. The value range is from 01 (hex) to FF (hex), and the related time interval is 1 to 255 seconds.

| Data | Time Interval |
|------|---------------|
| 01   | 1 sec         |
| 02   | 2 sec         |
| 03   | 3 sec         |
| 04   | 4 sec         |
|      |               |
| 3F   | 63 sec        |

After data entry, the program must refresh the watchdog timer by rewriting and setting the value of I/O port 443/443 (hex). To disable the watchdog timer, the program should read I/O port 444 (hex). The following example demonstrates how to program the watchdog timer in BASIC:

10 REM Watchdog timer example program

20 OUT &H443, data REM start and restart the watchdog

30 GOSUB 1000 REM Your application task #1,

40 OUT &H443, data REM reset the timer

50 GOSUB 2000 REM Your application task #2,

60 OUT &H443, data REM reset the timer

70 X=INP (&H444) REM, disable the watchdog timer 80 END

1000 REM Subroutine #1, your application task

1070 RETURN

2000 REM Subroutine #2, your application task

**2090 RETURN**
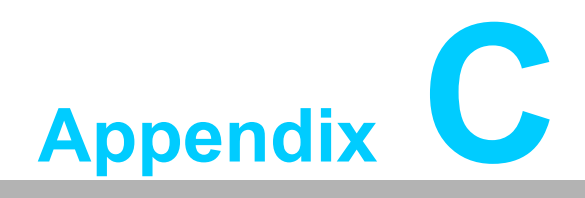

I/O Controller List

# C.1 I/O Controller List

| I/O Port                   | Controller       |
|----------------------------|------------------|
| DVI to backplane           | Intel Broadwell  |
| VGA                        | Intel Lynx Point |
| Onboard flash              | Intel Lynx Point |
| SATA                       | Intel Lynx Point |
| SATA to backplane          | Intel Lynx Point |
| Cfast                      | Intel Lynx Point |
| USB 2.0/3.0 to front panel | Intel Lynx Point |
| USB 2.0/3.0 to backplane   | Intel Lynx Point |
| Audio to backplane         | Intel Lynx Point |
| Front panel RJ45           | Intel I210       |
| SerDes to backplane        | Intel I350AM4    |
| GBE to backplane           | Intel I350AM4    |
| UART to front panel        | Lattice LCMXO2   |
| UART to backplane          | Lattice LCMXO2   |

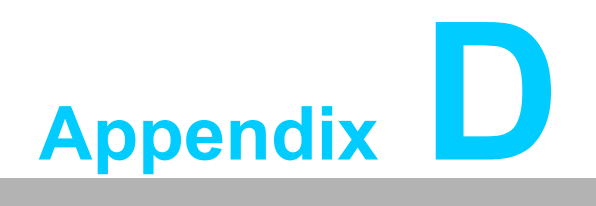

Glossary

# **D.1 Glossary**

| ACPI   | Advanced Configuration and Power Interface                   |
|--------|--------------------------------------------------------------|
| BMC    | Baseboard Management Controller                              |
| CPU    | Central Processing Unit                                      |
| CPCI   | CompactPCI                                                   |
| DMA    | Direct Memory Access                                         |
| DRAM   | Dynamic Random Access Memory                                 |
| ECC    | Error Checking and Correction                                |
| EEPROM | Electrically Erasable Programmable Read-Only Memory          |
| EMC    | Electro Magnetic Compatibility                               |
| ESD    | Electro Static Discharge                                     |
| FCBGA  | Flip Chip BGA                                                |
| HDD    | Hard Disk Drive                                              |
| HW     | HardwareManagement                                           |
| I/O    | Input/Output                                                 |
| IC     | Integrated Circuit                                           |
| LED    | Light Emitting Diode                                         |
| LPC    | Low Pin Count                                                |
| LV     | Low Voltage                                                  |
| MAC    | Medium Access Control                                        |
| OS     | Operating System                                             |
| PCB    | Printed Wiring Board                                         |
| PCI    | Peripheral Component Interconnect                            |
| PCle   | Peripheral Component Interconnect Express                    |
| PHY    | Physical layer interface                                     |
| RIO    | Rear Input/Output                                            |
| RS232  | An interface specified by the Electronic Industries Alliance |
| RTC    | Real-Time Clock                                              |
| RTM    | Rear Transition Module                                       |
| SBC    | Single-Board Computer                                        |
| SFP    | Small Form-Factor Pluggable                                  |
| SPD    | Serial Presence Detect                                       |
| SW     | Software                                                     |
| ULV    | Ultra-Low Voltage                                            |
| FRU    | Field-Replaceable Unit                                       |
| FPGA   | Field-Programmable Gate Arrays                               |
| GbE    | Gigabit Ethernet                                             |
| HPM    | Hardware Platform Management                                 |
| IOL    | IPMI Over LAN                                                |
| IPMB   | Intelligent Platform Management Bus                          |
| IPMI   | Intelligent Platform Management Interface                    |
| KCS    | Keyboard Controller Style                                    |
| NCSI   | Network Controller Sideband Interface                        |
| NVRAM  | Non-Volatile Random-Access Memory                            |
| PCH    | Platform Controller Hub                                      |
| PICMG  | PCI Industrial Computer Manufacturers Group                  |
| PXE    | Pre-Boot Execution Environment                               |

|   | 4 | 2 | 2 |
|---|---|---|---|
| ÷ | 6 | < |   |
| _ | - | 2 |   |
| ٦ | C | D |   |
| ( | 1 | ) |   |
| 1 |   | 5 |   |
| 1 | C | ) |   |
|   | > | < |   |
| l |   |   | ] |
|   |   |   |   |
| ( | G |   | ) |
| 1 |   | 5 |   |
| Ì | 7 | ó |   |
| ( | Ì | Ś |   |
| ( | ă | ) |   |
| 1 |   | 3 |   |
| 1 | < |   |   |

| RMCP   | Remote Management Control Protocol          |
|--------|---------------------------------------------|
| SDR    | Sensor Data Record                          |
| SerDes | Serializer/Deserializer                     |
| SOL    | Serial Over LAN                             |
| SPI    | Serial Peripheral Interface                 |
| UART   | Universal Asynchronous Receiver Transmitter |
|        |                                             |

MIC-6314 User Manual

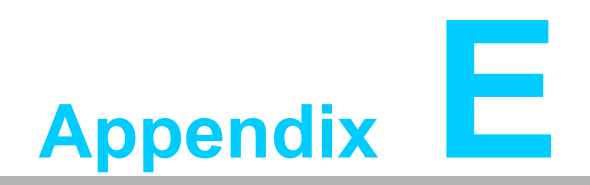

**BIOS Checkpoint** 

A status code is a data value used to indicate progress during the boot phase. A subset of these status codes, known commonly as checkpoints, indicates common phases of the BIOS boot process.

Checkpoints are typically output to I/O port 80h, but the Aptio 4.x core can be configured to send status codes to various locations. The Aptio 4.x core outputs checkpoints throughout the boot process to indicate the task the system is currently executing. Checkpoints are very useful to software developers and technicians for debugging problems that occur during the pre-boot process.

While performing the functions of the traditional BIOS, the Aptio 4.x core follows the firmware model described in the Intel® Platform Innovation Framework for EFI. This framework refers the following "boot phases", which may apply to various status code and descriptions:

- Security (SEC) initial low-level initialization
- Pre-EFI Initialization (PEI) memory initialization
- Driver Execution Environment (DXE) main hardware initialization
- Boot Device Selection (BDS) system setup, pre-OS user interface and bootable device selection (CD/DVD, HDD, USB, Network, Shell)

## E.1 Checkpoint Ranges/Descriptions

| Status Code Range | Description                                        |
|-------------------|----------------------------------------------------|
| 0x01 – 0x0B       | SEC execution                                      |
| 0x0C – 0x0F       | SEC errors                                         |
| 0x10 – 0x2F       | PEI execution up to and including memory detection |
| 0x30 – 0x4F       | PEI execution after memory detection               |
| 0x50 – 0x5F       | PEI errors                                         |
| 0x60 – 0x8F       | DXE execution up to BDS                            |
| 0x90 – 0xCF       | BDS execution                                      |
| 0xD0 – 0xDF       | DXE errors                                         |
| 0xE0 – 0xE8       | S3 resume (PEI)                                    |
| 0xE9 – 0xEF       | S3 resume errors (PEI)                             |
| 0xF0 – 0xF8       | Recovery (PEI)                                     |
| 0xF9 – 0xFF       | Recovery errors (PEI)                              |

# E.2 Standard Checkpoints

#### E.2.1 SEC Phase

| Status Code     | Description                                         |  |
|-----------------|-----------------------------------------------------|--|
| 0x00            | Not used                                            |  |
|                 | Progress Codes                                      |  |
| 0x01            | Power on. Reset type detection (soft/hard).         |  |
| 0x02            | AP initialization before microcode loading          |  |
| 0x03            | Northbridge initialization before microcode loading |  |
| 0x04            | Southbridge initialization before microcode loading |  |
| 0x05            | OEM initialization before microcode loading         |  |
| 0x06            | Microcode loading                                   |  |
| 0x07            | AP initialization after microcode loading           |  |
| 0x08            | Northbridge initialization after microcode loading  |  |
| 0x09            | Southbridge initialization after microcode loading  |  |
| 0x0A            | OEM initialization after microcode loading          |  |
| 0x0B            | Cache initialization                                |  |
| SEC Error Codes |                                                     |  |
| 0x0C - 0x0D     | Reserved for future AMI SEC error codes             |  |
| 0x0E            | Microcode not found                                 |  |
| 0x0F            | Microcode not loaded                                |  |

#### E.2.2 PEI Phase

| Status Code    | Description                                                              |  |  |
|----------------|--------------------------------------------------------------------------|--|--|
| Progress Codes |                                                                          |  |  |
| 0x10           | PEI core is started                                                      |  |  |
| 0x11           | Pre-memory CPU initialization is started                                 |  |  |
| 0x12           | Pre-memory CPU initialization (CPU module specific)                      |  |  |
| 0x13           | Pre-memory CPU initialization (CPU module specific)                      |  |  |
| 0x14           | Pre-memory CPU initialization (CPU module specific)                      |  |  |
| 0x15           | Pre-memory Northbridge initialization is started                         |  |  |
| 0x16           | Pre-memory Northbridge initialization (Northbridge module spe-<br>cific) |  |  |
| 0x17           | Pre-memory Northbridge initialization (Northbridge module spe-<br>cific) |  |  |
| 0x18           | Pre-memory Northbridge initialization (Northbridge module spe-<br>cific) |  |  |
| 0x19           | Pre-memory Southbridge initialization is started                         |  |  |
| 0x1A           | Pre-memory Southbridge initialization (Southbridge module spe-<br>cific) |  |  |
| 0x1B           | Pre-memory Southbridge initialization (Southbridge module spe-<br>cific) |  |  |
| 0x1C           | Pre-memory Southbridge initialization (Southbridge module spe-<br>cific) |  |  |
| 0x1D – 0x2A    | OEM pre-memory initialization codes                                      |  |  |

| 0x2B                     | Memory initialization. Serial presence detect (SPD) data reading                      |  |  |
|--------------------------|---------------------------------------------------------------------------------------|--|--|
| 0x2C                     | Memory initialization. Memory presence detection                                      |  |  |
| 0x2D                     | Memory initialization. Programming memory timing information                          |  |  |
| 0x2E                     | Memory initialization. Configuring memory                                             |  |  |
| 0x2F                     | Memory initialization (other).                                                        |  |  |
| 0x30                     | Reserved for ASL (see the ASL status codes section below)                             |  |  |
| 0x31                     | Memory installed                                                                      |  |  |
| 0x32                     | CPU post-memory initialization is started                                             |  |  |
| 0x33                     | CPU post-memory initialization. Cache initialization                                  |  |  |
| 0x34                     | CPU post-memory initialization. Application processor (AP) initial-<br>ization        |  |  |
| 0x35                     | CPU post-memory initialization. Boot strap processor (BSP) selec-<br>tion             |  |  |
| 0x36                     | CPU post-memory initialization. System Management Mode (SMM) initialization           |  |  |
| 0x37                     | Post-memory Northbridge initialization is started                                     |  |  |
| 0x38                     | Post-memory Northbridge initialization (Northbridge module spe-<br>cific)             |  |  |
| 0x39                     | Post-memory Northbridge initialization (Northbridge module spe-<br>cific)             |  |  |
| 0x3A                     | Post-memory Northbridge initialization (Northbridge module spe-<br>cific)             |  |  |
| 0x3B                     | Post-memory Southbridge initialization is started                                     |  |  |
| 0x3C                     | Post-memory Southbridge initialization (Southbridge module spe-<br>cific)             |  |  |
| 0x3D                     | Post-memory Southbridge initialization (Southbridge module spe-<br>cific)             |  |  |
| 0x3E                     | Post-memory Southbridge initialization (Southbridge module spe-<br>cific)             |  |  |
| 0x3F-0x4E                | OEM post memory initialization codes                                                  |  |  |
| 0x4F                     | DXE IPL is started                                                                    |  |  |
| PEI Error Codes          |                                                                                       |  |  |
| 0x50                     | Memory initialization error. Invalid memory type or incompatible memory speed         |  |  |
| 0x51                     | Memory initialization error. SPD reading has failed                                   |  |  |
| 0x52                     | Memory initialization error. Invalid memory size or memory mod-<br>ules do not match. |  |  |
| 0x53                     | Memory initialization error. No usable memory detected                                |  |  |
| 0x54                     | Unspecified memory initialization error.                                              |  |  |
| 0x55                     | Memory not installed                                                                  |  |  |
| 0x56                     | Invalid CPU type or speed                                                             |  |  |
| 0x57                     | CPU mismatch                                                                          |  |  |
| 0x58                     | CPU self test failed or possible CPU cache error                                      |  |  |
| 0x59                     | CPU micro-code is not found or micro-code update has failed                           |  |  |
| 0x5A                     | Internal CPU error                                                                    |  |  |
| 0x5B                     | Reset PPI is not available                                                            |  |  |
| 0x5C-0x5F                | Reserved for future AMI error codes                                                   |  |  |
| S3 Resume Progress Codes |                                                                                       |  |  |
| 0xE0                     | S3 resume is stared (S3 resume PPI is called by the DXE IPL)                          |  |  |
| 0xE1                     | S3 boot script execution                                                              |  |  |

| 0xE2                    | Video repost                                             |  |
|-------------------------|----------------------------------------------------------|--|
| 0xE3                    | OS S3 wake vector call                                   |  |
| 0xE4-0xE7               | Reserved for future AMI progress codes                   |  |
|                         | S3 Resume Error Codes                                    |  |
| 0xE8                    | S3 resume failed                                         |  |
| 0xE9                    | S3 resume PPI not found                                  |  |
| 0xEA                    | S3 resume boot script error                              |  |
| 0xEB                    | S3 OS wake error                                         |  |
| 0xEC-0xEF               | Reserved for future AMI error codes                      |  |
| Recovery Progress Codes |                                                          |  |
| 0xF0                    | Recovery condition triggered by firmware (auto recovery) |  |
| 0xF1                    | Recovery condition triggered by user (forced recovery)   |  |
| 0xF2                    | Recovery process started                                 |  |
| 0xF3                    | Recovery firmware image is found                         |  |
| 0xF4                    | Recovery firmware image is loaded                        |  |
| 0xF5-0xF7               | Reserved for future AMI progress codes                   |  |
| Recovery Error Codes    |                                                          |  |
| 0xF8                    | Recovery PPI is not available                            |  |
| 0xF9                    | Recovery capsule is not found                            |  |
| 0xFA                    | Invalid recovery capsule                                 |  |
| 0xFB – 0xFF             | Reserved for future AMI error codes                      |  |
|                         |                                                          |  |

## E.2.3 DXE Phase

| Status Code | Description                                                  |
|-------------|--------------------------------------------------------------|
| 0x60        | DXE core is started                                          |
| 0x61        | NVRAM initialization                                         |
| 0x62        | Installation of the Southbridge runtime services             |
| 0x63        | CPU DXE initialization is started                            |
| 0x64        | CPU DXE initialization (CPU module specific)                 |
| 0x65        | CPU DXE initialization (CPU module specific)                 |
| 0x66        | CPU DXE initialization (CPU module specific)                 |
| 0x67        | CPU DXE initialization (CPU module specific)                 |
| 0x68        | PCI host bridge initialization                               |
| 0x69        | Northbridge DXE initialization is started                    |
| 0x6A        | Northbridge DXE SMM initialization is started                |
| 0x6B        | Northbridge DXE initialization (Northbridge module specific) |
| 0x6C        | Northbridge DXE initialization (Northbridge module specific) |
| 0x6D        | Northbridge DXE initialization (Northbridge module specific) |
| 0x6E        | Northbridge DXE initialization (Northbridge module specific) |
| 0x6F        | Northbridge DXE initialization (Northbridge module specific) |
| 0x70        | Southbridge DXE initialization is started                    |
| 0x71        | Southbridge DXE SMM initialization is started                |
| 0x72        | Southbridge devices initialization                           |
| 0x73        | Southbridge DXE Initialization (Southbridge module specific) |
| 0x74        | Southbridge DXE Initialization (Southbridge module specific) |

| 0x75        | Southbridge DXE Initialization (Southbridge module specific) |
|-------------|--------------------------------------------------------------|
| 0x76        | Southbridge DXE Initialization (Southbridge module specific) |
| 0x77        | Southbridge DXE Initialization (Southbridge module specific) |
| 0x78        | ACPI module initialization                                   |
| 0x79        | CSM initialization                                           |
| 0x7A – 0x7F | Reserved for future AMI DXE codes                            |
| 0x80 – 0x8F | OEM DXE initialization codes                                 |
| 0x90        | Boot device selection (BDS) phase is started                 |
| 0x91        | Driver connecting is started                                 |
| 0x92        | PCI bus initialization is started                            |
| 0x93        | PCI bus hot plug controller initialization                   |
| 0x94        | PCI bus enumeration                                          |
| 0x95        | PCI bus request resources                                    |
| 0x96        | PCI bus assign resources                                     |
| 0x97        | Console output devices connect                               |
| 0x98        | Console input devices connect                                |
| 0x99        | Super IO initialization                                      |
| 0x9A        | USB initialization is started                                |
| 0x9B        | USB reset                                                    |
| 0x9C        | USB detect                                                   |
| 0x9D        | USB enable                                                   |
| 0x9E – 0x9F | Reserved for future AMI codes                                |
| 0xA0        | IDE initialization is started                                |
| 0xA1        | IDE reset                                                    |
| 0xA2        | IDE detect                                                   |
| 0xA3        | IDE enable                                                   |
| 0xA4        | SCSI initialization is started                               |
| 0xA5        | SCSI reset                                                   |
| 0xA6        | SCSI detect                                                  |
| 0xA7        | SCSI enable                                                  |
| 0xA8        | Setup verifying password                                     |
| 0xA9        | Start of setup                                               |
| 0xAA        | Reserved for ASL (see ASL status codes section below)        |
| 0xAB        | Setup input wait                                             |
| 0xAC        | Reserved for ASL (see ASL status codes section below)        |
| 0xAD        | Ready to boot event                                          |
| 0xAE        | Legacy boot event                                            |
| 0xAF        | Exit boot services event                                     |
| 0xB0        | Runtime set virtual address map begin                        |
| 0xB1        | Runtime set virtual address map end                          |
| 0xB2        | Legacy option ROM initialization                             |
| 0xB3        | System reset                                                 |
| 0xB4        | USB hot plug                                                 |
| 0xB5        | PCI bus hot plug                                             |
| 0xB6        | Clean-up of NVRAM                                            |
| 0xB7        | Configuration reset (reset of NVRAM settings)                |
| 0xB8 – 0xBF | Reserved for future AMI codes                                |
| 0xC0 – 0xCF | OEM BDS initialization codes                                 |

| DXE | Error | Codes |
|-----|-------|-------|
|-----|-------|-------|

| 0xD0 | CPU initialization error                             |
|------|------------------------------------------------------|
| 0xD1 | Northbridge initialization error                     |
| 0xD2 | Southbridge initialization error                     |
| 0xD3 | Some architectural protocols are not available       |
| 0xD4 | PCI resource allocation error. Out of resources      |
| 0xD5 | No space for legacy option ROM                       |
| 0xD6 | No console output devices are found                  |
| 0xD7 | No console input devices are found                   |
| 0xD8 | Invalid password                                     |
| 0xD9 | Error loading boot option (LoadImage returned error) |
| 0xDA | Boot option is failed (StartImage returned error)    |
| 0xDB | Flash update is failed                               |
| 0xDC | Reset protocol is not available                      |

## E.3 ACPI/ASL Checkpoints

| Status Code | Description                                                                   |
|-------------|-------------------------------------------------------------------------------|
| 0x01        | System is entering S1 sleep state                                             |
| 0x02        | System is entering S2 sleep state                                             |
| 0x03        | System is entering S3 sleep state                                             |
| 0x04        | System is entering S4 sleep state                                             |
| 0x05        | System is entering S5 sleep state                                             |
| 0x10        | System is waking up from the S1 sleep state                                   |
| 0x20        | System is waking up from the S2 sleep state                                   |
| 0x30        | System is waking up from the S3 sleep state                                   |
| 0x40        | System is waking up from the S4 sleep state                                   |
| 0xAC        | System has transitioned into ACPI mode. Interrupt controller is in PIC mode.  |
| 0xAA        | System has transitioned into ACPI mode. Interrupt controller is in APIC mode. |

## E.4 OEM-Reserved Checkpoint Ranges

| Status Code | Description                                     |
|-------------|-------------------------------------------------|
| 0x05        | OEM SEC initialization before microcode loading |
| 0x0A        | OEM SEC initialization after microcode loading  |
| 0x1D – 0x2A | OEM pre-memory initialization codes             |
| 0x3F – 0x4E | OEM PEI post-memory initialization codes        |
| 0x80 – 0x8F | OEM DXE initialization codes                    |
| 0xC0-0xCF   | OEM BDS initialization codes                    |

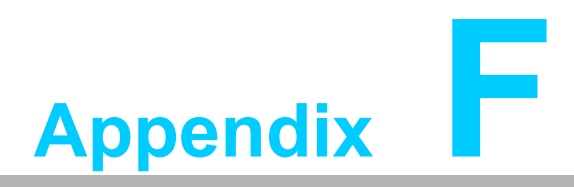

IPMI/PICMG Command Subset Supported by BMC

## F.1 Standard IPMI Commands (v2.0)

#### F.1.1 IPM Device Global Commands

| Command                   | IPMI v2.0<br>Ref. | NetFn | CMD | IPMI BMC Req.          | Advantech<br>BMC Support |
|---------------------------|-------------------|-------|-----|------------------------|--------------------------|
| Get Device ID             | 20.1              | Арр   | 01h | Mandatory              | Yes                      |
| Cold Reset                | 20.2              | Арр   | 02h | Optional               | Yes                      |
| Warm Reset                | 20.3              | Арр   | 03h | Optional               | Yes                      |
| Get Self Test Results     | 20.4              | Арр   | 04h | Mandatory              | Yes                      |
| Manufacturing Test On     | 20.5              | Арр   | 05h | Optional               | No                       |
| Set ACPI Power State      | 20.6              | Арр   | 06h | Optional               | No                       |
| Get ACPI Power State      | 20.7              | Арр   | 07h | Optional               | No                       |
| Get Device GUID           | 20.8              | Арр   | 08h | Optional               | Yes                      |
| Broadcast 'Get Device ID' | 20.9              | Арр   | 01h | Optional/<br>Mandatory | Yes                      |

## F.1.2 BMC Watchdog Timer Commands

| Command              | IPMI v2.0<br>Ref. | NetFn | CMD | IPMI BMC Req. | Advantech<br>BMC<br>Support |
|----------------------|-------------------|-------|-----|---------------|-----------------------------|
| Reset Watchdog Timer | 27.5              | Арр   | 22h | Mandatory     | Yes                         |
| Set Watchdog Timer   | 27.6              | Арр   | 24h | Mandatory     | Yes                         |
| Get Watchdog Timer   | 27.7              | Арр   | 25h | Mandatory     | Yes                         |

#### F.1.3 BMC Device and Messaging Commands

| Command                                    | IPMI v2.0<br>Ref. | NetFn | CMD | IPMI BMC Req. | Advantech<br>BMC<br>Support |
|--------------------------------------------|-------------------|-------|-----|---------------|-----------------------------|
| Set BMC Global Enables                     | 22.1              | Арр   | 2Eh | Mandatory     | Yes                         |
| Get BMC Global Enables                     | 22.2              | Арр   | 2Fh | Mandatory     | Yes                         |
| Clear Message Flags                        | 22.3              | Арр   | 30h | Mandatory     | Yes                         |
| Get Message Flags                          | 22.4              | Арр   | 31h | Mandatory     | Yes                         |
| Enable Message Channel<br>Receive          | 22.5              | Арр   | 32h | Optional      | No                          |
| Get Message                                | 22.6              | Арр   | 33h | Mandatory     | Yes                         |
| Send Message                               | 22.7              | Арр   | 34h | Mandatory     | Yes                         |
| Read Event Message Buf-<br>fer             | 22.8              | Арр   | 35h | Optional      | Yes                         |
| Get BT Interface Capabili-<br>ties         | 22.10             | Арр   | 36h | Mandatory     | No                          |
| Get System GUID                            | 22.14             | Арр   | 37h | Optional      | Yes                         |
| Get Channel Authentication<br>Capabilities | 22.13             | Арр   | 38h | Optional      | Yes                         |
| Get Session Challenge                      | 22.15             | Арр   | 39h | Optional      | Yes                         |

| Activate Session                     | 22.17 | Арр | 3Ah | Optional  | Yes |
|--------------------------------------|-------|-----|-----|-----------|-----|
| Set Session Privilege Level          | 22.18 | Арр | 3Bh | Optional  | Yes |
| Close Session                        | 22.19 | Арр | 3Ch | Optional  | Yes |
| Get Session Info                     | 22.20 | Арр | 3Dh | Optional  | Yes |
| Get AuthCode                         | 22.21 | Арр | 3Fh | Optional  | No  |
| Set Channel Access                   | 22.22 | Арр | 40h | Optional  | Yes |
| Get Channel Access                   | 22.23 | Арр | 41h | Optional  | Yes |
| Get Channel Info                     | 22.24 | Арр | 42h | Optional  | Yes |
| Set User Access                      | 22.26 | Арр | 43h | Optional  | Yes |
| Get User Access                      | 22.27 | Арр | 44h | Optional  | Yes |
| Set User Name                        | 22.28 | Арр | 45h | Optional  | Yes |
| Get User Name                        | 22.29 | Арр | 46h | Optional  | Yes |
| Set User Password                    | 22.30 | Арр | 47h | Optional  | Yes |
| Activate Payload                     | 24.1  | Арр | 48h | -         | Yes |
| Deactivate Payload                   | 24.2  | Арр | 49h | -         | Yes |
| Get Payload Activation Sta-          | 24.4  | Арр | 4Ah | -         | No  |
| Get Pavload Instance Info            | 24.5  | App | 4Bh | -         | No  |
| Set User Pavload Access              | 24.6  | App | 4Ch | -         | Yes |
| Get User Pavload Access              | 24.7  | App | 4Dh | -         | Yes |
| Get Channel Payload Support          | 24.8  | Арр | 4Eh | -         | No  |
| Get Channel Payload Ver-<br>sion     | 24.9  | Арр | 4Fh | -         | No  |
| Get Channel OEM Pay-<br>load Info    | 24.10 | Арр | 50h | -         | No  |
| Master Write-Read                    | 22.11 | Арр | 52h | Mandatory | Yes |
| Get Channel Cipher Suites            | 22.15 | Арр | 54h | -         | Yes |
| Suspend/Resume Payload<br>Encryption | 24.3  | Арр | 55h | -         | No  |
| Set Channel Security Keys            | 22.25 | Арр | 56h | -         | Yes |
| Get System Interface<br>Capabilities | 22.9  | Арр | 57h | -         | No  |

#### F.1.4 Chassis Device Commands

| Command                           | IPMI v2.0<br>Ref. | NetFn   | CMD | IPMI BMC Req.          | Advantech<br>BMC<br>Support |
|-----------------------------------|-------------------|---------|-----|------------------------|-----------------------------|
| Get Chassis Capabilities          | 28.1              | Chassis | 00h | Mandatory              | Yes                         |
| Get Chassis Status                | 28.2              | Chassis | 01h | Optional/<br>Mandatory | No                          |
| Chassis Control                   | 28.3              | Chassis | 02h | Optional/<br>Mandatory | Yes                         |
| Chassis Reset                     | 28.4              | Chassis | 03h | Optional               | Yes                         |
| Chassis Identify                  | 28.5              | Chassis | 04h | Optional               | No                          |
| Set Front Panel Button<br>Enables | 28.6              | Chassis | 0Ah | -                      | No                          |
| Set Chassis Capabilities          | 28.7              | Chassis | 05h | Optional               | No                          |
| Set Power Restore Policy          | 28.8              | Chassis | 06h | Optional               | Yes                         |
| Set Power Cycle Interval          | 28.9              | Chassis | 0Bh | -                      | No                          |
| Get System Restart Cause          | 28.11             | Chassis | 07h | Optional               | No                          |
| Set System Boot Options           | 28.12             | Chassis | 08h | Optional               | Yes                         |
| Get System Boot Options           | 28.13             | Chassis | 09h | Optional               | Yes                         |
| Get POH Counter                   | 28.14             | Chassis | 0Fh | Optional               | No                          |

#### F.1.5 Event Commands

| Command                                    | IPMI v2.0<br>Ref. | NetFn | CMD | IPMI BMC Req. | Advantech<br>BMC<br>Support |
|--------------------------------------------|-------------------|-------|-----|---------------|-----------------------------|
| Set Event Receiver                         | 29.1              | S/E   | 00h | Mandatory     | Yes                         |
| Get Event Receiver                         | 29.2              | S/E   | 01h | Mandatory     | Yes                         |
| Platform Event (a.k.a.<br>"Event Message") | 23.3              | S/E   | 02h | Mandatory     | Yes                         |

### F.1.6 PEF and Alerting Commands

| Command                             | IPMI v2.0<br>Ref. | NetFn | CMD | IPMI BMC Req. | Advantech<br>BMC Support |
|-------------------------------------|-------------------|-------|-----|---------------|--------------------------|
| Get PEF Capabilities                | 30.1              | S/E   | 10h | Mandatory     | No                       |
| Arm PEF Postpone Timer              | 30.2              | S/E   | 11h | Mandatory     | No                       |
| Set PEF Configuration<br>Parameters | 30.3              | S/E   | 12h | Mandatory     | No                       |
| Get PEF Configuration<br>Parameters | 30.4              | S/E   | 13h | Mandatory     | No                       |
| Set Last Processed Event<br>ID      | 30.5              | S/E   | 14h | Mandatory     | No                       |
| Get Last Processed Event<br>ID      | 30.6              | S/E   | 15h | Mandatory     | No                       |
| Alert Immediate                     | 30.7              | S/E   | 16h | Optional      | No                       |
| PET Acknowledge                     | 30.8              | S/E   | 17h | Optional      | No                       |

### F.1.7 Sensor Device Commands

| Command                          | IPMI v2.0<br>Ref. | NetFn | CMD | IPMI BMC Req. | Advantech<br>BMC Support |
|----------------------------------|-------------------|-------|-----|---------------|--------------------------|
| Get Device SDR Info              | 35.2              | S/E   | 20h | Optional      | Yes                      |
| Get Device SDR                   | 35.3              | S/E   | 21h | Optional      | Yes                      |
| Reserve Device SDR<br>Repository | 35.4              | S/E   | 22h | Optional      | Yes                      |
| Get Sensor Reading<br>Factors    | 35.5              | S/E   | 23h | Optional      | No                       |
| Set Sensor Hysteresis            | 35.6              | S/E   | 24h | Optional      | No                       |
| Get Sensor Hysteresis            | 35.7              | S/E   | 25h | Optional      | No                       |
| Set Sensor Threshold             | 35.8              | S/E   | 26h | Optional      | Yes                      |
| Get Sensor Threshold             | 35.9              | S/E   | 27h | Optional      | Yes                      |
| Set Sensor Event Enable          | 35.10             | S/E   | 28h | Optional      | Yes                      |
| Get Sensor Event Enable          | 35.11             | S/E   | 29h | Optional      | Yes                      |
| Re-arm Sensor Events             | 35.12             | S/E   | 2Ah | Optional      | Yes                      |
| Get Sensor Event Status          | 35.13             | S/E   | 2Bh | Optional      | Yes                      |
| Get Sensor Reading               | 35.14             | S/E   | 2Dh | Mandatory     | Yes                      |
| Set Sensor Type                  | 35.15             | S/E   | 2Eh | Optional      | No                       |
| Get Sensor Type                  | 35.16             | S/E   | 2Fh | Optional      | No                       |

### F.1.8 FRU Device Commands

| Command                        | IPMI v2.0<br>Ref. | NetFn   | CMD | IPMI BMC Req. | Advantech<br>BMC<br>Support |
|--------------------------------|-------------------|---------|-----|---------------|-----------------------------|
| Get FRU Inventory<br>Area Info | 34.1              | Storage | 10h | Mandatory     | Yes                         |
| Read FRU Data                  | 34.2              | Storage | 11h | Mandatory     | Yes                         |
| Write FRU Data                 | 34.3              | Storage | 12h | Mandatory     | Yes                         |

#### F.1.9 SDR Device Commands

| Command                               | IPMI v2.0<br>Ref. | NetFn   | CMD | IPMI BMC Req.          | Advantech<br>BMC<br>Support |
|---------------------------------------|-------------------|---------|-----|------------------------|-----------------------------|
| Get SDR Repository Info               | 33.9              | Storage | 20h | Mandatory              | Yes                         |
| Get SDR Repository<br>Allocation Info | 33.10             | Storage | 21h | Optional               | No                          |
| Reserve SDR Repository                | 33.11             | Storage | 22h | Mandatory              | Yes                         |
| Get SDR                               | 33.12             | Storage | 23h | Mandatory              | Yes                         |
| Add SDR                               | 33.13             | Storage | 24h | Mandatory              | No                          |
| Partial Add SDR                       | 33.14             | Storage | 25h | Mandatory              | No                          |
| Delete SDR                            | 33.15             | Storage | 26h | Optional               | No                          |
| Clear SDR Repository                  | 33.16             | Storage | 27h | Mandatory              | Yes                         |
| Get SDR Repository Time               | 33.17             | Storage | 28h | Optional/<br>Mandatory | Yes                         |

| Set SDR Repository Time             | 33.18 | Storage 29h | Optional/<br>Mandatory | Yes |
|-------------------------------------|-------|-------------|------------------------|-----|
| Enter SDR Repository<br>Update Mode | 33.19 | Storage 2Ah | Optional               | No  |
| Exit SDR Repository<br>Update Mode  | 33.20 | Storage 2Bh | Mandatory              | No  |
| Run Initialization Agent            | 33.21 | Storage 2Ch | Optional               | No  |
|                                     |       |             |                        |     |

#### F.1.10 SEL Device Commands

| Command                  | IPMI v2.0<br>Ref. | NetFn   | CMD | IPMI BMC Req. | Advantech<br>BMC Support |
|--------------------------|-------------------|---------|-----|---------------|--------------------------|
| Get SEL Info             | 31.2              | Storage | 40h | Mandatory     | Yes                      |
| Get SEL Allocation Info  | 31.3              | Storage | 41h | Optional      | No                       |
| Reserve SEL              | 31.4              | Storage | 42h | Optional      | Yes                      |
| Get SEL Entry            | 31.5              | Storage | 43h | Mandatory     | Yes                      |
| Add SEL Entry            | 31.6              | Storage | 44h | Mandatory     | Yes                      |
| Partial Add SEL Entry    | 31.7              | Storage | 45h | Mandatory     | No                       |
| Delete SEL Entry         | 31.8              | Storage | 46h | Optional      | No                       |
| Clear SEL                | 31.9              | Storage | 47h | Mandatory     | Yes                      |
| Get SEL Time             | 31.10             | Storage | 48h | Mandatory     | Yes                      |
| Set SEL Time             | 31.11             | Storage | 49h | Mandatory     | Yes                      |
| Get Auxiliary Log Status | 31.12             | Storage | 5Ah | Optional      | No                       |
| Set Auxiliary Log Status | 31.13             | Storage | 5Bh | Optional      | No                       |

#### F.1.11 LAN Device Commands

| Command                             | IPMI v2.0<br>Ref. | NetFn          | CMD | IPMI BMC Req.          | Advantech<br>BMC Support |
|-------------------------------------|-------------------|----------------|-----|------------------------|--------------------------|
| Set LAN Configuration<br>Parameters | 23.1              | Trans-<br>port | 01h | Optional/<br>Mandatory | Yes                      |
| Get LAN Configuration<br>Parameters | 23.2              | Trans-<br>port | 02h | Optional/<br>Mandatory | Yes                      |
| Suspend BMC ARPs                    | 23.3              | Trans-<br>port | 03h | Optional/<br>Mandatory | No                       |
| Get IP/UDP/RMCP Statis-<br>tics     | 23.4              | Trans-<br>port | 04h | Optional               | No                       |

#### F.1.12 Serial/Modem Device Commands

| Command                           | IPMI v2.0<br>Ref. | NetFn     | CMD | IPMI BMC Req.          | Advantech<br>BMC Support |
|-----------------------------------|-------------------|-----------|-----|------------------------|--------------------------|
| Set Serial/Modem<br>Configuration | 25.1              | Transport | 10h | Optional/<br>Mandatory | No                       |
| Get Serial/Modem<br>Configuration | 25.2              | Transport | 11h | Optional/<br>Mandatory | No                       |

| Set Serial/Modem Mux                | 25.3  | Transport | 12h | Optional               | No  |
|-------------------------------------|-------|-----------|-----|------------------------|-----|
| Get TAP Response Codes              | 25.4  | Transport | 13h | Optional               | No  |
| Set PPP UDP Proxy<br>Transmit Data  | 25.5  | Transport | 14h | Optional               | No  |
| Get PPP UDP Proxy<br>Transmit Data  | 25.6  | Transport | 15h | Optional               | No  |
| Send PPP UDP Proxy<br>Packet        | 25.7  | Transport | 16h | Optional               | No  |
| Get PPP UDP Proxy<br>Receive Data   | 25.8  | Transport | 17h | Optional               | No  |
| Serial/Modem Connection<br>Active   | 25.9  | Transport | 18h | Optional/<br>Mandatory | No  |
| Callback                            | 25.10 | Transport | 19h | Optional               | No  |
| Set User Callback Options           | 25.11 | Transport | 1Ah | Optional               | No  |
| Get User Callback Options           | 25.12 | Transport | 1Bh | Optional               | No  |
| SOL Activating                      | 26.1  | Transport | 20h | -                      | Yes |
| Set SOL Configuration<br>Parameters | 26.2  | Transport | 21h | -                      | Yes |
|                                     |       |           |     |                        |     |
| Get SOL Configuration<br>Parameters | 26.3  | Transport | 22h | -                      | Yes |

## F.1.13 Bridge Management Commands (ICMB)

| Command                  | IPMI v2.0<br>Ref. | NetFn  | CMD | IPMI BMC Req.          | Advantech<br>BMC Support |
|--------------------------|-------------------|--------|-----|------------------------|--------------------------|
| Get Bridge State         | [ICMB]            | Bridge | 00h | Optional/<br>Mandatory | No                       |
| Set Bridge State         | [ICMB]            | Bridge | 01h | Optional/<br>Mandatory | No                       |
| Get ICMB Address         | [ICMB]            | Bridge | 02h | Optional/<br>Mandatory | No                       |
| Set ICMB Address         | [ICMB]            | Bridge | 03h | Optional/<br>Mandatory | No                       |
| Set Bridge Proxy Address | [ICMB]            | Bridge | 04h | Optional/<br>Mandatory | No                       |
| Get Bridge Statistics    | [ICMB]            | Bridge | 05h | Optional/<br>Mandatory | No                       |
| Get ICMB Capabilities    | [ICMB]            | Bridge | 06h | Optional/<br>Mandatory | No                       |
| Clear Bridge Statistics  | [ICMB]            | Bridge | 08h | Optional/<br>Mandatory | No                       |
| Get Bridge Proxy Address | [ICMB]            | Bridge | 09h | Optional/<br>Mandatory | No                       |
| Get ICMB Connector Info  | [ICMB]            | Bridge | 0Ah | Optional/<br>Mandatory | No                       |
| Get ICMB Connection ID   | [ICMB]            | Bridge | 0Bh | Optional/<br>Mandatory | No                       |
| Send ICMB Connection ID  | [ICMB]            | Bridge | 0Ch | Optional/<br>Mandatory | No                       |

### F.1.14 Discovery Commands (ICMB)

| Command               | IPMI v2.0<br>Ref. | NetFn  | CMD | IPMI BMC Req.          | Advantech<br>BMC Support |
|-----------------------|-------------------|--------|-----|------------------------|--------------------------|
| Prepare For Discovery | [ICMB]            | Bridge | 10h | Optional/<br>Mandatory | No                       |
| Get Addresses         | [ICMB]            | Bridge | 11h | Optional/<br>Mandatory | No                       |
| Set Discovered        | [ICMB]            | Bridge | 12h | Optional/<br>Mandatory | No                       |
| Get Chassis Device ID | [ICMB]            | Bridge | 13h | Optional/<br>Mandatory | No                       |
| Set Chassis Device ID | [ICMB]            | Bridge | 14h | Optional/<br>Mandatory | No                       |

#### F.1.15 Bridging Commands (ICMB)

| Command        | IPMI v2.0<br>Ref. | NetFn  | CMD | IPMI BMC Req.          | Advantech<br>BMC Support |
|----------------|-------------------|--------|-----|------------------------|--------------------------|
| Bridge Request | [ICMB]            | Bridge | 20h | Optional/<br>Mandatory | No                       |
| Bridge Message | [ICMB]            | Bridge | 21h | Optional/<br>Mandatory | No                       |

#### F.1.16 Event Commands (ICMB)

| Command                   | IPMI v2.0<br>Ref. | NetFn  | CMD | IPMI BMC<br>Req.       | Advantech<br>BMC Support |
|---------------------------|-------------------|--------|-----|------------------------|--------------------------|
| Get Event Count           | [ICMB]            | Bridge | 30h | Optional/<br>Mandatory | No                       |
| Set Event Destination     | [ICMB]            | Bridge | 31h | Optional/<br>Mandatory | No                       |
| Set Event Reception State | [ICMB]            | Bridge | 32h | Optional/<br>Mandatory | No                       |
| Send ICMB Event Message   | [ICMB]            | Bridge | 33h | Optional/<br>Mandatory | No                       |
| Get Event Destination     | [ICMB]            | Bridge | 34h | Optional/<br>Mandatory | No                       |
| Get Event Reception State | [ICMB]            | Bridge | 35h | Optional/<br>Mandatory | No                       |

### F.1.17 OEM Commands for Bridge NetFn

| Command      | IPMI v2.0<br>Ref. | NetFn  | CMD         | IPMI BMC<br>Req.       | Advantech<br>BMC Support |
|--------------|-------------------|--------|-------------|------------------------|--------------------------|
| OEM Commands | [ICMB]            | Bridge | C0h-<br>FEh | Optional/<br>Mandatory | No                       |

#### F.1.18 Other Bridge Commands

| Command      | IPMI v2.0<br>Ref. | NetFn  | CMD | IPMI BMC<br>Req.       | Advantech<br>BMC<br>Support |
|--------------|-------------------|--------|-----|------------------------|-----------------------------|
| Error Report | [ICMB]            | Bridge | FFh | Optional/<br>Mandatory | No                          |

## F.2 PICMG IPMI Commands

#### F.2.1 AdvancedTCA (PICMG 3.0 R3.0 Base Specification)

| Command                              | PICMG<br>3.0 Table | NetFn | CMD | IPMI BMC<br>Req. | Advantech<br>BMC Support |
|--------------------------------------|--------------------|-------|-----|------------------|--------------------------|
| Get PICMG Properties                 | 3-11               | PICMG | 00h | -                | Yes                      |
| Get Address Info                     | 3-10               | PICMG | 01h | -                | No                       |
| Get Shelf Address Info               | 3-16               | PICMG | 02h | -                | No                       |
| Set Shelf Address Info               | 3-17               | PICMG | 03h | -                | No                       |
| FRU Control                          | 3-27               | PICMG | 04h | -                | Yes                      |
| Get FRU LED Properties               | 3-29               | PICMG | 05h | -                | Yes                      |
| Get LED Color Capabilities           | 3-30               | PICMG | 06h | -                | Yes                      |
| Set FRU LED State                    | 3-31               | PICMG | 07h | -                | Yes                      |
| Get FRU LED State                    | 3-32               | PICMG | 08h | -                | Yes                      |
| Set IPMB State                       | 3-70               | PICMG | 09h | -                | No                       |
| Set FRU Activation Policy            | 3-20               | PICMG | 0Ah | -                | No                       |
| Get FRU Activation Policy            | 3-21               | PICMG | 0Bh | -                | No                       |
| Set FRU Activation                   | 3-19               | PICMG | 0Ch | -                | No                       |
| Get Device Locator Record ID         | 3-39               | PICMG | 0Dh | -                | Yes                      |
| Set Port State                       | 3-59               | PICMG | 0Eh | -                | No                       |
| Get Port State                       | 3-60               | PICMG | 0Fh | -                | No                       |
| Compute Power Properties             | 3-82               | PICMG | 10h | -                | No                       |
| Set Power Level                      | 3-84               | PICMG | 11h | -                | No                       |
| Get Power Level                      | 3-83               | PICMG | 12h | -                | No                       |
| Renegotiate Power                    | 3-91               | PICMG | 13h | -                | No                       |
| Get Fan Speed Properties             | 3-86               | PICMG | 14h | -                | No                       |
| Set Fan Level                        | 3-88               | PICMG | 15h | -                | No                       |
| Get Fan Level                        | 3-87               | PICMG | 16h | -                | No                       |
| Bused Resource                       | 3-62               | PICMG | 17h | -                | No                       |
| Get IPMB Link Info                   | 3-68               | PICMG | 18h | -                | No                       |
| Get Shelf Manager IPMB<br>Address    | 3-38               | PICMG | 1Bh | -                | No                       |
| Set Fan Policy                       | 3-89               | PICMG | 1Ch | -                | No                       |
| Get Fan Policy                       | 3-90               | PICMG | 1Dh | -                | No                       |
| FRU Control Capabilities             | 3-26               | PICMG | 1Eh | -                | Yes                      |
| FRU Inventory Device<br>Lock Control | 3-42               | PICMG | 1Fh | -                | No                       |
| FRU Inventory Device Write           | 3-43               | PICMG | 20h | -                | No                       |

| Get Shelf Manager<br>IP-Addresses | 3-36 | PICMG | 21h | - | No |
|-----------------------------------|------|-------|-----|---|----|
| Get Shelf Power Allocation        | 3-85 | PICMG | 22h | - | No |
| Get Telco Alarm Capability        | 3-93 | PICMG | 29h | - | No |
| Set Telco Alarm State             | 3-94 | PICMG | 2Ah | - | No |
| Get Telco Alarm State             | 3-95 | PICMG | 2Bh | - | No |
| Get Telco Alarm Location          | 3-96 | PICMG | 39h | - | No |
| Set FRU Extracted                 | 3-25 | PICMG | 3Ah | - | No |

## F.2.2 HPM.1 (R1.0)

| Command                         | HPM.1<br>Table | NetFn | CMD | IPMI BMC<br>Req. | Advantech<br>BMC Support |
|---------------------------------|----------------|-------|-----|------------------|--------------------------|
| Get target upgrade capabilities | 3-3            | PICMG | 2Eh | -                | Yes                      |
| Get component properties        | 3-5            | PICMG | 2Fh | -                | Yes                      |
| Abort Firmware Upgrade          | 3-15           | PICMG | 30h | -                | Yes                      |
| Initiate upgrade action         | 3-8            | PICMG | 31h | -                | Yes                      |
| Upload firmware block           | 3-9            | PICMG | 32h | -                | Yes                      |
| Finish firmware upload          | 3-10           | PICMG | 33h | -                | Yes                      |
| Get upgrade status              | 3-2            | PICMG | 34h | -                | Yes                      |
| Activate firmware               | 3-11           | PICMG | 35h | -                | Yes                      |
| Query Self-test Results         | 3-12           | PICMG | 36h | -                | Yes                      |
| Query Rollback status           | 3-13           | PICMG | 37h | -                | Yes                      |
| Initiate Manual Rollback        | 3-14           | PICMG | 38h | -                | Yes                      |

# F.3 OEM/Group IPMI Commands

#### F.3.1 Advantech OEM Commands

| Command                      | NetFn         | CMD | IPMI BMC<br>Req. | Advantech BMC<br>Support |
|------------------------------|---------------|-----|------------------|--------------------------|
| Store Configuration Settings | OEM/<br>Group | 40h | -                | Yes                      |
| Read Configuration Settings  | OEM/<br>Group | 41h | -                | Yes                      |
| Read Port 80                 | OEM/<br>Group | 80h | -                | Yes                      |
| Clear NVRAM Data             | OEM/<br>Group | 81h | -                | Yes                      |
| Read MAC Address             | OEM/<br>Group | E2h | -                | Yes                      |
| Load Default Configuration   | OEM/<br>Group | F2h | -                | Yes                      |

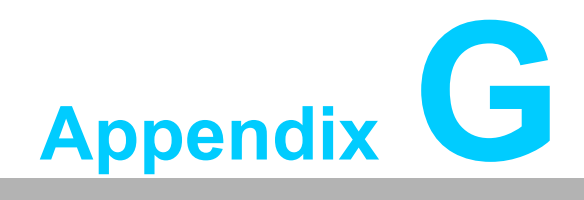

**Drivers and Tools** 

## G.1 OpenIPMI

The OpenIPMI project provides an IPMI kernel driver that is available in most Linux distributions.

The Open IPMI Linux device driver is designed as a fully functional IPMI device driver with the following features:

- Allows multiple users
- Allows multiple interfaces
- Allows both kernel and userland things to use the interface
- Fully supports the watchdog timer
- Functions like an IPMI driver tracks outgoing messages, matches responses automatically, and automatically fetches events and received messages
- Supports interrupts
- Offers backwards-compatibility modules for supporting the Radisys IPMI driver and Intel IMB driver
- Is modular, users do not need the standard userland interface or watchdog
- Supports generating an event on a panic

Source: OpenIPMI Page (http://openipmi.sourceforge.net/)

Additional information regarding the IPMI driver can be found on the OpenIPMI Project page at http://openipmi.sourceforge.net/

The KCS register interfaces are located at 0xCA2 /0xCA3 and are used by the OpenIPMI driver as default.

## G.2 IPMItool

The IPMItool provides an easy-to-use set of functions and commands for accessing the BMC via the KCS interface from within the MIC-6314 OS or via Ethernet through NC-SI from an external device. The IPMItool also allows bridged IPMI commands to access the BMC if the carrier manager provides an IPMI-over-LAN interface. See Chapters 3 and 4 for more details regarding different access methods and IPMItool calls.

The IPMITool source code can be downloaded from the official project page at http:// ipmitool.sourceforge.net.

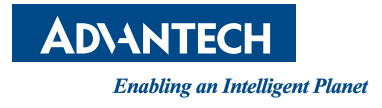

#### www.advantech.com

Please verify specifications before quoting. This guide is intended for reference purposes only.

All product specifications are subject to change without notice.

No part of this publication may be reproduced in any form or by any means, such as electronically, by photocopying, recording, or otherwise, without prior written permission from the publisher.

All brand and product names are trademarks or registered trademarks of their respective companies.

© Advantech Co., Ltd. 2019